# HP Network Node Manager iSPI Performance for Metrics Software

Windows ®およびLinuxオペレーティングシステム向け向け

ソフトウェアバージョン: 10.00

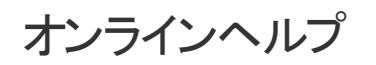

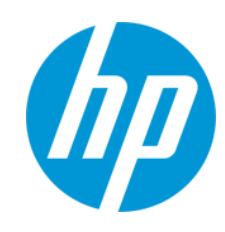

ドキュメントリリース日:2014年5月 ソフトウェアリリース日:2014年5月

#### ご注意

#### 保証

HP製品、またはサービスの保証は、当該製品、およびサービスに付随する明示的な保証文によってのみ規定されるものとします。ここでの記載は、追加保証を提供 するものではありません。ここに含まれる技術的、編集上の誤り、または欠如について、HPはいかなる責任も負いません。 ここに記載する情報は、予告なしに変更されることがあります。

### 権利の制限

機密性のあるコンピューターソフトウェアです。これらを所有、使用、または複製するには、HPからの有効な使用許諾が必要です。商用コンピューターソフトウェア、コン ピューターソフトウェアに関する文書類、および商用アイテムの技術データは、FAR12.211および12.212の規定に従い、ベンダーの標準商用ライセンスに基づいて米国政 府に使用許諾が付与されます。

#### 著作権について

© Copyright 2009-2014 Hewlett-Packard Development Company, L.P.

#### 商標について

Adobe™はAdobe Systems Incorporatedの商標です。

Microsoft®およびWindows®はMicrosoft Corporationの米国内での登録商標です。

UNIX®はThe Open Groupの登録商標です。

この製品には、「zlib」汎用圧縮ライブラリ(Copyright © 1995-2002 Jean-Ioup Gailly and Mark Adler) のインタフェースが含まれています。

#### 謝辞

Graphics Interchange Format ©はCompuServe Incorporatedが保有する著作権です。

GIF(sm)はCompuServe Incorporatedのサービスマークです。

本製品にはlibxml2ライブラリが含まれています。Copyright © 1998-2003 Daniel Veillard, All Rights Reserved.

本製品にはlibxpライブラリが含まれています。Copyright © 2001,2003 Keith Packard.

Strahan, R. (2012). A Method for Scalable Real-Time Network Performance Baselining, Anomaly Detection, and Forecasting. International Journal of Business Intelligence Research (IJBIR), 3(2), 13-33. doi:10.4018/jbir.2012040102 Copyright © 2012, IGI Global

### ドキュメントの更新情報

このマニュアルの表紙には、以下の識別情報が記載されています。

- ソフトウェアバージョンの番号は、ソフトウェアのバージョンを示します。
- ドキュメントリリース日は、ドキュメントが更新されるたびに変更されます。
- ソフトウェアリリース日は、このバージョンのソフトウェアのリリース期日を表します。

更新状況、およびご使用のドキュメントが最新版かどうかは、次のサイトで確認できます。http://support.openview.hp.com/selfsolve/manuals

このサイトを利用するには、HP Passportへの登録とサインインが必要です。HP Passport IDの登録は、次のWebサイトから行なうことができます。 http://h20229.www2.hp.com/passport-registration.html (英語サイト)

または、HP Passport のログインページの [New users - please register] リンクをクリックします。

適切な製品サポートサービスをお申し込みいただいたお客様は、更新版または最新版をご入手いただけます。詳細は、HPの営業担当にお問い合わせください。

#### サポート

HPソフトウェアサポートオンラインWebサイトを参照してください。http://support.openview.hp.com

このサイトでは、HPのお客様窓口のほか、HPソフトウェアが提供する製品、サービス、およびサポートに関する詳細情報をご覧いただけます。

HPソフトウェアオンラインではセルフソルブ機能を提供しています。 お客様のビジネスを管理するのに必要な対話型の技術サポートツールに、素早く効率的にアクセスで きます。HPソフトウェアサポートのWebサイトでは、次のようなことができます。

- 関心のあるナレッジドキュメントの検索
- サポートケースの登録とエンハンスメント要求のトラッキング
- ソフトウェアパッチのダウンロード
- サポート 契約の管理 ● HPサポート窓口の検索
- 利用可能なサービスに関する情報の閲覧 他のソフトウェアカスタマーとの意見交換
- ソフトウェアトレーニングの検索と登録

ー部のサポートを除き、サポートのご利用には、HP Passportユーザーとしてご登録の上、サインインしていただく必要があります。また、多くのサポートのご利用には、サ ポート契約が必要です。HP Passport IDを登録するには、次のWebサイトにアクセスしてください。

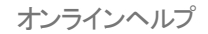

#### http://h20229.www2.hp.com/passport-registration.html (英語サイト)

アクセスレベルの詳細については、次のWebサイトをご覧ください。

http://support.openview.hp.com/access\_level.jsp

HP Software Solutions Nowは、HPSWのソリューションと統合に関するボータルWebサイトです。このサイトでは、お客様のビジネスニーズを満たすHP製品ソリューション を検索したり、HP製品間の統合に関する詳細なリストやITILプロセスのリストを閲覧することができます。このサイトのURL はhttp://h20230.www2.hp.com/sc/solutions/index.jsp です。

### このPDF版オンラインヘルプについて

本ドキュメントはPDF版のオンラインヘルプです。このPDFは、ヘルプ情報から複数のトビックを簡単に印刷したり、オンラインヘルプをPDF形式で閲覧できるようにするために提供されています。このコンテンツは本来、オンラインヘルプとしてWebブラウザーで閲覧することを想定して作成されているため、トビックによっては正しいフォーマットで表示されない場合があります。また、インタラクティブトピックの一部はこのPDF版では提供されません。これらのトビックは、オンラインヘルプから正しく印刷することができます。

# 目次

| 目次                                            | 5  |
|-----------------------------------------------|----|
| NNM iSPI Performanceヘルプへようこそ                  |    |
| Network Reporting の概要                         | 11 |
| NPSの管理                                        | 11 |
| NPSコンソールの使用                                   | 11 |
| プログラムとランタイムファイルの所在                            | 17 |
| データ保有のデフォルト                                   |    |
| シングルサインオンセキュリティ                               | 18 |
| NPSプロセスの監視                                    |    |
| NNMiメトリックスのしきい値の設定                            |    |
| NNMiアプリケーションフェイルオーバーのサポート                     | 20 |
| フェイルオーバーに関 するメッセージ                            | 20 |
| NPSの設定                                        |    |
| Configuration Utility                         | 23 |
| マスターランタイム設 定 ファイル: NNMPerformanceSPI.cfg      |    |
| NPSのユーザーグループおよびセキュリティグループ                     | 24 |
| NNM iSPI Performance設定の有効性の確認                 |    |
| サポート用診断データの収集                                 |    |
| NPSのリセット                                      | 27 |
| ユーザーの最後のログイン情報の取得                             | 28 |
| ログファイルの分析                                     |    |
| iSPI for Performanceログファイルの警告、エラー、およびその他の通知   | 29 |
| タイミングデータの表示                                   | 29 |
| ログファイルの監視                                     | 30 |
| NNM iSPI PerformanceのChainsawメッセージインタフェースの使用  | 30 |
| リファレンスページ                                     | 32 |
| HP iSPI Performance BIサーバーポータル                |    |
| iSPI Performance BIサーバーポータルの起動                | 32 |
| iSPI Performance BIサーバーポータルへのErsAdminとしてのログオン | 33 |

| レポート形式 プリファレンスの変更              | 33   |
|--------------------------------|------|
| 複数のレポートに同じスケジュールを設定する          | 34   |
| BIポータルでの新 規 フォルダーの作 成          | 35   |
| BIサーバーマニュアル                    | 35   |
| NNMiメトリックスのしきい値の設定             | 35   |
| しきい値に関する用語の定義                  | 36   |
| カスタムポーラー                       | 37   |
| カスタムポーラー収集のレポート                | 38   |
| カスタムポーラー拡張 パックの削除              | 39   |
| NNMiからトポロジ属性値とグループメンバーシップを修正する | 39   |
| NNMiでのポーリング特性の設定               | 40   |
| レポートの使用                        | 41   |
| レポートタイプ                        | . 41 |
| カレンダーレポート                      | 41   |
| チャートの詳細                        | 42   |
| ヒートチャート                        | 42   |
| ダッシュボードレポート                    | 42   |
| ヘッド ラインレポート                    | 42   |
| 上 位 Nレポート                      | 42   |
| 上 位 Nチャートレポート                  | 42   |
| 上位N頻度分布レポート                    | 42   |
| 上 位 Nテーブルレポート                  | 43   |
| しきい値 スリーブレポート                  | . 43 |
| ベースラインスリーブレポート                 | 43   |
| ピーク期間レポート                      | 43   |
| 管理対象インベントリレポート                 | 43   |
| 最も変化したレポート                     | 43   |
| レポートの起動                        | . 43 |
| レポート起動前のデフォルト設定変更              | 45   |
| レポートレットの起動                     | 45   |
| レポートレットコントロールツールバー             | 45   |

| レポートレット 設 定 の変 更           |
|----------------------------|
| デフォルト設定の変更                 |
| レポートレットのデフォルト設定の変更47       |
| レポートオプションの変更               |
| トポロジグループの選択49              |
| トポロジグループのトラッキング方法51        |
| トポロジフィルターの設定52             |
| 特殊シナリオ54                   |
| [時間コントロール]タブを使用した時間設定の変更55 |
| 時間コントロールの変更                |
| レポートの表示粒度の変更57             |
| デフォルトの表示粒度を使用した時間範囲58      |
| レポートの開始日または開始時間の変更58       |
| レポートの終了日または終了時間の変更         |
| レポートの時間範囲(間隔)の変更60         |
| レポートの相対開始の選択61             |
| 時間調整61                     |
| レポートのデフォルト日時を変更する62        |
| レポートのデフォルトタイムゾーンの変更62      |
| 時刻の変更とタイムゾーン62             |
| レポートデータの自動更新63             |
| 状況依存ナビゲーション64              |
| レポートのクロス起動64               |
| レポートにブックマークを作成する65         |
| レポートレットにブックマークを作成する66      |
| ドリルスルーの有効化                 |
| NNMiコンソールにURLアクションを追加する68  |
| さまざまなレポート形式を使用したレポートの表示    |
| バックグラウンドでのレポートの実行          |
| 電子メールサーバーの設定               |
| レポート へのアクセス制 限             |

| Query Studioを使用してカスタムレポートを作成する                        | 71    |
|-------------------------------------------------------|-------|
| Query Studioを使用した、相対的な時間クエリーのカスタムレポートへの追加             | 75    |
| クロスドメインのレポートの使用                                       | 77    |
| 過去の停止の調整                                              | 78    |
| ネットワークを監視するためのNNM iSPI Performance for Metricsレポートの使用 | 79    |
| ベースラインの使用                                             | 81    |
| ベースラインのメトリックの一覧                                       | 82    |
| ベースラインを設定するための段階的な手順                                  | 83    |
| レポートの使用による例外の監視                                       | 85    |
| レポートの使用によるベースラインの監視                                   | 86    |
| 例                                                     | 89    |
| NNM iSPI Performance for Metricsにおけるベースラインの計算方法       | 91    |
| 三重指数平滑化法                                              | 91    |
| ベースラインスリーブの上限と下限                                      | 92    |
| シーズナリティと粒度                                            | 93    |
| 初期設定                                                  | 93    |
| 例 外 の検 出                                              | 93    |
| レポートビューの使用                                            | 93    |
| 使用頻度が高いレポートへのショートカットの作成                               | 94    |
| クロスドメインのレポートビュー                                       | 95    |
| 上 位 の問 題 のある項 目                                       | 95    |
| 期限のしきい値                                               | 97    |
| 管理対象インベントリ                                            | 97    |
| パフォーマンスグラフ作 成                                         | 98    |
| NNMi分析 ペインのパフォーマンスタブ                                  | 98    |
| インシデントビューからのパフォーマンスのトラブルシューティングの起動                    | 98    |
| パフォーマンスのトラブルシューティングのコンソールへのアクセス                       | 99    |
| NNMi分析パネルで接続のデータを確認するには                               | 99    |
| NNMi分析パネルでインタフェースのデータを確認するには                          | 100   |
| NNMi分析パネルでノードのデータを確認するには                              | . 101 |
| NNMi分析パネルでノード障害のデータを確認するには                            | . 101 |

| NNMi分析 パネルでノード パフォーマンスイベントのデータを確認 するには102                                    |
|------------------------------------------------------------------------------|
| NNMi分析パネルでSNMPエージェントのデータを確認するには103                                           |
| NNMi分析パネルでノードの接続 データを確認 するには104                                              |
| NNMi分析パネルでNNMiポートインタフェースのデータを確認するには                                          |
| NNMi分析パネルでインタフェースパフォーマンスイベントのデータを確認するには105                                   |
| カスタムレポートレットダッシュボード                                                           |
| iSPI Performance BIサーバーポータルを使用したカスタムレポートレットダッシュボードの作成                        |
| トラブルシューティング                                                                  |
| エラーと警告の用語集109                                                                |
| 問題:レポートの表示に時間がかかりすぎる115                                                      |
| 問題:NNMiからiSPI Performance製品レポート ヘナビゲート するときに再 ログインが必要                        |
| 問題:NNMiコンソールの[アクション] メニューに [レポート - レポートメニュー] へのリンクが<br>ない                    |
| エラー:NNMiがパフォーマンスデータをポーリングしていないオブジェクトが1つ以上ある118                               |
| 問題:レポートを開いたまま放置すると再ログインを求められる                                                |
| 問題:ブラウザーを開いたまましばらく放置すると再ログインできない119                                          |
| 問題:レポートに例外カウントがない119                                                         |
| 問題:NPSが動作を停止し、レポートが一切表示されない119                                               |
| 問題:ナビゲーションパネルにレポートが表示されない121                                                 |
| 問題:[分析] ペインの[パフォーマン] タブが空になる121                                              |
| 問題:レポートに表示されるデータにギャップが含まれる121                                                |
| 問題:ノードパフォーマンスまたはインタフェースパフォーマンスビューにデータがない122                                  |
| 問題:レポートにデータが表示されない122                                                        |
| 問題:ポーリングに関する詳細情報が必要123                                                       |
| 問題:新しいノードグループの作成に関する詳細情報が必要124                                               |
| 問題:スケジュールされたジョブまたはレポートでデータベースが使用されているとき、アッ<br>プグレード中にコンテンツストアがハングする可能性がある124 |
| 用語集                                                                          |
| お客様からのご意見、ご感想をお待ちしています。127                                                   |

# NNM iSPI Performanceヘルプへようこそ

NNM iSPI Performanceスイートは次の製品で構成されます。

- NNM iSPI Performance for Metrics
- NNM iSPI Performance for Traffic
- NNM iSPI Performance for QA

Network Performance Server (NPS) によって提供されたレポートインフラストラクチャを使用することで、NPSコンソールから起動されたレポートとともに、これらのiSPIでネットワークの運用パフォーマンスを 監視できます。

NPSコンソールでは、他のiSPI (NNM iSPI for IP Telephony、NNM iSPI for MPLS、NNM iSPI for IP Multicast) やカスタムポーラーが収集したデータで構成されたレポートを確認することも可能です。

完全なNNM iSPI Performance for Metrics ドキュメントセットには、NNM iSPI Performance for Metricsオンラインヘルプに加えて、NNM iSPI Performance for Metricsの計画、配備、最大活用に 役立つ多数の追加リソースが含まれています。

NPSおよびNNM iSPI Performance for Metricsの情報リソースにアクセスするには、以下のリンクを使用してください。

| はじめに ら                                       | その他のiSPI                                   |
|----------------------------------------------|--------------------------------------------|
| NNM iSPI Performance for<br>Metrics リリースノート  | NNM iSPI Performance for<br>Trafficリリースノート |
| NNM iSPI Performance for<br>Metrics 対応マトリックス | NNM iSPI Performance for QA<br>リリースノート     |
| NPSのインストール                                   |                                            |
| NPSの配備と使用                                    | その他のリソース                                   |
| 配備 リファレンス                                    | HPソフト ウェアサポートオンライン                         |
| NPSオンラインヘルプのPDFコピー                           | 自己解決型知識検索                                  |
|                                              | 製品 マニュアルサイト                                |
|                                              |                                            |
|                                              | ソフトウェアパッチサイト                               |

HPエンタープライズビジネスコミュ

ニティ

(掲示板とブログ)

### Network Reporting の概要

Network Performance Server (NPS) は、パフォーマンスデータの保存、分析、およびレポート生成 を行うためのプラットフォームを追加することによって、NNMiの機能を拡張します。NPSプラットフォーム を使用するのはNNM iSPI Performanceシリーズの製品で、これにはNNM iSPI Performance for Metrics、NNM iSPI Performance for Traffic、およびNNM iSPI Performance for QAが含まれま す。

iSPI Performance製品は、NPSを使用することにより、インタラクティブ/運用パフォーマンス管理とスケジュールされたレポートをサポートするカスタマイズ可能なレポートおよびグラフの総括的なセットを提供します。レポートとグラフから、ネットワークのパフォーマンスについて実際的な洞察を得ることができます。

NPSが提供する基盤のコアは、列ベースのデータベース管理システム(DBMS)です。 このシステムに よって、ネットワークパフォーマンスデータを効果的に保存、アクセス、追跡できるようになります。

NNM iSPI Performance製品によって提供される拡張パックにより、レポート生成のためのルールと定義がNPSデプロイメントに追加されます。それらのルールと定義により、ビジネスインテリジェンスコン ポーネント (BIサーバー) は、示唆に富んだ実際的なレポートを生成できます。

### **NPSの管理**

NPSは、シングルサインオンによるすべてのユーザー認証とログオンの場合にNNMiを使用しま す。NNMiユーザーは、NPSの[レポートメニュー] に始めてアクセスするときに自動的にNPSユーザーと なります。

NNMiユーザーのロールはNPSで適用されます。NNMi管理者には、NPSでの管理者権限が自動的に付与されます。これらの権限には、BIサーバーでコンテンツと設定を管理および操作する権限が含まれます。

HPでは、NPSユーザーがBIサーバーのいずれかの設定に変更を加えることをお勧めしません。これ は、変更によって機能性とパフォーマンスに悪影響が出て、BIサーバーがサポート不能な状態になる 可能性があるからです。ユーザーは、BIサーバーについてよく理解し、BIサーバーの設定を変更する 場合にはその結果伴う責任を受け入れる必要があります。BIサーバーのドキュメントとチュートリアル は、NPSとー緒に発送およびインストールされ、BIポータルからアクセスすることができます。

OEMライセンスの制限事項には、BIサーバーに同時にログインできる管理者は1人だけであることが 明記されています。

### NPSコンソールの使用

iSPI Performanceインタフェースは、ワークスペースのナビゲーションパネル1つとコンテンツペイン1つで構成されています。

ナビゲーションパネル

ナビゲーションパネルには、レポートを作成するための一連のタブが表示されます。タブを開くには、 下向き矢印をクリックします。別のタブをクリックすると、前に使用したタブは自動的に閉じられます。 次のタブがあります。

| タブ                                                                                | 説明                                                          |
|-----------------------------------------------------------------------------------|-------------------------------------------------------------|
|                                                                                   | 現在の選択内容とアクションを追跡し、サイ<br>ンアウトのリンクを提供します。このタブは開<br>いたままになります。 |
| プリファレンス                                                                           | オプションは次のとおりです。<br>• 個々に開く                                   |
| <ul> <li>── ドリルスルーの有効化</li> <li>トポロジグループのトラッキング方法</li> <li>(◎) SCDタイプ1</li> </ul> | <ul> <li>ドリルスルーの有効化</li> <li>トポロジグループのトラッキング方法</li> </ul>   |
| SCDタイプ2                                                                           | <ul> <li>SCDタイプ1</li> <li>SCDタイプ2</li> </ul>                |

| タブ     | 説明                                                  |
|--------|-----------------------------------------------------|
| ↓ポート ☆ | レポートの起動の設定と、レポートの様々な<br>オプションの変更が可能になります。           |
|        | 以下のオプションを利用できます。                                    |
|        | • クイック起動レポートビュー:                                    |
|        | デフォルト でインストールされているレポー<br>トビューをすべてー 覧表示します。          |
|        | ■ ノードの可用性と応答                                        |
|        | ■ ノードCPU%でのキャパシティー計画                                |
|        | <ul> <li>インタフェースのエグゼクティブ</li> </ul>                 |
|        | <ul> <li>インタフェースのヘッドライン</li> </ul>                  |
|        | <ul> <li>ノードのヘッドライン</li> </ul>                      |
|        | ■ ノードの最も変化した例外                                      |
|        | ■ ノードの概要                                            |
|        | ■ ノードの概要 - ビジネス時間                                   |
|        | ■ ノードの応答ベースラインスリーブ                                  |
|        | <ul> <li>インタフェースのスループットカレンダー</li> </ul>             |
|        | <ul> <li>インタフェースのスループットヒート</li> <li>チャート</li> </ul> |
|        | ■ 最上位インタフェース使用率%                                    |
|        | ■ 最上位インタフェース使用率%チャート                                |
|        | ■ 最上位ノードCPU%                                        |
|        | ■ 最上位ノードCPU%チャート                                    |
|        | ■ 最上位の問題項目                                          |
|        | ■ 期限のしきい値                                           |
|        | ■ 管理対象インベントリ                                        |
|        | <ul> <li>クロスドメイン</li> </ul>                         |

| タブ | 説明                                                                                                    |
|----|----------------------------------------------------------------------------------------------------|
|    | デフォルト でインストールされているクロス<br>ドメインレポートをすべて一覧表示しま<br>す。 クロスドメインのレポートの詳細につ<br>いては、「クロスドメインのレポートの使<br>用」(77ページ)を参照してください。 |
|    | • iSPIメトリック:                                                                                                    |
|    | NNM iSPI Performance for Metricsが提<br>供 するレポートをすべてー 覧 表 示しま<br>す。                                                 |
|    | <ul> <li>AtmPvcヘルス(この拡張パックがインストールされている場合)</li> </ul>                                                              |
|    | <ul> <li>コンポーネントヘルス (この拡張パックが<br/>インストールされている場合)</li> </ul>                                                       |
|    | <ul> <li>FrameRelayPvcヘルス(この拡張<br/>パックがインストールされている場合)</li> </ul>                                                  |
|    | <ul> <li>インタフェースヘルス (この拡張 パックが<br/>インストールされている場合)</li> </ul>                                                      |
|    | • 自己モニタリング (Adminユーザーのみ):                                                                                         |
|    | NPSのヘルスとパフォーマンスの監視に役<br>立つレポートを一覧表示します。                                                                           |
|    | ■ クイック起動診断レポート                                                                                                    |
|    | ■ 自己診断                                                                                                    |
|    | <ul> <li>ユーザーグループ:</li> </ul>                                                                                     |
|    | ∎ admin                                                                                                    |
|    | <ul> <li>globalops</li> </ul>                                                                                     |
|    | ■ guest                                                                                                    |
|    | ■ level1                                                                                                    |
|    | ■ level2                                                                                                    |
|    | • 個人用フォルダー                                                                                                    |
|    | 他のiSPIまたはカスタムポーラー拡張 パックを<br>インストールすると、追加のレポートグループ                                                                 |

| タブ                    | 説明                                                                                                    |
|-----------------------|----------------------------------------------------------------------------------------------------|
|                       | が表示されます。                                                                                                    |
| レポート履歴                | 実行済みのレポートがリストされます。 リスト<br>をクリアするには、 [クリア] ボタンをクリックしま<br>す。                                                                                                    |
| <b>☆</b><br>トポロジフィルター | 使用済みのフィルターがリストされます。 リス<br>トをクリアするには、 [クリア] ボタンをクリックし<br>ます。新しいフィルターを選択するには、 [トポ<br>ロジセレクターの起動] ボタンをクリックしま<br>す。 フィルターの一覧 については、 「トポロジ<br>フィルターの設定」(52ページ)を参照してくだ<br>さい。 |
| ♥問コントロール              | カスタムレポートを作 成 するために設 定 でき<br>るオプションを提 供します。                                                                                                    |
|                       | <ul> <li>データ使用開始日時/データ使用終了</li> <li>日時</li> </ul>                                                                                                    |
|                       | • 詳細                                                                                                    |
|                       | • 毎時                                                                                                    |
|                       | • 毎日                                                                                                    |
|                       | • 相対開始 (オプションあり)                                                                                                    |
|                       | • 間隔 (オプションあり)                                                                                                    |
|                       | • 粒度 (オプションあり)                                                                                                    |
|                       | <ul> <li>タイムゾーン (オプションあり)</li> </ul>                                                                                                    |
|                       | • 自動更新 (オプションあり)                                                                                                    |
|                       | • 時間/曜日 (オプションあり)                                                                                                    |
|                       | 選択したオプションのいずれかを変更するに<br>は、[リセット] ボタンをクリックします。                                                                                                    |
|                       | 選択したオプションを受け入れるには、[送<br>信] ボタンをクリックします。                                                                                                    |

| タブ                                    | 説明                                                  |
|---------------------------------------|-----------------------------------------------------|
| A A A A A A A A A A A A A A A A A A A | 次のものにアクセスできます。                                      |
| <u>BI0 - 7 - </u>                     | <ul> <li>パブリックフォルダー</li> </ul>                      |
|                                       | <ul> <li>個人用フォルダー</li> </ul>                        |
|                                       | <ul> <li>管理者ログオン</li> </ul>                         |
|                                       | <ul> <li>・ポータル - BIポータルページを起動します</li> </ul>         |
|                                       | <ul> <li>Query Studio - カスタムレポート機能を起動します</li> </ul> |
|                                       | <ul> <li>管理 - BIサーバー管理ページを起動します。</li> </ul>         |
| クロス起動                                 | NNMコンソールへの直接リンクを提供します。                              |

### コンテンツペイン:メニュー項目

| 選択                                                                                                    | 説明                                                                                                    |
|----------------------------------------------------------------------------------------------------|----------------------------------------------------------------------------------------------------|
| <ul> <li>ごのバージョンを維持 ▼</li> <li>□ レポートをE メールで送信</li> <li>□ レポートを保存</li> <li>□ レポート・ビューとして保存</li> </ul>                                                                                                    | [このバージョンを保存] メニュー項目により、<br>ワークスペースに現在表示されているレポート<br>バージョンの維持、バージョンの電子メール送<br>信、レポートとしての保存、またはレポートビュー<br>としての保存 (Administratorユーザーまたはその<br>オプションを選択する権限を持っている場合)を<br>行うことができます。 |
| •                                                                                                    | 選択したレポートを実行できます。                                                                                                    |
| <ul> <li>● HTML 形式で表示</li> <li>■ PDF 形式で表示</li> <li>■ Excel オプションで表示 ▶</li> </ul>                                                                                                    | レポートをさまざまな出 カ 形 式 で表 示 できます<br>(HTML、PDF、Excelなど)。                                                                                                    |
| NNM iSPI Performance     กวงวา - วงพว - สงชาว - รงหางงา - รงชาวร - สงชาว - รงหางงา - รงชาว - รงหางงา - รงชา | 実行するために選択したレポート (たとえば、エ<br>グゼクティブレポート)を表示します。                                                                                                    |

#### コンテンツペイン:リンク

| リンク | 説明                              |
|-----|---------------------------------|
| 時間  | ナビゲーションパネルで [時間コントロール] タブを開きます。 |

| リンク           | 説明                                                 |
|---------------|----------------------------------------------------|
| トポロジ          | [トポロジフィルター]を開きます。                                  |
| オプション         | [レポートオプション] ペインを開きます。                              |
| ブックマークの表示/非表示 | URLを表示します。一度開いた後は、[ブックマークの非表示] によっ<br>て閉じることができます。 |
| <u>ヘルブ</u>    | オンラインヘルプのメインページを開きます。                              |

ヒント: コンソールをログアウト するには、[現在のステータス] タブで [サインアウト] をクリックします。

# プログラムとランタイムファイルの所在

NPSは、静的なアプリケーションソフトウェアファイルと動的なランタイムファイルで構成されています。 静的なアプリケーションソフトウェアは、デフォルトでは次のパスに置かれています。

• Windowsの場合:

C:\Program Files (x86)\HP\HP BTO Software\NNMPerformanceSPI

• Linuxの場合:

/opt/OV/NNMPerformanceSPI

動的なランタイムファイルは、デフォルトでは次のパスに置かれています。

• Windowsの場合:

C:\ProgramData\HP\HP BTO Software\NNMPerformanceSPI

Linuxの場合:

/var/opt/OV/NNMPerformanceSPI

NPSのパフォーマンスは、このディレクトリが置かれるディスクサブシステムのI/Oパフォーマンスに左右されます。このデータの場所は、パフォーマンスの高いファイルシステムでホストすることを強くお勧めします。 仕様については、対応マトリックスを参照してください。

NNMPerformanceSPIディレクトリには、次のフォルダーが含まれています。

- contentstore
- database
- nnmappfailover
- L10N

- logs
- 自己診断
- rconfig
- インストールされる各拡張パックのディレクトリ
- NNMiで作成されるすべてのカスタム収集レポートグループの追加ディレクトリ

フォルダーは、デフォルトのNPSインストールを実行すると配置されます。 追加の拡張パックが存在する場合は、追加フォルダーも含まれることがあります。

### データ保有のデフォルト

デフォルトの設定は次のとおりです。

| 設定        | デフォルト値 (日数) | テーブル |
|-----------|-------------|------|
| 日次データ     | 800         | B    |
| 毎時データ     | 70          | 時間   |
| 処理前/詳細データ | 14          | 処理前  |

「Configuration Utility」を使用して、デフォルト設定を変更できます。

### シングルサインオンセキュリティ

NPSにより、シングルサインオンセキュリティ(SSO)と呼ばれるセキュリティ機能を使用することができます。SSOでは、NNMiコンソールが認識するユーザー名とパスワードをNPSでも認識できるようにします。SSOが有効化されると、すでにNNMiにログオンしているユーザーは、ログオンし直さずにNNMiからレポートに移動できます。

SSOが動作するには、次の条件を満たす必要があります。

- NNMシステムとNPSシステムは、完全修飾ドメイン名 (FQDN) で設定する必要がある。
- ユーザーは、NNMiコンソールを起動するときに、(「localhost」またはマシン名からドメインを削除したものではなく)完全修飾ドメインを使用する必要がある。

ユーザーが非修飾ホスト名を使用してNNMiを起動すると、ナビゲーションパネルの[現在のステータス] タブにエラーメッセージが表示されます。

NNMi管理サーバーまたはNPSシステムのアドレスまたはドメインが、NPSをインストールした後で変更 された場合、NNMiの有効化スクリプトを再実行してください。有効化スクリプトを再実行すると、更 新されたロケーション情報でNNMiが設定されます。

#### NPSへの直接アクセス

ブラウザーで次のアドレスを入力すると、NNMiを経由せずに直接NPSにアクセスできます。

http://<fully-Qualified-serverName>:9300

ログインウィンドウが表示されたら、NNMiの起動時に使用するユーザー名とパスワードを入力します。 認証後、NPSホームページが開きます。

次の方法を使用することもできます。

- NPSがインストールされているサーバーから、launchReport.ovplを実行します。
- Windowsのみ:[スタート] > [すべてのプログラム] > [HP] > [NNM iSPI Performance] > [レポートメニュー] のメニュー項目を使用します。

### NPSプロセスの監視

NPSには、Adminユーザー限定のNPSプロセスを監視するためのレポートが含まれています。

使用可能なレポートを表示するには、以下の手順を実行します。

- 1. NPSにログインします。
- 2. NPSホームページのナビゲーションパネルで、[レポート] タブをクリックします。
- 3. [自己モニタリング] (Adminユーザーのみ) > [自己診断] > [診断メトリック] を選択します。

### NNMiメトリックスのしきい値の設定

パフォーマンスメトリックのしきい値を設定するまで、レポートでは例外数または例外率を追跡しません。

NNMiが自動的にパフォーマンスメトリックスのしきい値を設定することはありません。iSPI Performance のメトリックスに対するしきい値は、NNMiコンソールで[しきい値の設定]フォームを使用して、手動で 設定する必要があります。

NNMiコンソールを使用してしきい値を設定する方法、およびメトリックのリストについては、『HP Network Node Manager i Softwareオンラインヘルプ (管理者用)』の「インタフェースのしきい値のモニタ リングの設定 (HP Network Node Manager iSPI Performance for Metrics Software)」を参照してくだ さい。

できるだけ早く例外数を表示したいとしても、ネットワークの動作を十分に把握するまで待ってください。たとえば、しきい値を誤って設定すると、NNMiで検出される例外が多くなりすぎる可能性があります。また、しきい値条件に応じてインシデントを生成するようにNNMiを設定すると、NNMiで生成されるインシデントが多くなりすぎる可能性があります。

#### NNMiのベースライン設定

NNMiとNPSを使用し、ネットワーク環境でのベースラインモニタリング用に設定できます。詳細については、『HP Network Node Manager i Softwareオンラインヘルプ (管理者用)』の「ベースライン設定を設定する」のトピックを参照してください。

### NNMiアプリケーションフェイルオーバーのサポート

NNMiのアプリケーションフェイルオーバーは冗長性を保証します。フェイルオーバーでは、プライマ リNNMiサーバーに障害が発生すると、直ちにセカンダリNNMiサーバーが引き継ぐことを許可します。 フェイルオーバーはJBossクラスター技術、進行中のファイルシステムの同期化、およびNNMからNPS にコピーする必要があるJavaキーストアーファイルに依存します。詳細については、『HP Network Node Manager iSPI Performance for Metricsインストールガイド』を参照してください。

NPSでは、NNMiアプリケーションフェイルオーバーをサポートします。これは、ユーザーにとっては透過的です。フェイルオーバーの処理には15分間かかり、サービスが中断することを除き、ユーザーはフェイルオーバーが実行されていることに気付かず、管理者はフェイルオーバーに関連する特別なタスクを実行する必要はありません。

アプリケーションフェイルオーバーをサポートするNPSの機能は、クラスターのプライマリサーバーから取得 するファイルに依存しています。NPSは、スタートアップ時にこれらのファイルを取得します。NPSはこれ らのファイルを取得するとすぐに、5分ごとにプライマリサーバーのステータスをチェックすることによりステー タスの監視を開始します。NPSがステータスの変化を検出すると、次のイベントが自動的に実行され ます。

- NPSが新しくプライマリサーバーになるサーバーを決定する。
- NPSが収集したデータを新しいプライマリサーバーの共有ディレクトリにリダイレクトする。
- NPSがクラスターの新しいプライマリサーバーからデータ (メトリックスおよびトポロジファイル)の収集を 開始する。

**注**: スタンバイサーバーにフェイルオーバーした後、すべてのレポートレットダッシュボードとブック マークリンクは機能を停止します。フェイルオーバーした後、すべてのレポートレットダッシュボードと ブックマークリンクを再生成する必要があります。

NPSユーザーは、フェイルオーバーの前にもリンク可能だったように、この直後にNPSから新規プライマリサーバーのNNMiビューにリンクできます。

NPSは、フェイルオーバーに関するメッセージを通知します(「フェイルオーバーに関するメッセージ」(20ページ)を参照)。

### フェイルオーバーに関 するメッセージ

次のINFOログファイル、WARNログファイル、およびERRORログファイルのメッセージは、アプリケーショ ンフェイルオーバーに関連しています。

| 条件                         | メッセージ                                      | コメント                                 |
|----------------------------|--------------------------------------------|--------------------------------------|
| フェイルオーバー<br>が有効になってい<br>ない | DEBUG:アプリケーションフェ<br>イルオーバーが有効になって<br>いません。 | DEBUGロギングが有効になっている場合は5<br>分ごとに記録されます |

| 条件                                                    | メッセージ                                                                        | コメント                                                                                                    |
|-------------------------------------------------------|------------------------------------------------------------------------------|----------------------------------------------------------------------------------------------------|
| フェイルオーバー<br>が有効になってい<br>る                             | INFO:アプリケーションフェイル<br>オーバーが有効になっていま<br>す。アクティブなノードが変更<br>されたかチェックします。         | 5分ごとに記録されます                                                                                                    |
| フェイルオーバー<br>が有効になってい<br>る                             | INFO:NPSで現在使用され<br>ているNNMホスト名 :\$nnm_<br>current                             | 5分ごとに記録されます。NPSにより使用され<br>ている現在のNNMホスト名が表示されます。                                                                                                |
| フェイルオーバー<br>が有効になってい<br>る                             | INFO:\$getNNMActiveScript<br>レポートのアクティブなnnm<br>ノード:\$nnm_active              | 5分ごとに記録されます。クラスターのアクティブ<br>なノードとして報告されたNNMホスト名が表<br>示されます。                                                                                     |
| フェイルオーバー<br>は有効になって<br>いるが、アクティブ<br>なホストが変更さ<br>れていない | INFO:アクティブなNNMホス<br>トは変更されていません。                                             | 5分 ごとに記 録されます。                                                                                                    |
| フェイルオーバー<br>が有効になってい<br>る                             | INFO:\$nnm_activeを使用す<br>るようにNPS設定を変更し<br>ます                                 | 設定の更新が必要です。このメッセージは、<br>アクティブなノードがNPSで現在使用されてい<br>るノードと異なる場合にのみ記録されます。                                                                         |
| フェイルオーバー<br>は有効になって<br>おり、設定ファイ<br>ルが正常に更新<br>された     | INFO:設定が更新されました。<br>NNMへのパス<br>は\$newpathです                                  | アプリケーションフェイルオーバーに対応して、<br>設定ファイルが正常にアップデートされた後に<br>記録されます。                                                                                     |
| フェイルオーバー<br>は有効になって<br>いるが、NNMホス<br>ト名がパス構文<br>にない    | WARN:NNMアプリケーション<br>フェイルオーバーは、同じシス<br>テムのNNM/NPSのインス<br>トールでサポートされていませ<br>ん。 | NPSがNNNと同じマシン上にある場合、パス<br>にホスト名は含まれません。                                                                                                    |
| フェイルオーバー<br>は有効になって<br>いるが、NNMホス<br>ト名がパス構文<br>にない    | WARN:PRSPI_NNMDIR<br>(\$cfg{PRSPI_NNMDIR})<br>の値 からリモート nnmホスト<br>名を取得できません。 | ユーザーが通常の方法とは異なる方法でパス<br>を指定している場合があります(たとえば、ハー<br>ドマウントまたはドライブマッピングを使用するな<br>ど)。リモートのNNMホスト名がパスに含まれて<br>いないと、NPSでアプリケーションフェイルオー<br>バーを検出できません。 |

| 条件                                                                | メッセージ                                                                                | コメント                                                                                                    |
|-------------------------------------------------------------------|--------------------------------------------------------------------------------------|----------------------------------------------------------------------------------------------------|
| フェイルオーバー<br>は有効になって<br>いるが、NNMホス<br>ト名がパス構文<br>にない                | WARN:/net/hostname/var<br>形式また<br>は//hostname/PerfSpi形式<br>の予測されたPRSPI_<br>NNMDIRです。 | ユーザーが通常の方法とは異なる方法でパス<br>を指定している場合があります(たとえば、ハー<br>ドマウントまたはドライブマッピングを使用するな<br>ど)。リモートのNNMホスト名がパスに含まれて<br>いないと、NPSでアプリケーションフェイルオー<br>バーを検出できません。                                                                                                    |
| フェイルオーバー<br>は有効になって<br>いるが、nnm_<br>details.xmlファイ<br>ルが使用できな<br>い | エラー:nnm_details.xml<br>が\$newpathで見 つかりません                                           | リモートNNMマシンでnnm_details.xmlのコピー<br>がない場合、このメッセージが記録されます。こ<br>の条件は、nnmenableperfspiスクリプトがそ<br>のマシンで実行されていない場合に発生しま<br>す。このスクリプトを実行することにより、nnm_<br>details.xmlファイルが作成されるからです。こ<br>の条件はまた、マシン設定が同一でない場合<br>にも発生します。たとえば、共有ドライブへのパ<br>ス名が同一でない場合、NPSが新しいホスト<br>名をパスに代入すると、新しいパスは正しくなく<br>なります。設定は同一でなければなりません。 |
| フェイルオーバー<br>は有効になって<br>いるが、ファイル<br>パーミッションエ<br>ラーが発生してい<br>る      | エラー:\$newpath/nnm_<br>details.xmlのタイムスタンプを<br>変更できません: \$!。                          | NPS設定は変更されません。ファイルのパー<br>ミッションエラーが発生したため、NNMサーバー<br>で、nnm_detail.xmlファイルの変更が禁止され<br>ています。                                                                                                    |
| フェイルオーバー<br>は有効になって<br>いるが、設定ファ<br>イルを更新できな<br>い                  | エラー:設定ファイルに変更を<br>書き込むことはできません。<br>次回、もう一度実行しま<br>す。                                 | 別 のプロセスが設定 ファイルをロックしているために、設定 ファイルを更新 できないことが考えられます。                                                                                                    |

### **NPSの設定**

NNMi管理サーバーにNPSをインストールする場合、設定はインストール中に自動的に行われます。 インストールの完了後、「Configuration Utility」を使用して設定を変更できます。

専用サーバーにNPSをインストールする場合、Configuration Utilityを使用して設定の詳細を指定す る必要があります。インストールの最後、NPS ETLサービスが開始される前に、Configuration Utilityに より必要な設定詳細について尋ねられます。

Configuration Utilityを起動するには、以下の手順を実行します。

• Windowsの場合:

[スタート] > [すべてのプログラム] > [HP] > [NNM iSPI Performance] > [Configuration Utility] を 選択します。

• Linuxの場合:

runConfigurationGUI.ovplを実行します。

### **Configuration Utility**

Configuration Utilityを使用して、次の値を指定できます。

#### ログオンするiSPI Performanceサービスを次のように設定します。

Windows

 NPSがWindowsサーバーにインストールされている場合は、リモートCIFS共有アクセスを選択する 必要があります。詳細な指示については、『HP Network Node Manager iSPI Performance for Metricsインタラクティブインストレーションガイド』の「NPSのインストール」セクションを参照してください。

NNMi管理サーバーのnnmenableperfspi.ovplスクリプトで使用したのと同じアカウント情報を指定する必要があります。

• NPSがWindows NNMi管理サーバーにインストールされると、[ローカルパスまたはNFS共有]を選択する必要があります。

Linux

- NPSが専用Linuxサーバーにインストールされると、nnmenablementperfspi.ovplスクリプトで指定された設定に応じて、[リモートCIFS共有アクセス]または[ローカルパスまたはNFS共有]を選択できます。
- NPSがLinux NNMi管理サーバーにインストールされると、[ローカルパスまたはNFS共有]を選択する必要があります。

#### iSPI Performanceデータファイルフォルダーへのパスを指定します。

- NPSがNNMi管理サーバーにインストールされている場合は、このフィールドにローカルパスが表示 されます。この値は変更しないでください。
- NPSが専用サーバーにインストールされている場合は、nnmenableperfspi.ovplスクリプトによ りNNMiサーバー上に共有スペースが作成されます。

正しい形式で共有スペースの場所を指定する必要があります。

**ヒント:** nnmenableperfspi.ovplスクリプトの最終実行中に指定された詳細が、NNMi管理 サーバーの以下のディレクトリにあるnnmenableperfspi.txtファイルにキャプチャされます。

#### Windowsの場合

%nnmdatadir%\log

Linux の場合

/var/opt/OV/log

#### 日次データの保有期間(日数)

デフォルト設定は800日間です。

毎時データの保有期間(日数)

デフォルト設定は70日間です。

最大保有期間は400日間です。

#### 処理前データおよび詳細データの保有期間(日数)

デフォルト設定は14日間です。

最大保有期間は400日間です。

サービスステータス:

[停止]および[開始]をクリックして、必要なNPSプロセスを停止したり開始したりできます。

デフォルト設定を変更する場合は、[適用]と[終了]をクリックします。

最初の設定を保持するには、[終了]をクリックします。

### マスターランタイム設定ファイル: NNMPerformanceSPI.cfg

NNMPerformanceSPI.cfgファイルは、iSPI Performance for Metricsの操作を制御します。

このファイルには、Configuration Utilityによって書き込まれた値に加えて、他の多くのオプションが標準 および推奨設定とともに含まれています。ユーザーは、このファイルの内容を直接変更しないでくださ い。直接に変更すると、NPSの機能とパフォーマンスに影響を与え、サポート不能になる可能性があ ります。

### NPSのユーザーグループおよびセキュリティグループ

NNMiおよびNPSでは、ユーザー/ユーザーグループ/セキュリティグループ/ノードのマッピングに基づいて データへのアクセスが制限されます。

ユーザーグループとセキュリティグループは、NNMi管理者が作成します。NPSでは、すべてのレポートと アドホッククエリーに対してユーザーごとにデータクエリーがフィルタリングされます。このため、ユーザーが 属するユーザーグループに関連付けられているセキュリティグループで管理されるノードのデータに対し てのみ、ユーザーはアクセス権を持ちます。

NPSデータセキュリティでは、すべてのデータアクセスが次のポリシーによって制限されます。

 Query Studioを使用して作成されたレポートを含め、レポートのすべてのグラフとテーブルのファクト テーブルのクエリーをフィルタリングします。

- トポロジフィルターのプロンプトまたはQuery Studioで使用される次元データクエリーをフィルタリングします。
- トポロジフィルターのプロンプトまたはQuery Studioで使用されるグループメンバークエリーをフィルタリングします。NPSは、グループにレポートデータへのアクセス権を持つメンバーがいない場合、そのグループに関連したデータを表示しません。

NNMiに組み込まれているユーザーグループである「NNMi管理者 (admin)」と「NNMiグローバルオペレーター (globalops)」には、セキュリティグループの割り当てに関係なく、すべてのパフォーマンスデータの表示権限が自動的に付与されます。NNMi adminまたはglobalopsのいずれかのユーザーグループに割り当てられているすべてのユーザーは、レポートおよびクエリーのすべてのデータに対してフルアクセス権を持ちます。

「NNMi管理者 (admin)」ユーザーグループのメンバーにはNPS BIサーバーに対する完全な管理者権限が付与され、(他のユーザーが作成または所有しているコンテンツも含めた)コンテンツの保存、移動、削除、および他の管理タスクの実行を無制限に行える権利を持ちます。

「NNMiグローバルオペレーター (globalops)」ユーザーグループのメンバーには、他のユーザーが保存し たレポート やクエリーを含めたすべてのデータに対する読み取り専用権限が付与されますが、NPS BI サーバーでの管理作業はできず、パブリックフォルダーまたは他のユーザーグループフォルダーのコンテン ツを変更することもできません。

#### 例

NPSデータが次の場所に分割されているとします。

- サイトA
- サイトB

それぞれの場所には、次のローカルユーザーが含まれています。

- オペレーター1:このユーザーは、サイトAのみのデータにアクセスできます。
- オペレーター2:このユーザーは、サイトBのみのデータにアクセスできます。

次のグローバルユーザーは、あらゆる場所にあるデータにアクセスできます。

- 管理者: NNMiとNPSの管理者で、両方の場所を管理し、あらゆる場所にあるNPSデータにアク セスできます。
- グローバルオペレーター: サイトAとサイトBの両方のユーザーは、両方の場所にあるNPSデータに アクセスできる必要があります。

管理者 (この例ではAdmin)がNNMiでこれらのユーザーグループを作成すると、NPSでは、各ユーザー グループに対して定義された権限に基づいてNPSの機能とデータが制限されるようになります。

| ユーザーアカウン | NPSユーザーグ | NPSアクセス権限 |
|----------|----------|-----------|
| ٢        | ループ      |           |

| Admin          | NNMiとNPSの管<br>理者 | <ul> <li>場所に関係なく、すべてのNPSデータにアクセスできます</li> </ul>                                 |
|----------------|------------------|---------------------------------------------------------------------------------|
|                |                  | • NPSの全ユーザーグループデータにアクセスできます                                                     |
|                |                  | <ul> <li>NNMiコンソールを使用して、NPSのユーザーやユー<br/>ザーグループを追加、変更、または削除できます</li> </ul>       |
|                |                  | <ul> <li>全レポートテンプレートへのアクセス、レポートのスケジューリング、およびグローバルレポート設定の定義を行うことができます</li> </ul> |
| GlobalOperator | グローバルオペレー<br>ター  | サイトAとサイトBを含むすべてのサイトに対してレポートを<br>生成できます                                          |
| Operator 1     | レベル1のオペレー<br>ター  | サイトAに対してレポートを生成できます                                                             |
| Operator 2     | レベル1のオペレー<br>ター  | サイトBに対してレポートを生成できます                                                             |

ユーザーグループの設定の詳細については、『HP Network Node Manager i Softwareオンラインヘルプ (管理者用)』の「セキュリティの設定」を参照してください。

### NNM iSPI Performance設定の有効性の確認

Configuration Checkerでは、設定ファイルのエントリーの有効性を検証できます。 すべてのエントリーが有効であれば次のメッセージが表示されます。

INFO:設定ファイルは有効です

Configuration Utilityを起動するには、以下の手順を実行します。

• Windowsの場合:

[スタート] > [すべてのプログラム] > [HP] > [NNM iSPI Performance] > [Configuration Checker] を選択します。

• Linuxの場合:

runCheckConfig.ovplを実行します。

## サポート用診断データの収集

Diagnostics Collectorユーティリティでは、サポート用の診断データを収集できます。このデータは、問題の診断で使用されます。

Diagnostics Collectorを起動するには、以下の手順を実行します。

• Windowsの場合:

[スタート] > [すべてのプログラム] > [HP] > [NNM iSPI Performance] > [Diagnostics Collector] を選択します。

• Linuxの場合:

collectDiagnostics.ovplを実行します。

Diagnostics Collectorは、圧縮されたtar.gzファイル形式で次の場所に出力を保存します。

Windowsの場合:

%NPSDataDir%\collectDiag

• Linuxの場合:

/var/opt/OV/HPNNMPerformanceSPI/collectDiag

collectDiagフォルダーのtar.gzファイルを弊社サポートまでお送りください。

### NPSのリセット

リセットユーティリティでは、次のオプションを使用してデータベースからすべてのデータを削除できます。

- すべてのアーカイブデータを保持する。
- アーカイブデータを復元して再処理する。
- すべてのアーカイブメトリック/トポロジを削除する。
- すべてのアーカイブデータおよびログファイルを削除して、すべてのサービスを再起動する。
- すべてのアーカイブデータを削除して、デフォルトのサイズ、場所、およびオプションでデータベースを 再作成します。

NPS Reset Utilityを起動するには、以下の手順を実行します。

Windowsの場合:

[**スタート**] > [**すべてのプログラム**] > [HP] > [NNM iSPI Performance] > [Reset Utility] を選択しま す。

Linuxの場合:

resetSPI.ovplを実行します。

Reset Utilityウィンドウに、次のオプションが表示されます。

- 1.データベースからすべてのデータを削除し、すべてのアーカイブデータを保持します
- 2. データベースからすべてのデータを削除し、アーカイブデータを復元して再処理します
- 3. データベースからすべてのデータを削除し、すべてのアーカイブメトリック/トポロジを削除します

4. データベースからすべてのデータを削除し、すべてのアーカイブデータおよびログファイルを削除して、すべてのサービスを再起動します

5. デフォルトのサイズ、場所、およびオプションを使用してデータベース全体を削除して再作成します オプション (1~5)を実行するにはEnterキーを、中止するにはQキーを押します。

### ユーザーの最後のログイン情報の取得

ユーザーがNPSにログインするたびに、次の情報がログファイルに記録されます。

- ユーザー名
- ログオン日付
- ログオン時刻
- ユーザーのログイン情報を確認するには、以下の手順を実行します。
- Windowsの場合:

%NPSDataDir%\logs\perfspiAudit.log

• Linuxの場合:

/var/opt/OV/NNMPerformanceSPI/logs/perfspiAudit.log

## ログファイルの分析

Log File Analyzerでは、次の内容を表示できます。

- それぞれの拡張パック内でそれぞれのプロセスにより生成されるエラー、警告、その他の通知の日次サマリー
- インストールしたそれぞれの拡張パックに属する選択したプロセスのタイミングデータ
- 異なる拡張パックのレポートを生成するためのタイミングデータ

Log File Analyzerは、prspi.logおよびPerfSPI\_Diagnostic\_Metrics.logファイルを分析します。

Log File Analyzerを起動するには、以下の手順を実行します。

Windowsの場合:

[**スタート**] > [**すべてのプログラム**] > [HP] > [NNM iSPI Performance] > [Log File Analyzer] を選択 します。

Linuxの場合:

log\_analyzer.ovplを実行します。

# iSPI for Performanceログファイルの警告、エラー、およびその他の通知

警告、エラー、およびその他の通知のサマリーデータは、過去2週間を対象とします。最後のサマリー が本日のデータをカバーしています。本日のサマリーは、夜中の24時までは不完全な状態にありま す。サマリーデータは次のことを示します。

- 日付
- プロセスごとのエラーの数 (ある場合)
- プロセスごとの警告の数(ある場合)
- 致命的なエラーのあるプロセスの数 (ある場合)

次に例を示します。

prspi.20080729.log:

- WARN 240 in ETL.Component\_Health
- WARN 268 in ETL.Interface\_Health
- WARN 285 in MainServiceLoop
- ERROR 2 in MainServiceLoop

prspi.20090915.log:

- WARN 27 in ETL.Interface\_Health
- WARN 714 in MainServiceLoop
- FATAL 1 in Utility.startBI
- FATAL 152 in ETL.Interface\_Health
- FATAL 1 in Utility.installExtensionPack

警告は、通常は自己修正する遷移状態、一般的には一時的な不一致を示します。警告メッセー ジまたは致命的なエラーメッセージが表示された場合、テキストエディターで関連付けられたログファイ ルを表示することによって詳細を調べることができます。

リストの最後のログは本日の部分的に完了したログです。この部分的に完了したログには日付がありません。本日のログのファイル名はprspi.logです。

### タイミングデータの表示

すべての警告およびエラーのサマリーでは、[Enter]を押すとタイミングデータを表示し続けることができます。

タイミングデータは次の内容を表示します。

- 直前の2週間にプロセスが実行された合計回数
- 直前の2週間のプロセスごとの平均実行時間と標準偏差
- 直前の2週間のプロセスごとの最大実行時間

- 実行ごとの処理されたレコードの平均数
- 秒あたりに処理されたレコードの平均数

### ログファイルの監視

ログファイルビューアーはChainsaw 2.0です。Chainsawを使用する と、DEBUG、INFO、WARN、ERROR、およびFATALメッセージがprspi.logファイルに届くと、それら を監視できます。ファイルには昨夜午前0時からのすべてのメッセージが含まれます。このファイルへの パスは次のとおりです。

• Windowsの場合:

%NPSDataDir%\logs

• Linuxの場合:

/var/opt/OV/NNMPerformanceSPI/logs

Log File monitorを起動するには、以下の手順を実行します。

• Windowsの場合:

[**スタート**] > [**すべてのプログラム**] > [HP] > [NNM iSPI Performance] > [Log File Monitor] を選 択します。

• Linuxの場合:

runChainsaw.ovplを実行します。

### NNM iSPI PerformanceのChainsawメッセージインタフェースの 使用

ようこそページにはいくつかのタブが含まれます。メッセージインタフェースを開くには、 [NNMPerformanceSPI/logs/prspi.log] タブをクリックします。

Chainsaw メッセージインタフェースに、次のペインが表示されます。

- イベントペイン
- 詳細イベントペイン
- ツリーロガーペイン

イベントペインの表示は常に変わり、prspi.logの最新メッセージが表示されます。そのメッセージに関する追加情報は、詳細イベントペインに表示されます。イベントペイン内の古いメッセージを選択すると、詳細イベントペインの表示はそのメッセージに関する追加情報でリフレッシュされます。

詳細イベントペインには、次の情報が表示されます。

- ・レベル
- ロガー
- 時間
- スレッド
- メッセージ
- NDC [null]
- クラス[使用しない]
- メソッド [使用しない]
- ライン
- ファイル
- プロパティ
- Throwable [使用しない]

ロガーツリーペインにはルートロガーフォルダーが表示されます。

ルートロガーフォルダー内のETLフォルダーには、各標準拡張パック用に1つずつ、3つのロガーフォル ダーが含まれています。インストールされる拡張パックが追加されると、追加のロガーフォルダーが表示 されます。

ロガーフォルダーによって生成された新しいメッセージは、イベントペインに数秒ごとに1回表示されます。1つのロガーに対するメッセージのみを参照するには、たとえば次のように、目的のロガー名を[**焦 点を詳細化**] フィールドに入力します。

焦点を詳細化: Interface\_Health

イベントペインはロガーツリーペインおよび詳細イベントペインを閉じることによって展開することができます。

Chainsawバージョン2.0の機能により、次の処理を実行できます。

- 各タブを完全にカスタマイズする。
- 更新頻度を制御する。
- カラーコーディングイベントに独自のルールを指定する(デフォルトは、WARNに黄色、ERRORに 赤)。
- 簡単なフィルター、または詳細な式ベースのフィルターを適用する。
- Xイベントのみを見る周期ベースのビューを設定することによってメモリーを節約する。

Chainsawの詳細については、ヘルプメニューのチュートリアルを実行するか、http://logging.apache.org/chainsaw/quicktour.htmlにアクセスしてください。

### リファレンスページ

使用可能なコマンドのリファレンスリストは、コマンド索引に移動して開くことができます。 各コマンドリファレンスページには、次の情報が表示されます。

- 名前
- 症状
- 説明
- 作成者

たとえば、backupコマンドに関する情報はbackup.ovplで見つけることができます。 restoreコマンドに関する情報を表示するには、restore.ovplを参照してください。 Windowsでは、多くのコマンドは[スタート]メニューオプションです。

# HP iSPI Performance BIサーバーポータル

HP iSPI Performance BIサーバーポータルでは、次のタスクを実行できます。

- [パブリックフォルダー]を開き、[BIサーバー接続]からレポートにアクセスします。
- [マイレポート]を開き、保存したフィルター設定のレポートを参照します。
- 次のプリファレンスを設定します。
  - レポートの表示パラメーターを設定します。
  - レポート形式を選択します。
  - サマリーレポートの実行スケジュールをセットアップします。
  - 電子メールの通知送達を設定します。
  - 大規模なマルチユーザーインストール用に、BIサーバー調整パラメーターを変更します。
  - レポートの言語を選択します。
- Query Studioを使用してカスタムレポートを作成します。

### iSPI Performance BIサーバーポータルの起動

iSPI Performance BIサーバーポータルを起動するには、以下の手順を実行します。

- 1. 管理者としてNPSにログインします。
- 2. NPSホームページのナビゲーションパネルで、[BIサーバー]をクリックします。
- 3. [管理]をクリックします。
- 4. ErsAdminユーザー名とパスワードを使用してログオンします。

NPSのインストール後にこのパスワードを変更することをお勧めします。パスワードを変更するには、changeBlpwd.ovplを実行します。

必要に応じて、iSPI Performance BIサーバーポータルを次の手順で起動できます。

- Windowsの場合:[スタート] > [すべてのプログラム] > [HP] > [NNM iSPI Performance] > [BIサー バーポータル] を選択します。
- Linuxの場合: launchReport.ovplを実行します。

Webアクセスの場合:

- 1. http://<localhost>:9300/p2pd/NPS.htmlに移動します。
- 2. ログインページで、ErsAdminユーザー名とパスワードを入力します。

# iSPI Performance BIサーバーポータルへのErsAdminとしてのログオン

NNMiを起動できない場合は、http://<ローカルホスト>:9300/p2pdに移動することによってにアクセスできます。

ログインページが開いたら、ErsAdminユーザー名とパスワードを入力します。

NPSのインストール後にデフォルトパスワードを変更することをお勧めします。パスワードを変更するには、changeBIpwd.ovplコマンドを実行します。

NNMiを起動できない場合は、サポートまで連絡してください。

iSPI Performance BIサーバーポータルを開くことができた場合は、BIサーバーが実行されていることを確認できます。

### レポート形式プリファレンスの変更

NPSとBIサーバーで使用されるデフォルトのレポート形式は、HTMLです。

iSPI Performance BIサーバーポータルのプリファレンスを設定して、NPSで次の形式のレポートを生成できます。

- PDF
- Microsoft Excel 2007

- Microsoft Excel 2007データ
- Microsoft Excel 2002
- 区切りテキスト (CSV) [カンマ区切り値 (CSV) ファイル: iSPI Performance BIサーバーポータルで区切りテキスト (CSV) として表示される
- XML

NPSで生成されるレポートの形式を変更するには、以下の手順を実行します。

- 1. 管理者権限でNPSホームページにログインします。
- 2. ナビゲーションパネルで [**BIサーバー**] タブをクリックします。
- 3. [ポータル] リンクをクリックします。
- 4. [iSPI Performance BIポータル] フォームで、 [1] [個人用領域オプション] をクリックします。
- 5. [個人用基本設定]を選択します。
- 6. [全般] タブで、レポート形式を選択します。(デフォルトの形式はHTMLです。)
- 7. [OK] をクリックします。

新しいレポート形式が、ユーザーアカウントに対するデフォルトのレポート形式になります。BIポータルでは、ユーザーアカウントから生成されるすべてのレポートに対して、この新しいレポート形式を適用します。

### 複数のレポートに同じスケジュールを設定する

複数のレポートに同じスケジュールを設定するには、ジョブを作成する必要があります。 ジョブは、ー 緒にスケジュールされて同じ設定を共有するレポートの集合、レポートビュー、またはクエリーを識別し ます。

複数のレポートに同じスケジュールを設定するには、以下の手順を実行します。

- 1. BIサーバーポータルにログオンします (NPSコンソールで [**BIサーバー**] をクリックしてから [ポータル] をクリック)。
- 2. ツールバーで 12: フィコンをクリックします。

ジョブの新規作成ウィザードが開きます。

- 3. ジョブの名前と場所を指定します。
- 4. [ステップの選択 ジョブの新規作成ウィザード]フォームで、[追加]をクリックしてジョブのステップを

追加します。

ステップを順番に送信するか、すべてを一度に送信することができます。ステップの順番を変更するには、[順番を編集]をクリックしてからステップの順番を再アレンジします。

- 5. [操作の選択 ジョブ] フォームで、新しいジョブを保存して実行するか、スケジュールするか、保存のみするかを指定します。
- 6. [終了]をクリックします。

### BIポータルでの新規フォルダーの作成

BIポータルで新しいフォルダーを作成するには、以下の手順を実行します。

- 1. HP NNM iSPI Performance BIポータルで、 🍱 [新規フォルダー] をクリックします。
- 2. [新規フォルダーウィザード] フォームで、新規フォルダーの名前、説明、および場所を指定します。
- 3. [終了]をクリックします。

### BIサーバーマニュアル

BIサーバーマニュアルにアクセスするには、BIサーバーポータルで<sup>1</sup>[ヘルプ]をクリックします。

### NNMiメトリックスのしきい値の設定

しきい値が設定されるまで、レポートを使用して例外数を追跡することはできません。

NNMiが自動的にパフォーマンスメトリックスのしきい値を設定することはありません。NNM iSPI Performance for Metricsに対するしきい値は、NNMiコンソールで [しきい値の設定] フォームを使用し て、手動で設定する必要があります。次のメトリックスに対してしきい値を設定できます。

- 破棄率(入力)
- 破棄率(出力)
- エラ 一率 (入力)
- エラー率(出力)
- 使用率(入力)
- 使用率(出力)
- CPU使用率 (5秒間)
- CPU使用率 (1分間)

- CPU使用率 (5分間)
- メモリー使用率
- バッファー使用率
- バッファーミス率
- バッファー失敗率

NNMiコンソールを使用してしきい値を設定する方法については、『HP Network Node Manager i Softwareオンラインヘルプ (管理者用)』の「インタフェースのしきい値のモニタリングの設定 (HP Network Node Manager iSPI Performance for Metrics Software)」を参照してください。

例外カウントをできるだけ早く表示させたいときでも、直ちにしきい値を設定するのは実用的でない場合があります。対象ネットワークの動作を十分に把握してから、しきい値を設定することをお勧めします。あまり早い段階でしきい値を設定すると、問題が生じる場合があります。たとえば、誤ってしきい値を設定すると、NNMiで検出される例外が多くなりすぎる可能性があります。また、しきい値条件に応じてインシデントを生成するようにNNMiで設定した場合には、NNMiで生成されるインシデントが多くなりすぎる可能性があります。

### しきい値に関する用語の定義

- 上限値 (HV):この値を上回る値は、すべてハイレンジに属します。ハイレンジ内の値は、常に 「高」ステータスの起因になります。
- 上限値のリセット (HVR):上限値以下のすべての値。「高」ステータスが終了したことを示します。
- トリガーカウントの上限値 (HTC):ポーリングでハイレンジ内の値が、この回数だけ連続して収集されると、ステータスが「高」に変化します。トリガーカウントは通常、1が適切です。
- 下限値 (LV):この値を下回る値は、すべてローレンジに属します。ローレンジ内の値は、常に「低」 ステータスの起因になります。
- 下限値のリセット (LVR):下限値以上のすべての値。「低」ステータスが終了したことを示します。
- トリガーカウントの下限値 (LTC):ポーリングでローレンジ内の値が、この回数だけ連続して収集されると、ステータスが「低」に変化します。トリガーカウントは通常、1が適切です。
- 継続時間:ベースラインメトリックの状態が異常範囲外であり続けるか、インシデントを生成するまでの制限時間。この期間には、設定されたベースラインの範囲外にメトリック値が存在し続ける必要のある最短時間を指定します。
- 継続時間ウィンドウ:ベースラインの上限または下限の条件を満たす必要のある時間のウィンドウ。
# カスタムポーラー

NNMiのカスタムポーラー機能では、SNMP MIB変数を使用して、ネットワーク管理に役立つ追加デバイスの情報が収集されます。カスタムポーラーを使用すると、次のことができます。

- 追加情報をポーリング中のトポロジノード、および関連するポリシーの名前のリストを表示する。
- ポーリング結果を表示する。指定したMIB変数の結果が初めて検出された場合、その結果は [Polled Instance] オブジェクトに表示されます。[Polled Instance] オブジェクトは状態の変化が検 出されるたびに更新され、状態変化の原因なった最新のポーリングされた値が追加されます。
- MIBポーリング変数のカスタムポーラーにより生成されるインシデントを表示する。

たとえば管理者は、NNMiを使用してすべてのWindowsサーバーのCOM (通信) ポートのステータスを 監視できます。特定のMIB値が検出された場合にインシデントを送信するようにNNMiを設定するこ ともできます。あるいは、返されたMIB値を状態にマッピングして、それらの状態をノードのステータス計 算の一部に含めることもできます。

オペレーターは、カスタムポーラーを使用して、次のことができます。

- 追加情報をポーリング中のトポロジノード、および関連するポリシーの名前のリストを表示する。
- ポーリング結果を表示する。指定したMIB変数の結果が初めて検出された場合、その結果は [Polled Instance] オブジェクトに表示されます。[Polled Instance] オブジェクトは状態の変化が検 出されるたびに更新され、状態変化の原因なった最新のポーリングされた値が追加されます。
- MIBポーリング変数のカスタムポーラーにより生成されるインシデントを表示する。

iSPI Performance for Metricsを使用すると、カスタムポーラー収集によって収集されたデータを使用してレポートを作成し、表示できます。

#### カスタムポーラー収集および関連ポリシーの概要

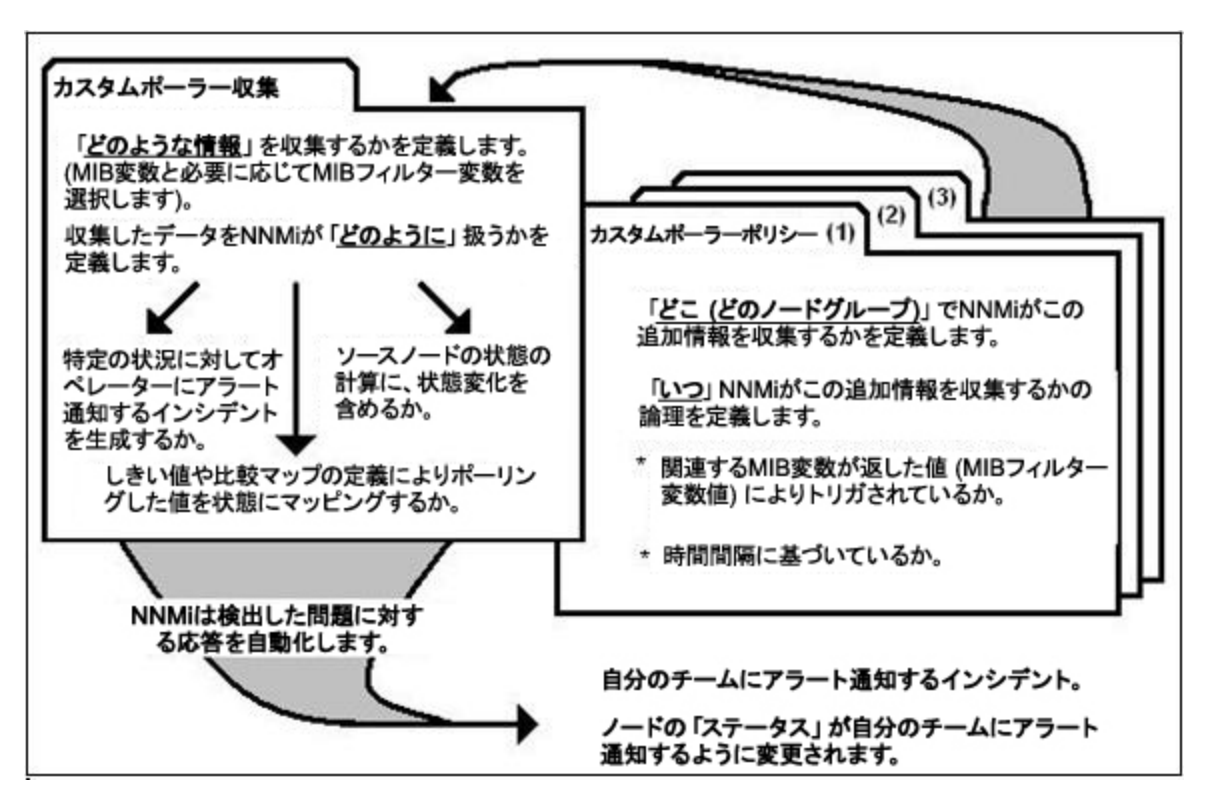

カスタムポーラー機能の詳細については、NNMiオンラインヘルプを参照してください。

# カスタムポーラー収集のレポート

NNMiのカスタムポーラーが収集したデータに基づくレポートを作成するようにNNM iSPI Performance for Metricsを設定できます。[カスタムポーラー設定] フォームの [レポートグループ] タブで、カスタムポーラー収集 から取得したメトリックに基づいてレポートを生成できます。

NNM iSPI Performance for Metricsは、カスタムポーラー収集によって収集されたデータから生成されたレポートを表示する新規拡張パックを作成します。

カスタムポーラー収集およびレポートグループを作成するには、管理者用のNNMiヘルプの「カスタム ポーラー設定の作成」セクションの指示に従います。

#### カスタムポーラー拡張パック作成のためのガイドライン

- カスタムポーラー収集を1つのレポートグループのみに関連付けることができます。
- 複数のカスタムポーラー収集を同じレポートグループに関連付ける場合は、複数の収集から有効なレポートが得られるように考慮してください。MIB変数がカスタムポーラー収集全般を通じて同じインデックスを表す収集を選択してください。
- カスタムポーラー収集およびcustomPoll OIDの名前には、キーボード上の記号を使用しないでください。<、>、"、"、&、\などの記号を使用すると、レポートでは!に置き換えられて表示されます。
- カスタムポーラーの名前に記号「#」が含まれていると、レポートは作成されません。
- カスタムポーラー拡張パックの名前は変更できません。

# カスタムポーラー拡張パックの削除

コマンド行ツールを使用して、カスタムポーラー拡張パックを削除できます。

カスタムポーラー拡張パックを削除するには、以下の手順を実行します。

注: NPSが分散配備されている場合、ETLサーバーロールを伴うシステムでのみ以下の手順を 実行してください。

複数のETLサーバーを伴う環境の場合、カスタムポーラー拡張パックをインストールしたETLサーバーでのみ以下の手順を実行してください。

これらの環境の詳細については、『NNM iSPI Performance for Metricsデプロイメント リファレンス』を参照してください。

- 1. NPSがインストールされているシステムに、管理者権限またはroot権限でログオンします。
- 2. 拡張パックのリストを表示するには、次のコマンドを実行します。

uninstallExtensionPack.ovpl

3. 特定の拡張パックを削除するには、次のコマンドを実行します。

uninstallExtensionPack.ovpl -p <拡張パック名>

拡張パックに関連付けられているデータを誤って削除した場合、それらのデータは復元できません。コマンドとともに、必ず正しい拡張パック名を入力します。iSPI Performance for Metricsレポートを削除する場合以外は、デフォルトの拡張パック(Interface\_Health、Component\_Health)を削除しないでください:PerfSPI Diagnostics拡張パックを削除すると、NPSプロセスのヘルスを監視できなくなります。

# NNMiからトポロジ属性値とグループメンバーシップを修正する

トポロジ属性とグループは、データをフィルタリングしたり、選択したノードやインタフェースからポーリング したデータでレポートを作成したりする場合に役立ちます。NPSはNNMiや他のiSPIからトポロジ属性 の詳細を取得します。NNMiからトポロジ属性やグループメンバーシップを変更すると、変更内容が 約1時間以内にNPSに反映されます。

変更内容がさかのぼって既存データに適用されることはありません。変更は常に前向きです。NPSは 収集された時点のそのままの過去データの精度を保ちます。

例:

グループに新しいノードが追加されても、以降に収集される新しいデータについてのみノードの追加が適用されます。NPSは、過去にノードがそのグループのメンバーであったことを前提にできません。

たとえば、速度というインタフェース属性の値が古い値から新しい値に変更された場合、変更後の値は以降のデータに対して適用されます。NPSは、新しい速度が過去のデータに適用されることを前提にできません。

トポロジ属性のメンバーを削除または変更しても、NPSのトポロジフィルターのリストから以前のメン バーが消えることはありません。以前の属性メンバーは引き続き、トポロジフィルターのリストに表示さ れます。以前のメンバーを選択すると、変更が行われる前に収集されたデータがレポートにサンプリン グされます。

#### 例

NNMiコンソールでノード グループ名 をAからBに変更したとします。新しいノード名 がNPSに反映されるまで1時間 ほどかかります。その後も、以前のノード グループ名 は [トポロジフィルター] セクションの [ノード グループ] リストに引き続き表示されます。しかし、Aを選択しても、ノード グループ名 がBに変更 された以降にポーリングされ、Aに関連付けられたデータサンプルを取得することはできません。

たとえば、Oracle Serverクラスターに割り当てられたスイッチインタフェースを識別するOracle Sever Portsという名前のインタフェースグループがあり、新しいサーバークラスターがオンラインで使用できるようになったとします。Oracleアプリケーションをこの新しいクラスターに移動して、これまで使ってきたサーバーをMicrosoft Exchange Serverのホスティング用に使うことにします。

そこでOracle Server PortsをExchange Server portsという名前に変更して、新しいサーバーに関連 付けられたポートを識別する新しいインタフェースグループをOracle Server Ports用に作成します。月 末にレポートを実行して、Oracle Server Portsと新しいExchange Server Portsの稼動状態を確認す ると、NPSは、変更が行われた時点までは元のポートについて収集されたデータを含め、変更以降 は新しいポートについて収集されたデータを含めるようにOracle Server Portsグループを定義します。

同様に、NPSはグループの名前が変更された時点以降のポートのみを含めるようにExchange Server portsグループを定義します。つまり、Oracle用に使用されていた期間のポートは除外されることになります。

# NNMiでのポーリング特性の設定

パフォーマンスのポーリングはNNMiと使用中のネットワークに影響を与えます。パフォーマンスポーリングの頻度を高くすると、NNMiでは追加されたポーリングを処理するために自身のリソースの一部を割り当てる必要があります。ネットワークではSNMPトラフィックの増加に対応する必要があります。システムとネットワークのリソースを効率的に使用するには、最も必要とするデバイスにパフォーマンスポーリングを限定します。

NNMiのデフォルトでは、次のノードグループに対して、パフォーマンスポーリングが有効になっています。

- ネットワークインフラストラクチャーデバイス
- ルーター

iSPIのインストール時に自動設定されるパフォーマンスポーリングのデフォルト設定は、次のいくつかの 方法で変更できます。

- パフォーマンスデータを収集するためにポーリングしているノードグループにしきい値を設定する(しきい値はデフォルトでは設定されていません)
- パフォーマンスポーリングの頻度を変更する
- 重要なノードグループにノードを追加し、そのグループのパフォーマンスポーリングを有効にする
- Microsoft Windows Systems グループに対するパフォーマンスポーリングを有効にする

これらすべてのプロセスには、モニタリング設定タスクが含まれます。モニタリング設定タスクはポーリング に関連しています。

これらのプロセスの詳細については、管理者用のNNMiへルプを参照してください。

# レポートの使用

NPSは、さまざまなNNM iSPIによって収集され、NPSデータベースに保存される運用メトリックに関するレポートを生成します。

NPSレポートを使用して、以下のタスクを実行できます。

- 特定の期間にわたるメトリックの運用パフォーマンスを表示します。
- レポートのデフォルト設定を変更して、監視されている要素に関連する追加属性を表示します。
- 事前定義されたレポートレットを使用して、ダッシュボードをカスタマイズします。
- レポート配信のスケジュールと形式をカスタマイズします。
- Query Studioを使用して、カスタマイズされたレポートを作成します。

NNM iSPI Performanceレポートの作成またはカスタマイズにCognos BI Report Studioを使用しない でください。HPでは、このようなレポートのサポートを提供していません。

# レポートタイプ

NPSでは、リポジトリ(列ベースのDBMS)で入手可能なデータおよび拡張パックで定義されるルール を利用して、さまざまなタイプのレポートが生成されます。レポートは、特定の期間にわたるメトリックの 運用パフォーマンスを確認する際に役立ちます。NPSでは、レポートのデフォルト設定を変更して、監 視対象の要素に関するその他の属性を表示することもできます。

### カレンダーレポート

カレンダーレポートでは、従来のカレンダースタイルのレイアウトを使用して2つのメトリックスの毎時の統計情報を表示します。レポートを開くと、2つのデフォルトメトリックの統計情報が表示されます。[オプション] リンクを使用すると、非デフォルトメトリックのレポートを表示できます。

#### チャートの詳細

チャートの詳細レポートには、特定の期間における各表示粒度での2つのメトリックの実際の値が表示されます。[オプション] リンクを使用すると、非デフォルトメトリックのレポートを表示できます。

#### ヒートチャート

ヒートチャート (または正規化ヒートチャート)レポートには、1時間おきに計算されたメトリックの正規 化された値が表形式で示されます。 NPSでは、カラーコードによって、このレポートのメトリックのパ フォーマンス特性が示されます。

### ダッシュボードレポート

ダッシュボードレポートは、ゲージ、ヒートチャート、および上位5が並べられたリストの組み合わせを使用して、ネットワークで使用可能なネットワーク要素の概要を提供します。レポートの焦点は、要素に基づくしきい値違反で、これらは例外として扱われます。しきい値違反によって、ネットワーク関連の問題や、NNMi内のしきい値変更の必要性が示されます。

#### ヘッドラインレポート

ヘッドラインレポートでは、1つのページ上に8種類のグラフを示すことで、パフォーマンスの広範なビュー を提供します。このビューを使用すると、パフォーマンスのあらゆる局面を一度に確認できます。各グラ フによって、トレンドを表示し、孤立したスパイクを見分け、例外を確認し、パフォーマンスが期待値 に一致しているかどうかを確認できます。

#### 上位Nレポート

上位Nレポートには、選択した時間範囲におけるメトリックの上位10の値が表示されます。

#### 上位Nチャートレポート

上 位 Nレポートには、選択した時間範囲におけるメトリックの上 位 10の値が表示されます。これに加え、このレポートを使用すると、上位 10の値がグラフ表示されます。

#### 上位N頻度分布レポート

上位N頻度分布レポートでは、選択したメトリックによってネットワーク要素がランク付けされ、選択した時間範囲における各収集サンプルのメトリック値の分布が示されます。

このレポートは、上位Nレポートの代わりに使用することができます。このレポートを使用すると、上位N レポートで示されるすべての詳細に加え、各バケットにおいてメトリック値に費やされた時間を確認で きます。

# 上位Nテーブルレポート

このレポートでは、選択したメトリックによってネットワーク要素をランク付けします。上位Nレポートとは 異なり、このレポートには棒グラフや時系列のグラフは表示されません。大規模な環境において は、NPSは上位Nレポートよりも速く上位Nテーブルレポートを生成できます。上位N要素をできるだ け早く確認するには、上位Nレポートではなく上位Nテーブルレポートを使用してください。

#### しきい値 スリーブレポート

しきい値スリーブレポートは、メトリック値がしきい値レベルにどの程度近いかを分析します。つまり、このレポートを使用して、メトリックがいつしきい値に違反するかを分析できます。

### ベースラインスリーブレポート

ベースラインスリーブレポートには、NPSによって決定される選択した時間範囲におけるベースラインス リーブが示されます。ベースラインの詳細については、「ベースラインの使用」(81ページ)を参照してくだ さい。

#### ピーク期間レポート

ピーク期間レポートは、選択した時間範囲で最も負荷の高い時間における要素の使用率とパフォーマンスをランク付けします。

### 管理対象インベントリレポート

管理対象インベントリレポートを使用すると、選択した時間範囲内で収集されたデータに表示する 各トポロジ属性のインスタンス数を確認できます。たとえば、「過去1時間」範囲でこのレポートを実 行すると、過去1時間で収集されたデータに表示する各属性の一意な値の数を確認できます。この レポートは、指定された時間範囲内でポーリングされた要素の数をチェックするときに便利です。

### 最も変化したレポート

最も変化したレポートでは、2つの異なる(連続する)期間について要素のパフォーマンスを比較し、 変化した量でコンポーネントをランク付けします。ソート順序は「最も変化した」から「最も変化しな かった」です。

# レポートの起動

NPSで作成されたレポートは、NNMiコンソール、NPSコンソール、またはiSPI Performance BIサーバーポータルから起動することができます。

NPSコンソールからレポートを起動するには、以下の手順を実行します。

1. NPSコンソールを起動します。

NPSコンソールを起動するには、NNMi コンソールで [アクション] > [HP NNM iSPI Performance] > [レポート-レポートメニュー] をクリックします。

また、NNMiコンソールにログオンせずにNPS コンソールを直接起動するには、以下のURLを起動します。

http://<NPSシステム>:9300

このインスタンスで、<NPSシステム>はNPSシステムの完全修飾ドメイン名です。

2. NPSコンソールのナビゲーションパネルで、[レポート]を選択します。

NPSには、(NPS自体のパフォーマンスに関するレポートを生成する) デフォルトの使いやすい自己診断拡張 パックがあります。NPSシステムで使用可能なNNM iSPI製品または拡張 パックの数によっては、さらに多くのレポートが表示される場合があります。

3. [チャート詳細] や[ヒートチャート] などのレポートタイプを選択します。

4. 必要に応じて、デフォルトのレポート設定を変更します。

以下のコンテキストでNPSコンソールからレポートを起動する手順は次のとおりです。

- 1. NPSコンソールを起動します:
  - インシデントビューから: インシデントを右クリックし、[HP NNM iSPI Performance] > [レポート
     レポートメニュー]をクリックします。
  - *トポロジマップから:* オブジェクトを右 クリックし、[HP NNM iSPI Performance] > [レポート レ ポートメニュー]をクリックします。
  - インベントリビューから: インベントリオブジェクトを右クリックし、[HP NNM iSPI Performance]
     [レポート レポートメニュー]をクリックします。

NPSコンソールは特定のコンテキスト (具体的には、トポロジ属性と拡張パックがすでに選択されている状態)で開きます。

- NPSコンソールのナビゲーションペインで、レポートタイプを選択します。レポートは事前に選択されているトポロジ属性で開きます。
- 3. NNMiコンソールに戻るには、以下の手順を実行します。
  - NPSホームページのナビゲーションパネルで、[クロス起動]タブをクリックします。
  - [NNMiコンソール] をクリックします。

NNMiコンソールリンクを使用すると、現在NPSで選択されているトポロジオブジェクトに基づいてNNMiワークスペースに戻ることができます。

### レポート起動前のデフォルト設定変更

メトリック、グループ化オプション、トポロジフィルターなどのデフォルト設定を、NPSコンソールでレポート を起動する前に変更できます。

レポートオプション (メトリック、グループ化オプションなど)を変更するには、ナビゲーションペインでレポートを右クリックしてから、[オプションを使用して実行]を選択します。コンソールに [レポートオプション] パネルが開きます。必要な変更を行い、[選択を確認]をクリックしてから [終了] をクリックして、レポートを起動します。

トポロジフィルターを適用 (または既存のトポロジフィルターを変更)するには、ナビゲーションペインでレ ポートを右クリックしてから、[**トポロジ**]を選択します。コンソールに [トポロジフィルター] パネルが開きま す。必要な変更を行ってから [終了]をクリックして、レポートを起動します。

# レポートレットの起動

NPSまたはNNM iSPI製品で作成されたレポートレットは、NNMi、NPSホームページ、またはiSPI Performance BIサーバーポータルから起動することができます。

NPSホームページからレポートレットを起動するには、以下の手順を実行します。

- 1. NNMiコンソールまたはNPSホームページを使用してNPSにログインします。
- 2. NPSホームページで、ナビゲーションパネルから拡張パックを選択し、[レポートレット] フォルダを展開します。
- 3. レポートレットタイプ ([例外の円グラフ]や[単純な棒グラフと折れ線グラフ]など)を選択します。
- 4. 必要に応じてデフォルトのレポートレット設定を変更します。

#### レポートレットコントロールツールバー

[レポートレット] ページでは、[レポートレットコントロール] ツールバーの以下のツールを使用してレポートレットのプロパティを変更できます。

| レポートレットコント<br>ロール | 説明                                |
|-------------------|-----------------------------------|
| 0                 | レポートレットのコントロールツールバーを表示または非表示にします。 |
| 7                 | 次の情報を表示または非表示にします。                |
|                   | • 表示されたデータの開始日                    |
|                   | <ul> <li>表示されたデータの開始時間</li> </ul> |
|                   | <ul> <li>表示されたデータの表示粒度</li> </ul> |

| ¥1 | [レポートオプション] パネルを表示または非表示にします。    |
|----|----------------------------------|
|    | [トポロジフィルター] パネルを表示または非表示にします。    |
|    | 新しいパネルでレポートレットへのブックマークを表示します。    |
| ?  | レポートレットについてのオンラインヘルプのトピックを起動します。 |

#### レポートレット設定の変更

属性やトポロジ属性でグループ化している、メトリックのようなデフォルトの設定を変更できます。 レポートレット設定を変更するには以下の手順を実行します。

- 1. NPSナビゲーションパネルからレポートレットを起動します。
- 2. [ツールバーの表示]をクリックします。
- 3. レポートレットオプションを変更するには、 1 [オプションの設定/解除]をクリックします。 [レポートオプション] パネルが開きます。

[レポートオプション] パネルで、オプションおよび上位/下位Nの値でグループ化している、メトリックを選択します。

4. トポロジフィルターを使用するには、 📴 をクリックします。 [トポロジフィルター] パネルが開きます。

[トポロジフィルター] パネルで任意のトポロジ属性を選択します。

NPSでは、レポートレットに対して選択したメトリックが保持されます。今後同じレポートレットを開く場合、最後に選択したメトリックが自動的にデフォルトのメトリックとして使用されます。

# デフォルト設定の変更

NPSでは、NPSホームページまたはNNMiコンソールからレポートを起動すると設定されるパラメーター のセットを使用してレポートを生成します。 デフォルト設定は、NPSコンソールを使用して変更すること ができます。 デフォルト設定の変更には、レポートで変更可能なすべてのパラメーターが示されていま す。

#### デフォルト設定の変更

| パラメーター    | 変更方法                                                                                                    |
|-----------|----------------------------------------------------------------------------------------------------|
| メトリック     | レポートおよびレポートレットには、管理対象ネットワークに関するさまざまな運用特性がグラフ形式や統計情報として表示されます。これらの特性は、メトリック(ネットワークの稼働状態および運用のパフォーマンスを示すパラメーター)で表されます。すべてのレポートおよびレポートレットはデフォルトのメトリック設定で開きますが、[レポートオプション]パネルを使用すると、選択したメトリックで構成されたレポートまたはレポートレットを生成することもできます。                                                                                                    |
|           | レポートオプションを変更するには、以下の手順を実行します。                                                                                                    |
|           | 1. レポートを起動します。                                                                                                    |
|           | 2. [ <b>オプション</b> ]をクリックします。[レポートオプション] パネルが開きます。                                                                                                    |
| 時間コントロール  | 時間コントロールは、表示するレポートまたはレポートレットの時間範囲を設定するのに役立ちます。NPSデータベースには、一定期間にわたりさまざまな<br>ノードから収集したデータが保存されます。時間コントロールのパラメーターを<br>使用すると、選択した時間範囲に作成されたレポートまたはレポートレットを<br>表示できます。レポートまたはレポートレットの表示粒度を選択することもでき<br>ます。レポートまたはレポートレットを表示すると、レポートまたはレポートレットの<br>最上部にある「フィルターサマリー」セクションには、常に時間範囲が表示され<br>ます。                                                                                                    |
| トポロジフィルター | トポロジフィルターにより、特定のトポロジ属性によってフィルタリングまたは範囲<br>制限が行われたレポートを作成できます。デフォルトでは、NPSホームページから初めてレポートまたはレポートレットを起動すると、フィルターされていないレ<br>ポートまたはレポートレットがNPSにより生成されます。ただし、NNMiコンソール<br>(トポロジマップワークスペースからアクセス)から特定のノードまたはノードセットを<br>選択し、その後NPSホームページを起動して選択ノードでのみレポートまたは<br>レポートレットを表示することができます。トポロジフィルターでは、NPSホーム<br>ページでフィルターの範囲を指定することにより、このケーパビリティを拡張できま<br>す。このようにして、含めるデータや除外するデータを選択してレポートを表示<br>できます。レポートまたはレポートレットを表示すると、レポートまたはレポート<br>レットの最上部にある「フィルターサマリー」セクションには、選択したフィルターが<br>常に表示されます。 |

# レポートレットのデフォルト設定の変更

レポートレットには、NNM iSPI Performance for Metricsダッシュボードを使用する大規模レポートの 簡易版が表示されます。

NPSでは、NPSコンソールからレポートレットを起動すると設定されるパラメーターのセットを使用してレ ポートレットを生成します。

レポートレットで新しいメトリックを選択するには、 [ツールバーの表示]をクリックした後、 [[マールバーの表示]をクリックした後、 [[オプションの設定/解除]をクリックします。

# レポートオプションの変更

NPSコンソールでは、複数の方法でレポートオプションを変更できます。 レポートの [オプション] リンクをクリックするか、 ナビゲーションペイン内のレポートを右クリックして、 プロンプトでレポートを実行します。

レポートオプションを変更するには、以下の手順を実行します。

1. レポートを起動します。

2. レポートの[オプション]をクリックします。[レポートオプション]ペインが表示されます。

または、次の操作を実行します。

ナビゲーションペインでレポートを右クリックしてから、[オプションを使用して実行]をクリックします。レポートが開き、[レポートオプション]ペインが表示されます。

[レポートオプション] ペインが表示されたら、メトリック、グループ化パラメーターなどのレポートオプション を変更できます。[レポートオプション] ペインには拡張パックによって提供されたすべてのメトリックの一 覧が、整理された表の形で示されます。ここから、必要なメトリックを選択したりそのメトリックのレポー トを作成することができます。

[レポートオプション] ペインを使用して各レポートに対して設定できるレポートオプションを確認するには、標準レポートのレポートオプションの表を参照してください。

| レポートタイ<br>プ                                                                                                    | メトリックス                         | 上位/下<br>位 N                  | グループ化                    | チャートまた<br>はテーブル     | 時系列<br>チャ──トの<br>表示 | 詳細                                  |
|----------------------------------------------------------------------------------------------------|--------------------------------|------------------------------|--------------------------|---------------------|---------------------|-------------------------------------|
| カレンダー                                                                                                    | はい                             | 該当なし                         | 該当なし                     | 該当なし                | 該当なし                | 「Calendar」<br>を参照して<br>ください。        |
| チャートの<br>詳細                                                                                                    | はい                             | 該当なし                         | 該当なし                     | はい                  | 該当なし                | 「Chart<br>Detail」を参<br>照してくださ<br>い。 |
| エグゼクティ<br>ブ エグゼクティブレポートは主要なメトリックのセットで事前定義されており、ネットワーク<br>のパフォーマンスに関する包括的なビューを提供します。このレポートのメトリックや関<br>連プロパティは変更できません。 |                                |                              |                          |                     |                     |                                     |
| ヘッドライン                                                                                                    | ヘッド ラインレ<br>パフォーマンス<br>プロパティは変 | ポートは主要だ<br>に関する包括<br>き更できません | なメトリックのセ<br>的なビューを摂<br>。 | ットで事前定う<br>そ供します。この | らされており、<br>カレポートのメト | <sup>、</sup> ットワークの<br>・リックや関連      |

標準レポートのレポートオプション

| レポートタイ<br>プ         | メトリックス | 上位/下<br>位 N | グループ化 | チャートまた<br>はテーブル | 時系列<br>チャートの<br>表示 | 詳細                                  |
|---------------------|--------|-------------|-------|-----------------|--------------------|-------------------------------------|
| ダッシュボー<br>ド         | 該当なし   | 該当なし        | はい    | 該当なし            | 該当なし               | 「<br>Dashboard<br>」を参照し<br>てください。   |
| ヒート <i>チャー</i><br>ト | はい     | 該当なし        | 該当なし  | 該当なし            | 該当なし               | 「Heat<br>Chart」を参<br>照してくださ<br>い。   |
| 上位N                 | はい     | はい          | はい    | はい              | はい                 | 「Top N」を<br>参照してく<br>ださい。           |
| 上位N<br>チャート         | はい     | はい          | はい    | はい              | はい                 | 「Top N」を<br>参照してく<br>ださい。           |
| 上位Nテー<br>ブル         | はい     | はい          | はい    | はい              | はい                 | 「Top N」を<br>参照してく<br>ださい。           |
| 上位N頻<br>度分布         | はい     | はい          | はい    | はい              | はい                 | 「Top N」を<br>参照してく<br>ださい。           |
| 最も変化し<br>た          | はい     | はい          | はい    | はい              | はい                 | 「Most<br>Changed」<br>を参照して<br>ください。 |
| ピーク期間               | はい     | はい          | はい    | はい              | はい                 |                                     |

標準レポートのレポートオプション (続き)

# トポロジグループの選択

NPSでは、トポロジフィルターとメトリックに基づいてレポートが生成されます。トポロジフィルターにより、 特定のトポロジ属性を持ったネットワーク要素に関してレポートが生成され、選択したネットワーク要素からポーリングされたデータが表示されます。選択したトポロジ要素のヘルスとパフォーマンスは、メト リックで判断されます。

[プリファレンス] ペインには、以下のトポロジグループのトラッキング方法が表示されます。

- SCDタイプ1。過去の変更が保存されていないデータに適用されます。たとえば、新しいグループを 作成し、このグループを使用して、以前(グループ作成前)に収集したデータをフィルタリングすることができます。
- SCDタイプ2。過去の変更が保存されているデータに適用されます。これにより、グループのメンバーであるインタフェースとノードを任意の時点であらかじめ追跡し、レポートデータを確認することができます。

SCD (Slowly Changing Dimensions) はデータウェアハウスのコンセプトから流用された用語であり、定期間隔のスケジュールではなく緩やかに変化するデータを含む次元を指します。

トポロジ要素のグループを定義し、グループが存在する前に収集されたデータを表示することができます。このグループのデータは、現在のグループの内容に基づきます。この場合には、タイプ1のフィルターを選択します。

あるいは、トポロジ要素のグループの統計を監視して、グループの要素が時間の経過とともに変化した場合に、収集された過去データに対してグループの現在の内容を反映する更新を行わないようにすることもできます。この場合には、タイプ2のフィルターを選択します。

#### 例

先週のデータ損失率が高いため、サイトAのルーター間の接続に悪影響を及ぼしています。この場所の最も高い送受信トラフィックでルーターを調べることにしました。サイトAのルーターに対してノードグループを作成し、上位Nレポートを生成して、データ量が最も高いルーターのリストを確認します。 ただし、従来のNodeGroup Nameフィルターを使用して本日作成したノードグループに適用すると、以前のデータをフィルタリングできません。これは、デフォルトのNodeGroup Nameフィルターを使用すると、ノードグループより古いデータは表示できないことを意味します。

この問題を解決するには、SCDタイプ1フィルターを使用します。タイプ1グループでは、すべての過去 データに対して最新のグループ定義が適用されます。つまり、タイプ1トポロジグループに基づいて生成 されたレポートには、データの古さに関係なく最新のグループ定義に一致するすべてのデータが表示さ れます。この例では、タイプ1ノードグループに基づいて生成されたレポートに、過去1週間のデータが 表示されます。

タイプ1トポロジグループを選択するには、以下の手順を実行します。

- 1. NNMiコンソールまたはNPSホームページからNPSにログインします。
- 2. ナビゲーションパネルで [レポート]をクリックし、表示するレポートを選択します。
- 3. ナビゲーションパネルで [プリファレンス] をクリックします。
- タイプ1グループを選択します。たとえば、タイプ1インタフェースグループを選択するには、InterfaceGroup\_Type1 Nameトポロジフィルターのインタフェースグループを選択します。フィルターを適用するトポロジ属性に対して、次のいずれかの操作を行います。
  - トポロジ属性に対して1つの値のみを選択するには、 [単一値選択]をクリックしてトポロジフィルターを選択します。

- 複数の値を選択するには、□[複数値選択]をクリックしてトポロジフィルターを選択します ([Ctrl] キーを押しながらクリックするか、[Ctrl] + [Shift] キーを使用します)。
- 値のリストを検索して特定の値を選択する場合は、 [2] 検索および選択]をクリックします。

NodeGroupまたはInterfaceGroupを選択してNNMiからレポートを起動する場合、デフォルトの動作ではNPSで従来 (タイプ2)の「NodeGroup Name」または「InterfaceGroup Name」フィルターが引き続き使用されます。ただし、タイプ1フィルターを使用した場合は、[トポロジフィルター]ページで既存のフィルターをクリアし、代わりに「NodeGroup\_Type1 Name」または「InterfaceGroup\_Type1 Name」フィルターを適用できます。上位Nレポートでは、タイプ1グループもグループ化する要素オプションとして使用できます。

5. 複数の異なるタイプのトポロジフィルターを適用するには、[適用]をクリックして手順3を繰り返します。

[適用]ボタンをクリックすると、選択内容と無関係な、その他のトポロジ属性の値が抑制されます。

選択を破棄するには、[リセット]をクリックします。

6. [選択を確認]をクリックします。NPSで、指定されたトポロジ属性に基づいてレポートが生成されます。

各トポロジフィルターの選択方法の設定は、Cookieを使用して保持されます。たとえば、ある属性に対して単一値のセレクターを開いた場合、次回のレポートの実行時には、単一値のセレクターがあらかじめ開かれています。通常使用するセレクター以外のセレクターを開かないでください。レポートの実行にオーバーヘッドが追加され、処理時間が長くなります。

# トポロジグループのトラッキング方法

旧バージョンのNNM iSPI Performanceは、Slowly Changing Dimensions (SCD) タイプ2と呼ばれる 方法を使用してトポロジグループの変更を処理するよう設計されていました。これは基本的には、ト ポロジ要素のグループに関連付けられている統計を監視する場合、そのグループの実際の要素が時 間の経過とともに変化 (ノードの追加や削除など)すると、収集された過去データに対してグループの 現在の内容を反映する更新が行われないことを意味します。これは、時間の経過にともなう次元の 変化を最も正確に追跡する方法です。

ただし、トポロジ要素のグループを定義してグループ全体の過去データを直ちに表示し、グループが存在する前に収集されたデータを表示することができます。グループに対して表示されるデータは、レポートの要求時における現在のグループの内容に基づきます。次元グループに関連付けられたデータのこのトラッキング方法は、SCDタイプ1と呼ばれます。

SCDタイプ1とSCDタイプ2は、データウェアハウスおよびビジネスインテリジェンスで確立されたコンセプト から流用された用語です。

目的のグループ化タイプは、任意の時点で選択できます。選択内容はシステムで記憶されるため、 レポートの生成時に値を設定する必要はありません。 ナビゲーションパネルで、トポロジのグループ化方法としてSCDタイプ1またはSCDタイプ2のいずれかを 選択できます。 選択内容は、レポートでトポロジベースのグループ(ノードグループやインタフェースグ ループなど)をフィルターとして選択する際に適用されます。

初めて使用する際のデフォルトはSCDタイプ1です。いったん選択を行うと、その内容がデフォルトになります。選択を行っても、レポートをフィルタリングするトポロジグループを選択するまで影響はありません。

トポロジのフィルタリングは、いくつかの方法で選択できます。グループがすでに選択された状態 でNNMから起動できます。あるいは、ナビゲーションパネルから [トポロジセレクター] フォームを起動する こともできます。このフォームは、すべてのレポートのプロンプトページとして含まれています。フォームの 上部には、トポロジグループのトラッキング方法を変更できるドロップダウンがあります。

ドロップダウンの値を変更すると、ナビゲーションパネルのプリファレンス設定が自動的に更新されます。 選択内容が適用されると、トポロジグループと使用しているSCDタイプの値の両方がすべてのレポートのフィルター表示に示されます。

「トポロジグループの選択」も参照してください。

# トポロジフィルターの設定

NPSでは、さまざまなノード、インタフェース、およびその他のネットワーク要素からポーリングされる多様 なメトリックで作成されるレポートが生成されます。トポロジフィルター機能を使用して、選択したネット ワーク要素からポーリングされたデータを含めるようにレポートを修正できます。トポロジフィルターにより、特定のトポロジ属性によってレポートをフィルタリングして生成できます。

トポロジ属性はすべて、NNMiまたは使用しているiSPIのコレクターおよびポーラーから取得されます。 新規属性を追加したり、既存属性を削除したりすることはできません。

デフォルトでNPSは、トポロジデータの履歴の完全性を維持します。トポロジ属性(インタフェース速度やifAlias値など)に加えられる変更はどれも、既存の履歴データにさかのぼって適用されず、新しいデータにのみ適用されます。

トポロジフィルターを使用するには、以下の手順を実行します。

- 1. NNMiコンソールまたはNPSホームページからNPSにログインします。
- 2. ナビゲーションパネルで、[レポート]タブを開き、表示するレポートを選択します。

最も使用される1つのレポートのトポロジフィルターを変更するには、[マイフォルダー]の場所または[拡張パック]フォルダーからレポートを選択します。

3. ナビゲーションパネルで、[トポロジフィルター]を開いて [トポロジセレクターの起動]をクリックしま す。

| トポロジフィルター<br>属性 |       | 選択      |
|-----------------|-------|---------|
| トポロジグループのトラッキン  | ヴ方法 😲 | SCDタイプ1 |
| ノードグループ名        |       |         |
| 修飾コンポーネント名      |       |         |
| コンポーネント名        |       |         |
| コンポーネントタイプ      |       |         |
| コンポーネントID       |       |         |
| コンポーネントUUID     |       |         |
| ノード名            |       |         |
| ノード短縮名          |       |         |
| ノード連絡先          |       |         |
| ノード場所           |       |         |
| ノードファミリ         |       |         |
| ノードベンダー         |       |         |
| ノードID           |       |         |
| ノードUUID         |       |         |
| ノードODBID        |       |         |
| テナント名           |       |         |
| テナントUUID        |       |         |
| セキュリティグループ名     |       |         |
| セキュリティグループUUID  |       |         |
| ノード注釈           |       |         |
| オブジェクト名         |       |         |
| オブジェクトタイプ       |       |         |

リセット 適用 終了 閉じる

- 4. フィルターを適用するトポロジ属性に対して、次のいずれかの操作を行います。
  - 1つのトポロジ属性に対して値を1つだけ選択するには、 [単一値選択]をクリックし、ドロップダウンリストから値を1つ選択します。
  - 複数の値を選択するには、□[複数値選択]をクリックして、ドロップダウンリストから値を複数 選択します。Shiftキーを押しながらクリックするか、Ctrlキーを押しながらクリックするか、[すべて 選択]をクリックするか、または[すべて選択解除]をクリックできます。

■ 値のリストを検索して特定の値を選択する場合は、 【■[検索および選択]をクリックします。検索ダイアログが開きます。

| <b>•</b> | <b>キーワード:</b><br>1つ以上のキーワードを、スペースで区切ってス | 、力します。   |                  |
|----------|-----------------------------------------|----------|------------------|
|          |                                         | <u>d</u> |                  |
|          | オプション ※                                 |          |                  |
|          | 結果:                                     | -        | 選択:              |
|          | *                                       | 」 挿入 →   | -                |
|          |                                         | ♦削除      |                  |
|          |                                         |          |                  |
|          |                                         |          |                  |
|          |                                         |          |                  |
|          | -                                       | J        | •                |
|          | すべてを選択 すべての選択を解除                        | ŧ        | すべてを選択 すべての選択を解除 |

5. 複数の異なるタイプのトポロジフィルターを適用するには、[適用](無関係な値を抑制します) をクリックします。

選択を破棄するには、[リセット]をクリックします。

6. [終了]をクリックしてレポートを生成します。

各トポロジフィルターの選択方法の設定は、Cookieを使用して保持されます。たとえば、ある属性に対して単一値のセレクターを開いた場合、次回のレポートの実行時には、単一値のセレクターがあらかじめ開かれています。開くセレクターの数が増えると、レポートの実行時間が長くなります。

[自己診断]タブには、NPSから収集されたデータを使用したさまざまなNPSプロセスのレポートが表示されます。したがって、すべての自己診断レポートの[トポロジフィルター] セクションには、ノード属性またはインタフェース関連属性は表示されません。

選択したオブジェクトをレポートから除外することもできます。

# 特殊シナリオ

- [開始日付/時間]および[時間範囲]が使用可能なデータの範囲を超える場合:要求された時間範囲を使用可能なデータセットから選択できるように、[開始日付/時間]が自動的に変更されます。
- 要求された[開始日付/時間]が一番古いデータの日時より前の場合:NPS内で一番古いデータの日時より前の開始日/時間を要求すると、開始日/時間が使用可能な一番古いデータの日時に変わります。[時間コントロール]セクションには、選択後にこのことが通知されます。
- [開始日付/時間]が表示粒度の境界上にない場合:グラフおよびチャートには、常にサンプルセットとしてグループ化されたデータが表示されます。このサンプルのサイズは、表示粒度で定義されます。表示粒度では、時間範囲全体のデータサンプルをグループ化する方法を定義します。たとえ

ば、表示粒度が5分間の1時間チャートには、12のデータサンプルが表示されます。 [開始日付/時 間」が表示粒度サイズのサンプルの境界上にない場合は、結果が正常に表示されない可能性 があります。NPSでは、常に直近の表示粒度サイズのサンプルの開始時まで[開始日付/時間] を切り下げようとします。

たとえば、開始時間が午前12:15で、「時間範囲」が1日の場合、デフォルトの「時間粒度」は1時間 となり、結果として24のサンプルが収集されます。ただし、12:00のサンプルには45分間のデータしか含 まれていないため、値は非常に低くなります。これを修正するため、時間コントロールでは「開始日 付/時間1を前に戻して、午前12:00から開始されるように自動的に調整されます。

#### 関連トピック

レポートのデフォルト設定の変更

デフォルトの表示粒度を使用した時間範囲

# [時間コントロール] タブを使用した時間設定の変更

タイムゾーンを指定するには、以下の手順を実行します。

- 1. 管理者としてNPSにログインします。
- 2. ナビゲーションペインで、[レポート] ワークスペースをクリックし、拡張 パックを選択して、タイムゾーン を適用するレポートを選択します。
- 3. ナビゲーションパネルで [時間コントロール] タブをクリックします。
- 4. [タイムゾーン] フィールド でタイムゾーンを選択します。
- 5. [送信]をクリックします。

タイムゾーンを変更する前に、次の点に注意してください。

半年ごとの時計の変化

時計を1時間遅らせると、その1時間のメトリックは、時間が変更される前と時間が変更された直 後の2回記録されます。 同じ時間の統計情報を2回収集すると、カウント数 (バイト単位のボ リューム、パケット単位のボリューム)と平均に集約されたサンプルの数が倍になります。

ただし、時計を1時間進めると、欠落した時間のデータサンプルは収集されないため、レコード間 で1時間のギャップが生じます。その時間のカウントはゼロになり、全日のカウントは人為的に低く なります。

• タイムゾーン

NNMiは、パフォーマンスデータを「1970年1月1日0時からの経過時間」と呼ばれるユニバーサルタ イムスタンプでマークします。NPSは、NPSで選択したタイムゾーンによる定義に従って、NNMiのユ ニバーサルタイムスタンプをローカル時間に変換します。異なるタイムゾーンのユーザーから見た場 合、NPSデータは現地時間と同期しません。

オンラインヘルプ 目 次

NPSとNNMi管理サーバーが別々のシステムで動作している場合は、システムクロックが一致している必要があります。

#### 時間コントロールの変更

NPSホームページからレポートを起動すると、選択された時間範囲(最新のデータサンプルに対して 相対的な時間範囲)に収集されたデータがレポートに表示されます。

時間コントロールを変更するには、以下の手順を実行します。

- 1. NNMiコンソールまたはNPSホームページからNPSにログオンします。
- ナビゲーションパネルで [レポート] タブをクリックし、拡張 パックおよび表示 するレポートを選択します。

最も使用される1つのレポートの時間コントロールを変更するには、[マイレポート]をクリックするか、レポートを拡張パックフォルダの1つから選択します。

- 3. ナビゲーションパネルで [時間コントロール] ペインを開きます。
- 4. 次のパラメーターを変更できます。

| 時間コントロール | 機能                                                                                       |
|----------|------------------------------------------------------------------------------------------|
| 相対開始     | 使用可能なデータに基づいてレポートの開始日を設定し<br>ます                                                          |
| 時間調整     | 時間を調整します                                                                                 |
| 間隔       | レポートの時間範囲を変更します                                                                          |
| 粒度       | レポートの表示粒度を変更します                                                                          |
| タイムゾーン   | タイムゾーンのプリファレンスを選択できます                                                                    |
| 自動更新     | レポートデータを自動的に更新します                                                                        |
| 時間       | 次の作業を実行できます。                                                                             |
|          | ■ リストから該当する時刻を選択します。                                                                     |
|          | <ul> <li>複数の時刻を選択する場合は、リストから適切な時刻<br/>を選択し、次にCTRLを押したまま追加する時刻を1つ<br/>ずつ選択します。</li> </ul> |

| 時間コントロール | 機能                                                                                          |
|----------|---------------------------------------------------------------------------------------------|
| 曜日       | 次の作業を実行できます。                                                                                |
|          | ■ リストから適切な曜日を選択します。                                                                         |
|          | <ul> <li>複数の曜日を選択する場合は、リストから適切な曜日<br/>を選択し、[Ctrl] キーを押しながら追加する曜日を1つず<br/>つ選択します。</li> </ul> |

5. [送信]をクリックします。

ヒント:時刻または曜日の選択をキャンセルする場合は、[リセット]をクリックします。

#### レポートの表示粒度の変更

[時間粒度]では、時間範囲全体のデータサンプルをグループ化する方法を定義します。

[時間粒度] が5分間の1時間チャートには、12のデータサンプルが表示されます。時間範囲を調整すると、[時間粒度] は自動的にデフォルト値に設定されます。NPSホームページのナビゲーションパネルを使用すると、[時間粒度] を手動で調整できます。

データのサンプルが部分的にグループ化されないように、NPSは、[開始日付/時間]の値を調整して デフォルトの[時間範囲]の境界値にします。

レポートのデフォルトの時間粒度を変更するには、以下の手順を実行します。

- 1. NNMiコンソールまたはNPSホームページからNPSにログインします。
- 2. ナビゲーションパネルで [レポート] をクリックし、表示するレポートを選択します。
- 3. ナビゲーションパネルで [時間コントロール]を選択します。
- 4. [粒度] セクションで、レポートの時間粒度を選択します。
- 5. [送信]をクリックします。

選択する時間粒度に応じて、レポートのデータソースが定義されます。NPSでは、次のタイプのデータ ソースを使用します。

内部集計テーブル

粗い時間粒度 (1時間以上)を使用すると、レポートのデータソースは内部集計テーブルになります。

内部の処理前テーブル

詳細な時間粒度 (1時間未満)を使用すると、NPSでは、データベース内のライブデータのボリュームを解析し、それに応じてテーブルタイプを設定する必要があります。

要求された開始時間が最初のライブデータより早い場合、NPSでは、データソースとして内部集計テーブルを使用します。それ以外の場合、NPSでは、データソースとして内部の処理前テーブルを使用します。

#### デフォルトの表示粒度を使用した時間範囲

レポートの時間範囲を設定すると、事前に定義された表示粒度がレポートに適用されます。次の表は、デフォルトの表示粒度が指定されている時間範囲間のマッピングを示します。

| 時間範囲 | 表示粒度   |
|------|--------|
| 1か月  | 1日     |
| 1週   | 1日     |
| 1日   | 1時間    |
| 12時間 | 15分間   |
| 2時間  | 5分間    |
| 1時間  | 5分間    |
| 30分間 | 5分間    |
| 15分間 | 1分間    |
| 5分間  | 1分間    |
| 1分間  | ポーリング時 |

選択する表示粒度に応じて、レポートのデータソースが定義されます。 NPSには、次のタイプのデータソースがあります。

- 処理前テーブル(最大14日間のデータ)
- 毎時テーブル(最大70日間のデータ)
- 日次テーブル(最大800日間のデータ)

### レポートの開始日または開始時間の変更

レポートには、[時間コントロール] セクションに指定されている日付と時間から収集されたデータが表示されます。

レポートの開始日または開始時間を変更するには、以下の手順を実行します。

- 1. NNMiコンソールまたはNPSホームページからNPSにログインします。
- 2. ナビゲーションパネルで [レポート]をクリックし、表示するレポートを選択します。

- 3. ナビゲーションパネルで [時間コントロール]を選択します。
- 4. [相対開始] フィールドで [いいえ]を選択します。
- 5. [開始日付/時間] セクションで、[日付] ボックスをクリックして適切な日付を選択します。
- 6. [開始日付/時間] セクションで、[時間] ボックスをクリックして適切な時間を選択します。
- 7. [送信]をクリックします。

NPSは、次の場合、自動的に開始日付/時間を調整します。

• 開始日付/時間および時間範囲が使用可能なデータの範囲を超える。

NPSは、開始日/時間を元に戻し、現在使用可能なデータセットから要求された「時間範囲」を 選択します。

• 要求された開始日付/時間が一番古いデータの日時より前になっている。

システム内で一番古いデータの日時より前の開始日/時間が要求されると、NPSでは、開始日/時間を使用可能な一番古いデータの日時に変更します。データ設定を開始すると、これに関する指示が[時間コントロール]ペインに表示されます。

• 開始日付/時間が時間粒度の境界上にない。

NPSのレポートには、常にサンプルセットとしてグループ化されたデータが表示されます。このサンプ ルのサイズは、[時間粒度]で定義されます。開始日付/時間が[時間粒度]サイズのサンプルの 境界上にない場合は、結果が正常に表示されない可能性があります。これを防ぐため、時間コ ントロールにより、開始日付/時間は直近の時間粒度サイズのサンプルの開始時まで切り下げら れます。

たとえば、開始時間が午前12:15で、間隔が1日の場合、デフォルトの時間粒度は1時間となり、 結果として24のサンプルが収集されます。ただし、12:00のサンプルには45分間のデータしか含まれ ていないため、値は非常に低くなります。これを修正するため、時間コントロールでは開始日付/ 時間を前に戻して、午前12:00から開始されるように自動的に調整されます。

#### レポートの終了日または終了時間の変更

レポートには、開始時間から[時間コントロール] タブで指定された日付までに収集されたデータが表示されます。

レポートの終了日付または終了時間を変更するには、以下の手順を実行します。

- 1. NNMiコンソールまたはNPSホームページからNPSにログインします。
- 2. ナビゲーションパネルで [レポート]をクリックし、表示するレポートを選択します。
- 3. ナビゲーションパネルで [時間コントロール]を選択します。
- 4. [相対開始] フィールドで [いいえ] を選択します。

- 5. [終了日付/時間] セクションで、[日付] ボックスをクリックして適切な日付を選択します。
- 6. [終了日付/時間]セクションで、「時間]ボックスをクリックして適切な時間を選択します。
- 7. [送信]をクリックして、[終了日付/時間]で指定した日付と時間に終了する時間範囲のレポートを生成します。

NPSは、次の場合、自動的に開始日付/時間を調整します。

• 終了日付/時間および時間範囲が使用可能なデータの範囲を超える。

NPSは、終了日/時間を元に戻し、現在使用可能なデータセットから要求された「時間範囲」を 選択します。

• 要求された時間範囲が一番古いデータの日時より前になっている。

システム内で一番古いデータの日時より前の時間範囲(開始日付/時間と終了日付/時間の間の時間)が要求されると、NPSでは、開始日付/時間と終了日付/時間を使用可能な一番古い データの日時に変更します。

データ設定を開始すると、これに関する指示が[時間コントロール]ペインに表示されます。

#### レポートの時間範囲(間隔)の変更

時間範囲は次のカテゴリに分類されます。

#### • 現在までにシステムで保存されている最新サンプルに対する相対的な期間の長さ

このタイプの時間範囲を選択するには、以下の手順を実行します。

- a. NNMiコンソールまたはNPSホームページからNPSにログインします。
- b. ナビゲーションパネルで [**レポート**] をクリックし、表示するレポートを選択します。
- c. ナビゲーションパネルで [時間コントロール]を選択します。
- d. [相対開始] セクションで、[はい]を選択します。最新データに対する相対的な時間範囲 (た とえば、[過去1時間])を選択すると、NPSは、それに応じて開始日付/時間を変更します。

#### • 所定の開始日付/時間から始まる期間の長さ

特定の開始日付/時間および終了日付/時間に適用可能な時間範囲を選択できます。

存在するデータサンプルよりも開始日付が早くなる時間範囲を選択すると、NPSは自動的に時間範囲を調整し、開始日付/時間を最初のデータレコードの日時に設定します。

■ 開始日付/時間を選択するには、「レポートの開始日または開始時間の変更」を参照してください。

■ 終了日付/時間を選択するには、「レポートの終了日または終了時間の変更」を参照してください。

時間範囲を選択すると、[時間粒度]は自動的に適切な値に設定されます。表示粒度の変更は 手動でできます。

チャートでのデータ点を多くしすぎると、結果が読み取りにくくなります。

#### レポートの相対開始の選択

[開始日付/時間]ではレポートの起点を定義します。レポートには、[開始日付/時間] フィールドに 指定されている日付と時間から収集されたデータが表示されます。

レポートの相対開始を設定するには、以下の手順を実行します。

- 1. NNMiコンソールまたはNPSホームページを使用してNPSにログインします。
- 2. ナビゲーションパネルで [レポート] をクリックし、表示するレポートを選択します。
- 3. [時間コントロール]ペインを開きます。
- 4. [相対開始] フィールドで [**はい**] を選択します。 デフォルトでは、相対開始は [はい] に設定されて います。
- 5. ドロップダウンボックスからレポートの時間範囲を選択します。たとえば、先月のデータに基づいて レポートを生成するには、ドロップダウンボックスから[1か月]を選択します。
- 6. 必要に応じて、異なる時間粒度を選択します。
- 7. [送信]をクリックします。

最新のデータサンプルに対する相対的な時間範囲を要求すると、NPSはそれに応じて[開始日付/時間]を変更します。これにより、場合によっては(インストールして間もない場合など)、開始日付/時間が最初のデータ収集間隔の開始時間より古い時間になることがあります。

#### 時間調整

時間調整ボタンには次の機能があります。

| アイコン       | 説明                                |
|------------|-----------------------------------|
| € <b>.</b> | 時間調整 - ズームイン。期間を狭めてデータ点を表示できます。   |
| e,         | 時間調整 - ズームアウト。元のデータをリセットして表示できます。 |
| <b>~</b>   | 時間調整-戻る。前の期間を表示できます。              |
| ⇒          | 時間調整-進む。将来の期間を選択できます。             |

### レポートのデフォルト日時を変更する

レポートのデフォルトの日付と時間を変更するには、以下の手順を実行します。

- 1. NNMiコンソールまたはNPSホームページからNPSにログインします。
- 2. ナビゲーションパネルで [レポート] をクリックし、表示するレポートを選択します。
- 3. ナビゲーションパネルで [時間コントロール]をクリックします。
- 4. 次の項目を選択します。
  - [時間] リストで、レポートのデフォルト時間を選択します。
  - [曜日]リストで、レポートのデフォルト日付を選択します。
- 5. [送信]をクリックします。

選択をキャンセルするには、[リセット]をクリックします。

#### レポート のデフォルト タイムゾーンの変更

デフォルトでは、NPSのタイムゾーンに基づいてレポートが生成されます。 [タイムゾーン] フィールドでレポートを表示またはスケジュールしながら、別のタイムゾーンを選択できます。

NPSは、選択したタイムゾーンを使用して、以降のすべてのレポートを生成します。

選択したタイムゾーンは、ユーザーアカウントに関連付けられたタイムゾーンプリファレンスを上書きしま す。タイムゾーンをデフォルト値に戻すと、NPSで次のいずれかのタイムゾーンが使用されます。

ユーザーアカウントのプリファレンスで設定されたタイムゾーン

これは、NPSのタイムゾーンを上書きします。デフォルトのタイムゾーンを変更する方法については、「[時間コントロール]タブを使用したレポートのタイムゾーンの変更」を参照してください。

• NPSが使用するタイムゾーン

ユーザーアカウントでタイムゾーンのプリファレンスを何も設定していない場合、NPSはこのオプションを使用します。

有効なタイムゾーンがNPSサーバーのデフォルトのタイムゾーン(「サーバー時間」)以外の場合、各レポートのフィルターサマリー())には選択したタイムゾーンが表示されます。

大規模な環境でレポートを生成する場合は、デフォルトのタイムゾーンを選択してください。サーバー時間以外のタイムゾーンを選択する場合は、レポートを生成する間に、選択したタイムゾーンのタイムスタンプをNPSで変換する必要があります。この処理にはかなり時間がかかる可能性があります。

#### 時刻の変更とタイムゾーン

半年ごとの時計の変化

時計を1時間遅らせると、その1時間の統計情報は、時間が変更される前と時間が変更された直後の2回記録されます。同じ時間の統計情報を2回収集すると、カウント数(バイト単位のボリューム、パケット単位のボリューム)と平均に集約されたサンプルの数が倍になります。時計を1時間早めると、欠落した時間のサンプルは収集されないため、ギャップが生じます。その時間のカウントはゼロになり、全日のカウントは人為的に低くなります。

#### タイムゾーン

NNMは、パフォーマンスデータを1970年1月1日0時からの経過時間と呼ばれるユニバーサルタイムスタ ンプでマークします。NPSは、NNMのユニバーサルタイムスタンプをNPSの場所によって定義されている 現地時間に変換します。異なるタイムゾーンのユーザーから見た場合、NPSデータは現地時間と同 期しません。

NPSとNNMi管理サーバーが別々のシステムで動作している場合は、システムクロックが一致している ことを確認してください。一致していないと、別のアプリケーションに移動したときに混乱が生じる可能 性があります。

# レポートデータの自動更新

相対的な開始日時で自動更新レートを選択すると、レポートは最新のサンプルデータで自動的に更新されます。

たとえば、[時間範囲]として [過去 1時間]を選択し、[自動更新] フィールドで [1分間] を選択した 場合、レポートには過去 1時間に収集されたデータサンプルが表示され、データは毎分更新されま す。そのため、午後 12:00にレポートを生成した場合、そのレポートには午前 11:00から午後 12:00まで のデータが表示され、レポートデータは午後 12:01に更新されます。

レポートデータを自動的に更新するには、以下の手順を実行します。

- 1. NNMiコンソールまたはNPSホームページからNPSにログインします。
- 2. ナビゲーションパネルで [レポート]をクリックし、表示するレポートを選択します。
- 3. ナビゲーションパネルで [時間コントロール]を選択します。
- 4. [相対開始] フィールドで [**はい**] を選択します。 デフォルトでは、相対開始は [はい] に設定されています。
- 5. [自動更新]ドロップダウンボックスから、以下の値の1つを選択します。
  - 30秒
  - 1分間
  - 5分間
  - 1時間

デフォルトでは、自動更新は[オフ]に設定されています。

6. [送信]をクリックします。

# 状況依存ナビゲーション

NPSでは、関連レポートにナビゲートするために、状況依存リンクをレポートコンテンツに追加します。 レポートでハイパーリンクをクリックすると、元のレポートのコンテキストを含む関連レポートにナビゲート できます。

次のレポートタイプと状況依存ナビゲーションを使用できます。

| レポートタイプ | 状況依存ナビゲーションポイント                                                                                                    |
|---------|----------------------------------------------------------------------------------------------------|
| カレンダー   | X軸:日付/時間のコンテキストとプライマリメトリックが同じレポートのリンクが開きます。                                                                                                    |
| チャートの詳細 | X軸:日付/時間のコンテキストとプライマリメトリックが同じレポートのリンクが開きます。                                                                                                    |
| ヒートチャート | [時間] 行ヘッダー:選択した行の時間フィルターが同じレポートのリンクが開きます。                                                                                                    |
|         | <b>[日] ヘッダー</b> :選択した行の日/時間フィルターが同じレポートのリンクが開きます。                                                                                                 |
|         | <b>データセルの値</b> :選択した行の時間フィルターが同じレポートのリンクと選択した日の日/時間フィルターが同じレポートのリンクが開きます。                                                                         |
| ヘッドライン  | X軸:日付/時間のコンテキストとメトリックが同じレポートのリンクが開きます。                                                                                                    |
| ダッシュボード | <b>上位10の使用率、応答時間、または破棄チャートのインタフェース名</b> :選択したインタフェースに対するトポロジフィルターが同じレポートのリンクとメトリックが同じレポートのリンクが開きます。<br><b>例外カウントゲージの針</b> :メトリックが同じレポートのリンクが開きます。 |
|         |                                                                                                    |
| 上位N     | オブジェクト名 (インタフェース名、ノード名など):トボロジフィルターが同じレポートのリンクが開きます。                                                                                              |
| 最も変化した  | <b>オブジェクト名</b> (インタフェース名、ノード名など):トポロジフィルターが同じレポートのリンクが開きます。                                                                                       |

同じ拡張パックのタブまたは別の拡張パックのタブからレポートを起動できます。別の拡張パックのタブ からレポートを起動すると、関連するトポロジフィルターのみが保持されます。メトリックは拡張パックごと に異なるため、選択したメトリックをターゲットレポートに転送することはできません。

# レポートのクロス起動

レポートまたはレポートレットに関連レポートがある場合、関連レポートまたはレポートレットへのリンクが表示されます。この機能により、レポートに表示された時間、トポロジ、またはメトリックに基づいて 選択を絞り込むことができます。

レポートまたはレポートレットをクロス起動するには、以下の手順を実行します。

1. 別のレポートまたはレポートレットを起動するレポートまたはレポートレットにあるデータ点をクリックします。

たとえば、チャート詳細レポートのX軸で時間点をクリックしてヒートチャートレポートにドリルダウン すると、選択した時間のメトリックパフォーマンスが表示されます。または、上位Nレポートを開い て、その間隔でデータに大きな影響を与えているデバイスの上位リストを表示します。

ブラウザーは、ドリルダウンしたときに新しいウィンドウか新しいタブが開くように設定できます。これ により、初期レポートを再び表示し、後で別のデータ点を調べることができます。

2. ドリルスルーのレポートまたはレポートレットのメトリックを選択します。

NPSは次のセッションのために選択したメトリックを保存します。

3. ナビゲーションパネルからレポートまたはレポートレットを選択します。新しいレポートまたはレポート レットに、選択したメトリックが表示されます。

各レポートタイプで使用可能な状況依存ナビゲーションの詳細については、「状況依存ナビゲー ション」を参照してください。

例

- インタフェースヘルスのダッシュボードレポートに高可用性例外カウントが表示されます。ゲージの針をクリックすると、可用性例外がプライマリメトリックとなった状態で[レポートメニュー]が起動します。ここで上位Nレポートを起動すれば、どのノードセットで可用性例外が発生しているかを突き止めることができます。
- 上位Nのインタフェースとそのネットワーク破棄データを見ると、問題のあるインタフェースが1つあることが分かります。インタフェース名をクリックすると、そのインタフェースをトポロジフィルターとして[レポートメニュー]が起動します。次にチャート詳細レポートを起動して、そのインタフェースのみを対象とした時間間隔での破棄データを調べて、問題が発生した時間を特定します。
- インタフェースヘルスのヒートチャートレポートを使用すると、特定の日のトラフィックのピークが表示されます。そのピーク値のあるセルをクリックすると、その日が選択された状態で[レポートメニュー]が起動します。インタフェースヘルスヘッドラインレポートを起動して、その日の各時間に対する複数のメトリックス概要を取得できます。

# レポートにブックマークを作成する

NPSを使用すると、NPSホームページでレポートレットのブックマークを作成できます。

これらのブックマークには、選択されているすべての設定(時間、フィルター、オプション)が含まれており、お使いのブラウザーからいつでも迅速にレポートにアクセスできます。

ブックマークは、レポートを電子メールで送信したり共有したりする場合に役立ちます。

最初に開いたレポートと同じ時間範囲のレポートをブックマークを使用して開く場合、相対的な時間範囲を選択しないでください(たとえば、[開始日付/時間]を指定する場合、時間範囲は「1時間」として「過去1時間」とはしない)。過去1時間と指定すると、最新のデータが表示されてしまいます。

レポートのブックマークを作成するには、以下の手順を実行します。

オンラインヘルプ 目 次

- 1. レポートを起動します。
- 2. [**ブックマークの表示**]をクリックします。URLが表示されます。

次を実行します。

- Microsoft Internet Explorerを使用している場合のみ:[ブックマークの追加]をクリックします。レポートへのブックマークが自動的にブラウザーに追加され、[お気に入り]リストに新しいエントリーが表示されます。
- Mozilla Firefoxを使用している場合のみ:表示されているURLを右クリックして [このリンクを ブックマーク]を選択することにより、このURLを使用して新しいブックマークを作成できます。

ブックマークが作成されたURLには、レポートのすべてのプロパティが保持されます。

# レポートレットにブックマークを作成する

NPSを使用すると、NPSホームページでレポートレットのブックマークを作成できます。

これらのブックマークには、選択されているすべての設定(時間、フィルター、オプション)が含まれており、お使いのブラウザーからいつでも迅速にレポートレットにアクセスできます。

ブックマークは、レポートレットを電子メールで送信したり共有したりする場合に役立ちます。

最初に開いたレポートレットと同じ時間範囲のレポートレットをブックマークを使用して開く場合、相対的な時間範囲を選択しないでください(たとえば、[開始日付/時間]を指定する場合、時間範囲は「1時間」として「過去1時間」とはしない)。過去1時間と指定すると、最新のデータが表示されてしまいます。

レポートレットのブックマークを作成するには、以下の手順を実行します。

- 1. レポートレットを起動します。
- 2. [ツールバーの表示]をクリックして、レポートレットツールバーを表示します。
- 3. [**王ブックマークの表示**]をクリックします。 URLが表示されます。

次を実行します。

- Microsoft Internet Explorerを使用している場合のみ:[ブックマークの追加]をクリックします。レポートレットへのブックマークが自動的にブラウザーに追加され、[お気に入り]リストに新しいエントリーが表示されます。
- Mozilla Firefoxを使用している場合のみ:表示されているURLを使用して新しいブックマークを 作成します。

ブックマークが作成されたURLには、レポートレットのすべてのプロパティが保持されます。

### ドリルスルーの有効化

レポートをドリルスルーして、選択するエレメントについての詳細を表示できます。

ナビゲーションパネルの[プリファレンス] タブでは、実行する予定のレポートでドリルスルーを自動的に 有効にするオプションを選択できます。

| プリファレンス                      | * |
|------------------------------|---|
| ──── 個々に開く<br>─── ドリルスルーの有効化 |   |

または、すでに実行したレポートの心ドリルスルーアイコンをクリックできます。

ドリルスルーを有効にすると、レポート内の関心領域をクリックしてより詳細な情報を表示できます。 たとえば、時間01:55に次のボリュームグラフの内部をクリックしたとします。

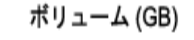

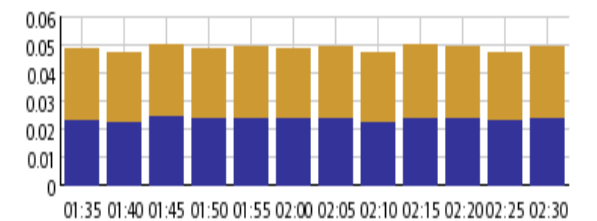

入力ギガバイト 出力ギガバイト

可用性 (平均%)

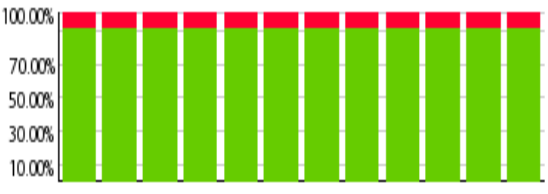

01:35 01:40 01:45 01:50 01:55 02:00 02:05 02:10 02:15 02:2002:25 02:30

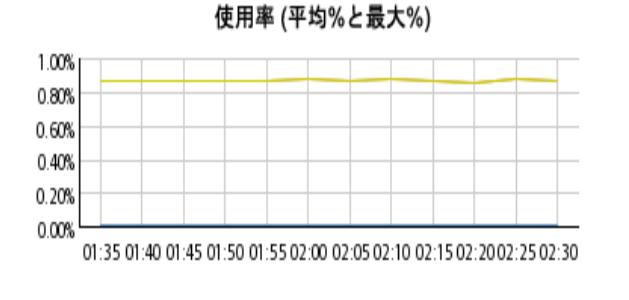

— 入力 (最大) — 入力 — 出力 (最大) — 出力

HP Network Node Manager iSPI Performance for Metrics Software (10.00)

その時間における次の詳細が表示されます。

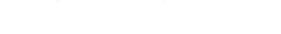

■ 非可用性%

可用性%

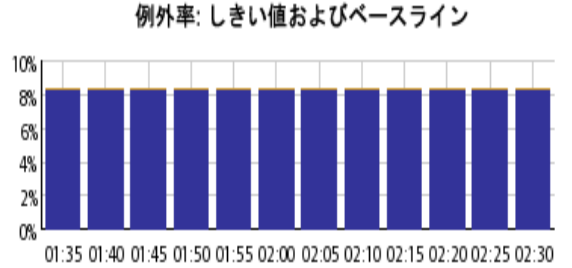

■ しきい値 📕 ベースライン

67 / 127 ページ

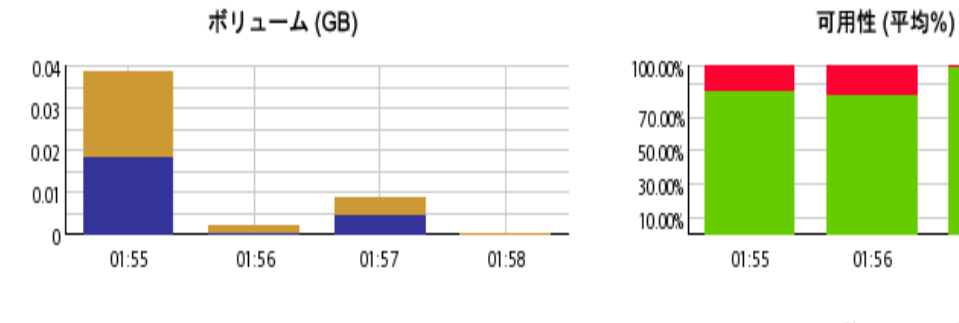

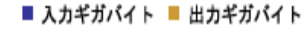

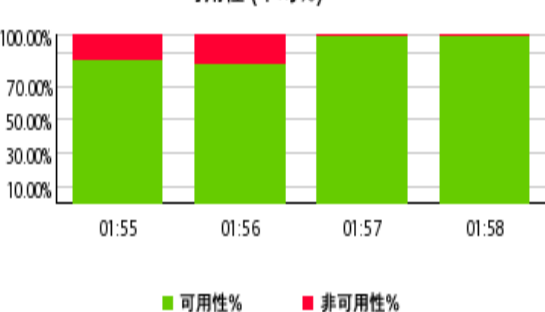

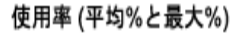

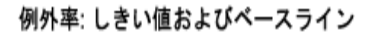

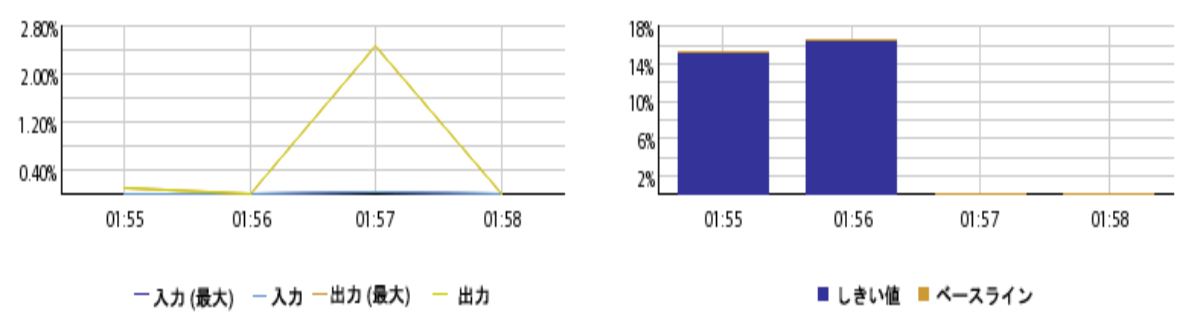

### NNMiコンソールにURLアクションを追加する

ブックマークを新しく作成すると、新規の[アクション]メニュー項目を作成できます。 この新しいメニュー 項目により、レポートまたはレポートレットをNNMiコンソールから直接起動できます。

レポートまたはレポートレットを起動するURLアクションをNNMiコンソールに追加するには、以下の手 順を実行します。

- 1. 必要なレポートまたはレポートレットのブックマークを生成します。
- 2. NNMiコンソールのワークスペースナビゲーションパネルで、[設定] ワークスペースを選択します。
- 3. [ユーザーインタフェース]を選択します。
- 4. メニュー項目を選択します。
- 5. 1 [新規作成]をクリックします。

[メニュー項目] フォームが開きます。

6. [メニュー項目] フォームの[基本] セクションで、次の詳細を指定します。

- メニュー項目ラベル:起動するレポートまたはレポートレットの名前です。
- 一意のキー:メニュー項目の一意の識別子です。識別子を入力します。

英数字およびピリオド (.)を使用できます。80文字を超えないでください。スペースおよびアン ダーラインは使用しないでください。値を一意にするには、この値を指定するときにJava名前 空間表記規則を使用します。一意のキーの一部として、次のようにメニュー項目ラベルの値 を含めます。

com.<会社名>.nnm.menu.item.<メニュー項目ラベル>

- 作成者:デフォルト値の「カスタマー」を指定するか、 をクリックして新しい作成者名 (例: NPS)を追加します。
- 親メニュー:デフォルト値の「アクション」を保持します。
- 順序:1 ~ 100の整数を指定します。最も小さい数字の項目が[アクション]メニューの最上部 に表示されます。最も大きい数字の項目が[アクション]メニューの最下部に表示されます。
- 区切り文字を追加:このオプションを選択すると、[アクション]メニューのレポートまたはレポートレットメニュー項目の前に水平線が追加されます。
- 有効にする:レポートまたはレポートレットのブックマークを使用するには、このオプションを選択します。
- 7. 基本セクションのその他のデフォルト設定をすべて保持します。
- 8. [メニュー項目コンテキスト]タブで、 1 [新規作成]をクリックします。

[メニュー項目コンテキスト]フォームが開きます。

9. [基本] セクションで および 新しい起動アクション [起動 アクションの新規作成] をクリックします。

[起動アクション] フォームが開きます。

- 10. [起動アクション] フォームで、次を指定します。
  - [名前] ボックスで名前
  - [フルURL] セクションでブックマークURL
- 11. 🤷 [保存して閉じる]をクリックします。
- 12. [メニュー項目コンテキスト] フォームで 🌇 [保存して閉じる] をクリックします。
- 13. [メニュー項目] フォームで 🌇 [保存して閉じる] をクリックします。

14. [ユーザーインタフェースの設定] フォームで 鞜 [保存して閉じる] をクリックします。

これで、[アクション] メニューからレポートまたはレポートレットを起動できるようになりました。

# さまざまなレポート形式を使用したレポートの表示

NPSとBIサーバーでは、WebベースのHTMLをデフォルトのレポート形式として使用します。

レポートは、Adobe PDFまたはMicrosoft Excel形式でも表示できます。

HTML以外の形式でレポートを表示するには、以下の手順を実行します。

- 1. NNMiコンソールで、[**アクション**] > [**HP NNM iSPI Performance**] > [**レポート レポートメニュー**] をクリックします。NPSホームページが開きます。
- 2. ナビゲーションパネルで [レポート] タブを選択します。NPSには、デフォルトの使いやすい自己診断拡張パックの自己診断レポートが表示されます。NPSシステムで使用可能なNNM iSPI製品または拡張パックの数によっては、その他のレポートフォルダーが表示される場合があります。
- 3. 拡張パックの下で、レポートを選択します。
- 4. [時間コントロール] タブで、レポートの時間範囲を選択します。レポートの時間範囲の選択についての詳細については、「時間コントロールの変更」を参照してください。
- 5. [HTML形式で表示]をクリックします。
- 6. 次のいずれかのオプションを選択します。
  - [PDF形式で表示]。PDF版のレポートが同じブラウザーウィンドウに表示されます。
  - [Excelオプションで表示]と、[Excel 2007形式で表示]、[Excel 2007データで表示]、[CSV形式で表示]のいずれか。

# バックグラウンドでのレポートの実行

レポートによっては、生成に時間がかかるものがあます。そのようなレポートはバックグラウンドで実行し、出力をBIサーバーのフォルダーに保存できます。また、電子メールで送信することもできます。

レポートの生成に数秒以上かかる場合は、代わりのレポート生成方法を選択するよう勧めるプロンプトが表示されます。

| $\bigcirc$ | レポートを実行しています。                                |
|------------|----------------------------------------------|
|            | 処理の完了を待つか、配信方法を選択してレポー<br>トをバックグラウンドで実行できます。 |
|            | 配信方法を選択してください。                               |
| キャンt       | 216                                          |

[配信方法の選択]をクリックすると、以下の画面が表示されます。

| $\bigcirc$                     | レポートを実行しています。<br>処理の完了を待つか、次の配信オプションから1<br>つを選んでバックグラウンドで実行できます: |  |
|--------------------------------|------------------------------------------------------------------|--|
| 🛄 <u>। । । । ।</u>             | <u>トを保存</u>                                                      |  |
| - <u>₩</u> <u>レポー</u><br>  レポー | ₩ レポート・ビューとして保存<br>レポートをEメールで送信                                  |  |
| <br>キャンセル                      |                                                                  |  |

[レポートビューとして保存]を選択する場合は、レポートの名前を入力して、[マイフォルダー] に保存 するか、レポートを保存できる別のフォルダーに保存します。その後は、都合の良い時に、左側のナビ ゲーションパネルから新しいレポートビューを表示できます。

電子メールを選択する場合は、電子メールフィールドに入力します。

# 電子メールサーバーの設定

NPSコンソールを使用してレポートを電子メールで送信するには、configureBIEmailServer.ovplスクリプトを1回実行して、電子メールサーバーの詳細を設定する必要があります。

スクリプトを実行すると、既存の電子メールサーバーの情報は上書きされます。

### レポートへのアクセス制限

管理者は、レポートビューの作成時に実行されるレポートへのアクセスを管理できます。

そのようなレポートへのアクセスは、次のいずれかの方法で制御できます。

- レポートビューを作成する前に、テナントとしてログインします。
- 管理者としてレポートビューを作成しますが、保存された出力を削除します。
- レポートビューを保存する前にテナント名フィルタリングを適用します。

# Query Studioを使用してカスタムレポートを作成する

使用可能なすべての拡張パックのメトリックを使用して、カスタムレポートを作成できます。カスタムレポートの作成時に、それらの使用可能な拡張パックのメトリックを組み合わせることもできます。

HPでは、カスタムレポートのサポートを提供していません。

新しいレポートを作成するには、以下の手順を実行します。

71 / 127 ページ

- 1. 管理者としてNPSにログインします。
- 2. NPSホームページのナビゲーションパネルで [BIサーバー] タブをクリックします。
- 3. Query Studioを選択します。[パッケージの選択(ナビゲート)] ウィンドウが表示されます。
- 4. パブリックフォルダーを選択します。

オプションは次のとおりです。

- クロスドメイン
- iSPIメトリック
- クイック起動レポートビュー
- 自己モニタリング(管理者ユーザーのみ)
- ユーザーグループ

たとえば、[iSPIメトリック]を選択します。

5. 拡張パック(例: Interface\_Health)を選択します。

[HP NNM iSPI Performance BI Query Studio] ウィンド ウが開きます。

[Query Studio] ウィンドウは、[メニュー] パネル、どちらかを非表示にできる2つのツールバー (標準 とスタイル)、作成中のレポートが表示される作業領域から構成されます。

6. [メニュー] パネルで [データの挿入] をクリックし、選択した拡張パックのクエリー項目を一覧表示します。

インタフェースヘルスの例では、オプションは次のとおりです。

- d\_Interface\_Health\_Time
- d\_InterfaceTopology
- g\_InterfaceGroup Type1\_InterfaceTopology
- g\_InterfaceGroup Type2\_InterfaceTopology
- g\_NodeGroup Type1\_InterfaceTopology
- g\_NodeGroup Type2\_InterfaceTopology
- g\_MPLS L3VPN Type1\_InterfaceTopology
- g\_MPLS L3VPN Type2\_InterfaceTopology
- g\_MPLS VRF Type1\_InterfaceTopology
- g\_MPLS\_VRF Type2\_InterfaceTopology
- f\_Virtual\_InterfaceMetrics
- nnmdetails\_Interface\_Health
- 7. 次のように時間範囲を選択します。
  - a. 時間クエリー項目 (例: d\_Interface\_Health\_Time)を展開します。
  - b. 時間範囲 (例:曜日)を右クリックして [挿入]をクリックするか、時間範囲を作業領域にド ラッグします。

作業領域の列内に、時間範囲が表示されます。時間範囲をさらに追加できます。

相対的な時間クエリーを返す時間次元列を追加することもできます。指示の詳細については、 「Query Studioを使用した、相対的な時間クエリーのカスタムレポートへの追加」(75ページ)を参照してください。

作業領域から時間範囲を削除するには、対象の時間範囲の列を右クリックして[削除]をクリックします。

- 8. 次のようにトポロジグループを選択します。
  - a. InterfaceTopologyクエリー項目 (例: d\_InterfaceTopology)を展開します。

NPSでは、ユーザーのセキュリティグループに関連付けられているトポロジグループのみが表示 されます。

b. トポロジグループを右クリックし、[**挿入**]をクリックします。

作業領域の列内に属性が表示されます。

有用なデータをレポートで表示するには、選択する予定のメトリックに関連するトポロジグ ループを選択します。

作業領域から属性を削除するには、対象の属性の列を右クリックして[**削除**]をクリックします。

ノードグループとインタフェースグループは、メニュー内の個別の項目です。ノードグループまた はインタフェースグループを選択するには、前の手順を繰り返します。

- 9. 次のようにトポロジョンテキストを追加します。
  - a. InterfaceGroupクエリー項目またはNodeGroupクエリー項目を展開します。
  - b. グループを右クリックし、[挿入]をクリックします。

グループがレポートに追加されます。

作業領域から属性を削除するには、対象の属性の列を右クリックして「削除」をクリックします。

NPSは、インストールされているすべての拡張パックのトポロジ属性をすべて表示します。ただし、 すべてのトポロジ属性がすべての拡張パックのメトリックに適用可能なわけではありません。トポロ ジ属性にマウスカーソルを合わせると、その属性をサポートする拡張パックがヒントに表示されま す。

- 10. 次のようにレポートのメトリックを選択します。
  - a. f\_Virtual\_InterfaceMetricsクエリー項目を展開します。

b. メトリックを右クリックして、[挿入]をクリックします。メトリックがレポートに表示されます。

作業領域からメトリックを削除するには、対象のメトリックの列を右クリックして[**削除**]をクリックします。

- 11. スタイルツールバーを使用してレポートを書式設定します。
- 12. レポートにタイトルをつけるには、以下の手順を実行します。
  - a. [タイトル]をクリックします。[タイトル領域の編集] ウィンドウが開きます。
  - b. タイトルを入力し、必要に応じてサブタイトルを入力します。
  - c. [OK] をクリックします。
- レポートを実行するには、[メニュー] ナビゲーションパネルで [レポートの実行] をクリックします。タイムゾーンの入力を求められます。データの挿入手順を実行したときに選択した値と同じ値を入力します。
- 14. レポートを保存するには、[メニュー] ナビゲーションパネルで [ファイルの管理] をクリックします。[名 前を付けて保存] オプションを選択します。

レポートは必ずマイフォルダーまたは別の場所に保存してください。Query Studioを使用して作成したレポートは、拡張パックのフォルダーには保存しないでください。

15. レポートは、iSPI Performance BIサーバーポータルにログオンすると表示できます。

レポートの作成またはカスタマイズには、Cognos BI Report Studioを使用しないでください。Cognos BI Report Studioでは、このようなレポートはサポートされていません。

Query Studioの使用方法の詳細については、次に示すBIサーバーのマニュアルを参照してください。

- Query Studio Quick Tour
- Query Studio User Guide

# Query Studioを使用した、相対的な時間クエリーのカスタ ムレポートへの追加

相対的な時間クエリーを返す時間次元列をカスタムレポートに追加できます。日付/時間次元列には、次の時間粒度オプションがあります。

- 月
- 週
- 日付
- 曜日
- 日
- 時間 (日単位)
- 時間
- 時間 (エポック)
- 半日(日単位)
- 半時間
- 1/4 時間 (日単位)
- 1/4 時間
- 10分(日単位)
- 10分間
- 5分(日単位)
- 5分間
- 分
- 分 (エポック)
- 今週
- 本日
- この時間
- 今すぐ

たとえば、[週]と[今週]の差を計算するレポートを作成できます。

- Query Studioを起動し、インタフェースヘルス拡張パックを選択し、f\_Virtual\_InterfaceMetricsフォ ルダーを展開します。
- 2. [週] オプションと[今週] オプションを選択し、それらを作業領域にドラッグします。
- 3. データを計算するには、[Ctrl] キーを押しながら両方の列見出しをクリックします。
- 4. 📓 [計算] ボタンをクリックします。 [計算] ダイアログが開きます。
- 5. [演算] ボックスで、-(日数の差)を選択します。オプションは次のとおりです。
  - -(引き算)
  - -(日数の差)
  - - (月数の差)
  - - (年数の差)
  - 日数の追加
  - 月数の追加
  - 年数の追加
  - 最も古い
  - 最新
  - 年
  - 月(数)
  - ∎ 週
  - 日
- 6. [順序]から[日数 (週、今週)]を選択し[挿入]をクリックします。新しい列「日数 (週、今週)」が レポートに追加されます。
- 7. 新しい列をクリックし、 7[フィルター] ボタンをクリックします。 [フィルター] ダイアログが開きます。
- 8. [開始]に、「今週」を示す0を入力します。

[終了]に、「先週」を示す7を入力します。

たとえば、0-7のように範囲を入力することもできます。

[OK] をクリックします。

値が計算されます。

このレポートにさらに列を追加できます。たとえば、使用率 (pctile95)のような測定値を追加できます。また、レポートが必要な情報を反映するまで列を削除できます。

### クロスドメインのレポートの使用

新しい拡張パックのインストール時、NPSでは、NPSシステム上で利用可能なすべての拡張パックの メトリックとトポロジ属性を組み合わせたクロスドメイン拡張パックが生成されます。

クロスドメイン拡張 パックは、システムにインストールされたすべての拡張 パック (すべてのiSPI) により提供されるデータで構成されたレポートを確認する際に役立ちます。 クロスドメイン拡張 パックには、標準のレポートおよびレポートレットのすべてのタイプが含まれています。 標準のレポートの一覧については、「レポートタイプ」(41ページ)を参照してください。

クロスドメイン拡張パックが作成され、NPSコンソールのナビゲーションペインにおいて [**クロスドメイン]>** [すべての拡張パック] > [すべての拡張パックメトリック] 下に新しい項目 (クロスドメインのレポート) が 表示されます。

🦑 更新

- 📧 🚞 Quicklaunch ReportViews
- 📄 🗁 Cross Domain
  - 📄 🗁 AllExtensionPacks
    - 📄 🗁 AllExtensionPacksMetrics

さらに、クロスドメイン拡張パックは以下の3つのレポートビューをレポートビューの一覧に追加します。

- 最上位の問題項目
- 期限のしきい値
- 管理対象インベントリ

クロスドメインのレポートビューの詳細については、「クロスドメインのレポートビュー」(95ページ)を参照 してください。

NPSデータベースにコンポーネント ヘルス拡張 パックに関するデータが存在しない場合、クロスドメイン 拡張 パックによって空のレポートが表示されます。 NPSデータベースにコンポーネント ヘルス拡張 パック に関するデータが存在するようにしてください。

データベースにすべての拡張パックに関するデータが存在しているか確認するには、NPSシステムで以下のコマンドを実行します。

#### dbsize.ovpl -s

**注**: NPSは、([時間コントロール] パネルで) 非 デフォルトのタイムゾーンを使用するように設定すると、クロスドメインレポートの生成により多くの時間を要します。

#### メトリックの使用

クロスドメイン拡張パックからレポートを起動する際、インストールされた拡張パックでサポートされているすべてのメトリックを使用することができます。1つのレポート上で、元々はそれぞれ異なる拡張パックに属していたメトリックを使用することができます。たとえば、インタフェースヘルス拡張パックの[使用率(入力)(平均)]メトリックと(NNM iSPI Performance for Trafficで提供される)インタフェーストラフィック拡張パックの[パケット数(送信)]メトリックを選択できます。

#### トポロジ属性の使用

クロスドメインレポートを使用すると、インストールされた拡張パックでサポートされているすべてのトポロ ジ属性を使用できます。

ObjectType属性によって、レポートに対してフィルタリングアクションを実行して、類似のタイプのエン ティティ (インタフェース、コンポーネントなど)を確認できます。

ObjectName属性によって、レポートに対してフィルタリングアクションを実行して、特定の監視対象要素(特定のノード、インタフェース、CPUなど)を確認できます。

### 過去の停止の調整

NNMiのノード停止のスケジュール機能またはnnmscheduledoutage.ovplコマンドを使用して、計画 停止をスケジュールできます。停止をスケジュールすると、NNMiによってノードステータスが[サービス停 止中]に変更され、指定された停止時間にわたって対象ノードの検出やモニタリングが中断されま す。

この機能を使用すると、これまでにスケジュールされた停止のレコードを作成できます。NPSデータ ベースのデータにこれまでに発生した計画停止の影響が反映されるよう調整するには、NNMi管理 サーバーで以下のタスクを実行する必要があります。

- 1. NNMi管理サーバーにログオンします。
- 2. 以下のディレクトリが存在することを確認します。

Windowsの場合

%nnmdatadir%\shared\perfSpi\datafiles\outage

Linux の場 合

/var/opt/OV/shared/perfSpi/datafiles/outages

必要な場合、ディレクトリを手動で作成します。

3. クロンジョブ (Linuxシステムの場合) またはスケジュール済みタスク (Windowsシステムの場合) を 作成して、以下のコマンドを実行します。

注: クロンジョブまたはスケジュール済みタスクは、1日に1回以上実行する必要があります。

Windowsの場合

%nnminstalldir%\bin\nnmscheduledoutage.ovpl dump -retroactive -start "\$(date +%Y-%m)-01T00:00" -end "\$(date --date='next month' +%Y-%m)-01T00:00" -format CSV > %nnmdatadir%/shared/perfSpi/datafiles/outages/\$(date +%Y-%m-%d).csv

#### Linux の場 合

/opt/OV/bin/nnmscheduledoutage.ovpl dump -retroactive -start "\$(date +%Y-%m)-01T00:00" -end "\$(date --date='next month' +%Y-%m)-01T00:00" -format CSV > /var/opt/OV/shared/perfSpi/datafiles/outages/\$(date +%Y-%m-%d).csv

注:停止は処理前/詳細データの保有期間内に完全に収まる必要があります。処理前/詳細データの保有期間は、Configuration Utilityで確認できます。

# ネットワークを監視するためのNNM iSPI Performance for Metricsレポートの使用

#### 停止状態のノードを見分けます。

ノードの可用性およびノードの到達性メトリックによって、ノードが停止しているか、およびノードがNNMiと通信不能であるかが示されます。ノードが長期間停止している場合、レポートに表示されます。

停止状態のノードを見分けるには、以下の操作を実行します。

- 1. NPSコンソールで、[iSPIメトリック] > [コンポーネントヘルス] > [コンポーネントメトリック] > [上位N] をクリックします。
- 2. 上位Nレポートで [オプション] をクリックし、[レポートオプション] ペインで以下の変更を行います。
  - 上位/下位「N」ボックスで、[すべてを昇順でソートします]を選択します。
  - [グループ化] がノード名に設定されていることを確認します。
  - ノードの可用性 (平均)メトリックをY1ピックリストに送ります。
  - ノードの到達性 (平均)メトリックをY2ピックリストに送ります。

ヒント: その他の(デフォルトの)メトリックをピックリストから削除します。

- 3. [選択を確認]をクリックします。
- 4. 上位Nレポートはすべてのノードを、ノードの到達性(平均)の値の昇順で一覧表示します。1 時間以上停止しているノードは、ノードの到達性(平均)の値が0%とマークされた状態でテーブルの最初の数行に表示されることになります。このようなノードのノードの到達性(平均)の値は、0%に近くなります。

**ヒント**: [時間コントロール] 設定を変更して、過去に停止していたノードを特定することができます。

NNMiで設定されたしきい値に違反したノードとインタフェースを特定する

1. しきい値が設定されているメトリック(監視対象属性)のメモを作成します。

設定の詳細を[ノードの設定](ノードの場合)または[インタフェースの設定](インタフェースの場合)フォームで確認できます。設定済みメトリックは[しきい値の設定]タブに一覧表示されます。

- NPSコンソールで、[iSPIメトリック] > [コンポーネントヘルス] > [コンポーネントメトリック] > [上位 N] (コンポーネントの場合)をクリックまたは[iSPIメトリック] > [インタフェースヘルス] > [インタフェースメ トリック] > [上位 N] (インタフェースの場合)をクリックします。
- 3. 上位Nレポートで [オプション] をクリックし、[レポートオプション] ペインで以下の変更を行います。
- 4. グループ化オプションが[修飾コンポーネント名] または[修飾インタフェース名] に設定されている ことを確認します。
- 5. Y1ピックリストで、しきい値の例外数メトリックを追加します。

しきい値の例外数(合計)拡張があるメトリック値は、しきい値に違反しているデータサンプルの合計数を表します。

6. Y1ピックリストの[範囲] 列で、[除外]を選択し、[開始] 列でタイプ0、[終了] 列でタイプ1を選択 します。

この設定により、レポートは確実にしきい値違反のないすべてのコンポーネントまたはインタフェースを破棄することになります。

7. [選択を確認]をクリックします。上位Nレポートでは、過去1時間以内にしきい値違反を経験したコンポーネントまたはインタフェースが一覧表示されます。[時間コントロール]ワークスペースから時間範囲を変更して、異なる期間で検出されたしきい値違反を表示できます。

過去1日間で最大のパケット損失を経験したノードおよびノード上のインタフェースを特定する

- 1. NPSコンソールで、[iSPIメトリック] > [インタフェースヘルス] > [インタフェースメトリック] > [上位N] をクリックします。
- 2. 上位Nレポートで [オプション] をクリックし、[レポートオプション] ペインで以下の変更を行います。
  - 上位/下位「N」ボックスで、[**すべてを昇順でソートします**]を選択します。
  - [グループ化] がノード名に設定されていることを確認します。
  - ノードの可用性(平均)メトリックをY1ピックリストに送ります。

■ ノードの到達性(平均)メトリックをY2ピックリストに送ります。

ヒント: その他の(デフォルトの)メトリックをピックリストから削除します。

- 3. [選択を確認]をクリックします。
- 4. 上位Nレポートはすべてのノードを、ノードの到達性(平均)の値の昇順で一覧表示します。1 時間以上停止しているノードは、ノードの到達性(平均)の値が0%とマークされた状態でテーブルの最初の数行に表示されることになります。このようなノードのノードの到達性(平均)の値は、0%に近くなります。

**ヒント:** [時間コントロール] 設定を変更して、過去に停止していたノードを特定することができます。

# ベースラインの使用

NNM iSPI Performance for Metricsは、レポート、予測、しきい値に使用される計算済みのベースラインを使用することで、ネットワーク要素をモニタリングできます。(固定のしきい値の代わりに)過去のベースラインからの偏差をしきい値として使用できます。ベースラインは、各ネットワーク要素に関して時間帯と曜日に基づく変動を考慮に入れつつこれまでに収集された値を基に計算されます。NNM iSPI Performance for Metricsでは、監視対象のメトリック値がベースラインしきい値に違反した場合に例外が作成され、NNMiインシデントビューにインシデントが送信されます。

ベースラインによって、使用パターンが特定の期間にわたって変化するネットワーク要素を効果的にモニタリングできます。 たとえば、業務ピーク時のネットワーク使用率は、週末のネットワーク使用率より はるかに高くなります。

ベースラインの使用中、NNM iSPI Performance for Metricsでは以下のワークフローに従います。

- 1. 履歴 データを分析します (モニタリングサイクルにわたりポーリングされたすべてのデータサンプル)
- 2. 三重指数平滑化法を使用して、メトリックのベースラインを計算します。

NNM iSPI Performance for Metricsで使用される平滑化法の主な特徴:

- モニタリングの開始から3週間の初期化期間を使用します。この期間中に、インシデントは生成されません
- 1週間のシーズナリティサイクルを使用します(粒度は5分)
- [ベースライン設定] フォームで指定された値に対する(値を上回るおよび下回る)偏差の数を 使用し、正常値の範囲またはベースラインスリーブを計算します

詳細については、「NNM iSPI Performance for Metricsにおけるベースラインの計算方法」(91 ページ)を参照してください。

- 3. 例外を決定します。これらの例外は、レポート上で特別なベースライン例外数メトリックおよび ベースライン例外率メトリックを選択することで確認できます。
- 4. NNMiコンソールのインシデントビューにインシデントを送信します。

詳細については、「例」(89ページ)を参照してください。

# ベースラインのメトリックの一覧

選択するネットワーク要素 (ノードまたはインタフェース)にかかわらず、以下のすべてのメトリックが[ベー スライン設定]フォームに表示されます。該当するメトリックのみを確実に選択する必要があります。

| メトリック          | インタフェース/ノー<br>ドのモニタリング | 説明                                                                                                    |
|----------------|------------------------|----------------------------------------------------------------------------------------------------|
| 入力使用率          | インタフェース                | インタフェースを移動する受信オクテットの合計数。オクテットの合計可能数の(ifSpeed値に基づく)割合で示されます。インタフェース間。クエリーされる正確なMIB値は、インタフェース速度およびシステムでインタフェースの高速カウンターがサポートされているかにより異なります。インタフェースグループの各インタフェースは、グループ内の管理上稼働しているすべてのインタフェースの合計トラフィックを取得し、それを合計の可能帯域幅で除算することによって算出される使用率を伴います。 |
| 出力使用率          | インタフェース                | インタフェースを移動する送信オクテットの合計数。オクテットの合計可能数の(ifSpeed値に基づく)割合で示されます。インタフェース間。クエリーされる正確なMIB値は、インタフェース速度およびシステムでインタフェースの高速カウンターがサポートされているかにより異なります。インタフェースグループの各インタフェースは、グループ内の管理上稼働しているすべてのインタフェースの合計トラフィックを取得し、それを合計の可能帯域幅で除算することによって算出される使用率を伴います。 |
| バックプレーン使<br>用率 | ノード                    | 利用可能なバックプレーンリソースの合計量に対する<br>バックプレーン使用の割合。                                                                                                    |
| バッファー使用率       | ノード                    | 利用可能なバッファー数に対するバッファー使用の割合。                                                                                                    |
| CPU 1分使用率      | ノード                    | 利用可能なCPUの合計量に対するCPU使用の割合。<br>この割合は1分間隔で測定されます。                                                                                                    |
| CPU 5分使用率      | ノード                    | 利用可能なCPUの合計量に対するCPU使用の割合。<br>この割合は5分間隔で測定されます。                                                                                                    |

| メトリック                  | インタフェース/ノー<br>ドのモニタリング | 説明                                                                                |
|------------------------|------------------------|-----------------------------------------------------------------------------------|
| CPU 5秒使用率              | ノード                    | 利用可能なCPUの合計量に対するCPU使用の割合。<br>この割合は5秒間隔で測定されます。                                    |
| ディスク容量使<br>用率          | ノード                    | 利用可能な合計ディスク容量に対するディスク容量使用<br>の割合。                                                 |
| メモリー使用率                | ノード                    | 利用可能なメモリーの合計量に対するメモリー使用の割合。                                                       |
| 管理アドレ<br>スICMP応答時<br>間 | ノード                    | 管理ステーションからターゲットノード へのインターネットコン<br>トロールメッセージプロトコル (ICMP) の応答時間を示しま<br>す (単位: ミリ秒)。 |

# ベースラインを設定するための段階的な手順

- 1. 管理者としてNNMiコンソールにログオンします。
- 2. [設定] > [モニタリングの設定] をクリックします。[モニタリングの設定] フォームが開きます。
- 3. [インタフェースの設 定] または [ノード の設 定] タブに移 動し、ベースラインを設 定 するインタフェー スグループまたはノード グループを選 択してから、 <sup>54</sup> [**開**く] をクリックします。 [インタフェースの設 定] または [ノード の設 定] フォームが開きます。

**ヒント**: グループに対してモニタリング設定が行われていない場合は、 左ペインのフォームに入力します。

入力使用率または出力使用率のベースラインを作成する場合は、必ず[インタフェースの パフォーマンスポーリングを有効にする] チェックボックスを選択してください。その他のメトリック (「ベースラインのメトリックの一覧」(82ページ)を参照)のベースラインを作成する場合は、必 ず[ノードのパフォーマンスポーリング] チェックボックスを選択してください。

- 4. [インタフェースの設定] または [ノードの設定] フォームで、[ベースライン設定] タブに移動します。
- 5. 📩 [新規]をクリックします。[ベースライン設定] フォームが開きます。
- 6. [ベースラインしきい値設定] セクションで、ベースライン設定の表を確認しながら詳細を指定します。
- 7. [ベースライン偏差の設定] タブで、ベースライン偏差の設定の表を確認しながら詳細を指定します。

#### ベースライン設定

| 説明                                                                                                    |
|----------------------------------------------------------------------------------------------------|
| 監視対象属性リストからメトリックを1つ(「ベースラインのメトリックの一覧」(82<br>ページ)に一覧表示されているメトリックのうち1つ)選択します。                                                            |
| NNMiのインシデントビューにインシデントを送信する場合は、このオプションを<br>選択します。                                                                                       |
| <b>注:このオプションを選択しない場合、NNM iSPI Performance for</b><br>MetricsによってNNMiのインシデントビューにインシデントが送信されません。ただし、レポートを使用して例外を監視することはできます。             |
| 状態が[異常範囲]に変わりインシデントが(必要に応じて)生成されるまで<br>に、設定されたベースラインの範囲外に値が存在し続ける必要のある最小<br>時間を指定します。ベースラインの範囲の上限と下限を設定するには、[ベー<br>スライン偏差の設定]タブを使用します。 |
| 以下の点に注意してください。                                                                                                    |
| <ul> <li>ベースラインの範囲を設定しない場合、NNM iSPI Performance for<br/>Metricsでは偏差3のデフォルト値が使用されます。</li> </ul>                                         |
| • ポーリング間隔は、継続時間以下にする必要があります。                                                                                                    |
| ベースラインの上限または下限の条件を満たす必要のある時間のウィンドウを<br>指定します。                                                                                          |
| <b>注</b> : この値は0(ゼロ)より大きくする必要がありますが、[継続時間]の値と<br>同じにすることができます。                                                                         |
|                                                                                                    |

<sup>a</sup>例外の検出とNNMiインシデントビューへのインシデントの送信に、継続時間および継続時間ウィンドウの値が使用されます。A秒の継続時間とB秒の継続時間ウィンドウ(A<B)を選択すると、メトリック値が計算されたベースラインスリーブの範囲外に直近のB秒においてA秒(以上)にわたり存在する場合にNNM iSPI Performance for Metricsによって例外が登録され、インシデントがトリガーされます。詳細については、「例」(89ページ)を参照してください。

#### ベースライン偏差の設定

| 属性             | 説明                                                                                              |
|----------------|-------------------------------------------------------------------------------------------------|
| 上限ベースライン有<br>効 | ☑ 有効化されている場合、NNM iSPI Performance for Metricsでは、上限ベースラインを定義する平均を上回る偏差の数を決定する上限ベースライン属性値が使用されます。 |
|                | 一 無効化されている場合、NNMiでは上限ベースラインは定義されません。                                                            |

#### ベースライン偏差の設定(続き)

| 属性                      | 説明                                                                                              |
|-------------------------|-------------------------------------------------------------------------------------------------|
| ベースライン上限 - 平<br>均を超える偏差 | NNM iSPI Performance for Metricsでベースライン上限を決定する際に<br>使用される平均値を超える偏差の数を入力します。                     |
| 下限ベースライン有<br>効          | ☑ 有効化されている場合、NNM iSPI Performance for Metricsでは、下限ベースラインを定義する平均を下回る偏差の数を決定する下限ベースライン属性値が使用されます。 |
|                         | 一 無効化されている場合、NNM iSPI Performance for Metricsでは下限ベースラインは定義されません。                                |
| ベースライン下限 - 平<br>均未満の偏差  | NNM iSPI Performance for Metricsでベースライン下限を決定する際に<br>使用される平均値を下回る偏差の数を入力します。                     |

設 定 が完 了 すると、NNM iSPI Performance for Metrics では 収 集 データを 使 用 し て ベース ライン の 計 算 が 開 始 さ れ ま す 。 初 期 化 期 間 (最 初 の 3 週 間) 中 は 、 例 外 は 表 示 さ れ ま せん 。

### レポートの使用による例外の監視

メトリック値がベースラインスリーブを超過すると判明した場合、NNM iSPI Performance for Metricsで は例外が生成されます。これらのインシデントは、NNMiコンソールのインシデントビューで確認できま す。また、NPSレポートを使用して、NNM iSPI Performance for Metricsで検出された例外を監視で きます。例外の監視に適したレポートを次に示します。

- 上位Nまたは上位Nチャート:上位の例外をレポートした上位Nの要素を表示します
- チャートの詳細: 例外の合計数を示す時系列のチャートを表示します

#### 例外を監視するには、以下の手順を実行します。

- 1. NPSコンソールにログインします。
- 2. ナビゲーションペインで、目的のレポートを起動します。
- 3. [オプション] をクリックします。
- 4. 表: 例外監視用のメトリックに一覧表示されたメトリックのいずれか1つを選択します。
- 5. [選択を確認]をクリックします。

#### 例外モニタリング用のメトリック

| メトリック           | 説明                        |
|-----------------|---------------------------|
| ベースラインの例<br>外 率 | 例外フラッグが設定されているサンプルのパーセント。 |

#### 例外モニタリング用のメトリック(続き)

| メトリック           | 説明                                                                                                    |
|-----------------|----------------------------------------------------------------------------------------------------|
| ベースラインの例<br>外 数 | 例外としてマークされたサンプル数の合計。                                                                                                  |
|                 | NPSでは、サンプルウィンドウ内の一定数のサンプルが正常範囲外にある場合、そのメトリックに対する例外を生成します。                                                             |
|                 | たとえば、10件のサンプルがあるサンプルウィンドウで7件のサンプルが上限正常範囲を超えている場合、NPSはベースラインの例外を生成します。NPSでの例外の生成を有効にするには、NNMiで上限および下限正常範囲を設定する必要があります。 |
|                 | トポロジフィルター使用率の値が上限正常値と下限正常値の間である場合、選択したサンプルの例外数は0(ゼロ)に設定されます。                                                          |
|                 | NNMiで上限または下限正常しきい値を無効にした場合、NPSは上限および下限正常範囲の例外を生成しません。                                                                 |
|                 | iSPI Performance製品では、このメトリックを使用して次の項目を分析できます。                                                                         |
|                 | <ul> <li>特定の時間範囲で選択したトポロジフィルターのパフォーマンスを分析します。</li> </ul>                                                              |
|                 | <ul> <li>選択した時間範囲の例外数が一貫して多い場合、ネットワークパフォーマンスの問題を識別します。</li> </ul>                                                     |

### レポートの使用によるベースラインの監視

NNM iSPI Performance for Metricsでは、ベースラインを監視するためのベースラインスリーブレポート を使用してベースラインを監視することができます。このレポートでは、折れ線グラフ上でのベースライン スリーブが強調表示され、各表示粒度での上限と下限を一覧表示した表が表示されます。

ベースラインスリーブを監視するには、以下の手順を実行します。

- 1. NPSコンソールにログインします。
- 2. ナビゲーションペインから、ベースラインスリーブレポートを起動します。
- 3. [オプション] をクリックします。このプロンプトによって、インタフェースまたはコンポーネントのモニタリン グ設 定時 にベースライン用 に設 定されたメトリックのいずれか1つを選択 できるようになります。
- 4. [選択を確認]をクリックします。レポートによって、選択したメトリックの折れ線グラフが示され、選択した期間のベースラインスリーブとして計算される値の範囲が強調表示されます。

その他のレポート (上位Nやチャートの詳細など)を起動して、監視対象メトリックのさまざまなベースライン特性を監視することもできます。 ベースラインの監視用メトリックの表には、 ベースライン特性の監視に役立つメトリックの一覧が示されています。

#### ベースラインの監視用 メトリック

| メトリック          | 説明                                                                                  |  |  |
|----------------|-------------------------------------------------------------------------------------|--|--|
| ベースライン平 均<br>値 | 履歴データに基づいた、選択したトポロジフィルター使用<br>率の正常な (期待される)範囲を表す平均値。                                |  |  |
|                | このメトリックを使用して以下の項目を分析できます。                                                           |  |  |
|                | • 正常な使用率の範囲と比較した、トポロジ要素の実際の使用率                                                      |  |  |
|                | • 選択した時間範囲のトポロジ要素の使用率を予測します。                                                        |  |  |
|                | <ul> <li>しきい値を超える前の、過剰使用または過小使用されているトポロジ要素を識別します。</li> </ul>                        |  |  |
| ベースライン偏 差      | 特定の時間範囲全体のサンプルの偏差値。                                                                 |  |  |
| 10             | 履歴データに基づいた、周期サイクルの選択した時間範<br>囲で通常見られる値の範囲を表します。                                     |  |  |
|                | このメトリックを使用して以下の項目を分析できます。                                                           |  |  |
|                | <ul> <li>選択した時間範囲での選択したトポロジ要素の使用<br/>率パターンを分析します。</li> </ul>                        |  |  |
|                | <ul> <li>平均使用率よりも低いまたは高い使用率の値を識別します。これにより、過剰使用または過小使用されているトポロジ要素を識別できます。</li> </ul> |  |  |
| 下限しきい値         | [ベースライン設定]フォームに設定された下限偏差値。                                                          |  |  |
| 上限しきい値         | [ベースライン設定]フォームに設定された上限偏差値。                                                          |  |  |

#### ベースラインの監視用メトリック(続き)

| メトリック   | 説明                                                                                                 |
|---------|----------------------------------------------------------------------------------------------------|
| 上限正常値   | サンプルの正常範囲の上限。サンプルの正常範囲はiSPI<br>Performance製品ごとに異なる場合があります。                                         |
|         | 上限正常値は、[しきい値設定] フォームで入力した値に<br>基づいてNNMiによって設定されます。メトリックの上限しき<br>い値を設定する必要がない場合は、上限正常値を無効<br>にできます。 |
|         | [しきい値設定] フォームの詳細については、『HP Network<br>Node Manager i Softwareオンラインヘルプ (管理者用)』を<br>参照してください。         |
|         | この値は、以下の式を使用して計算されます。                                                                              |
|         | 上限正常値 = ベースライン平均値 + (N1 * ベースライン<br>偏差値)                                                           |
|         | ここで、N1はスリーブ幅の上限です。                                                                                 |
| 下限正常値   | サンプルの正常範囲の下限。サンプルの正常範囲はiSPI<br>Performance製品ごとに異なる場合があります。                                         |
|         | 下限正常値は、[しきい値設定] フォームで入力した値に<br>基づいてNNMiによって設定されます。メトリックの下限しき<br>い値を設定しない場合は、下限正常値を無効にできま<br>す。     |
|         | [しきい値設定] フォームの詳細については、『HP Network<br>Node Manager i Softwareオンラインヘルプ (管理者用)』を<br>参照してください。         |
|         | この値は、以下の式を使用して計算されます。                                                                              |
|         | 下限正常値 = ベースライン平均値 - (N2 * ベースライン偏<br>差値)                                                           |
|         | ここで、N2はスリーブ幅の下限です。                                                                                 |
| 期限のしきい値 | トポロジ要素の使用率がしきい値の上限または下限に達<br>することを予測します。                                                           |
|         | 使用率がしきい値に達するまでの残りの日数を表します。                                                                         |
|         | NPSは、次の情報に基づいてこのメトリックを計算します。                                                                       |
|         | • ベースラインの傾き                                                                                        |
|         | <ul> <li>NNMiの[しきい値設定] フォームで定義された静的な<br/>上限および下限しきい値</li> </ul>                                    |

### 例

1. NNMiの [ベースライン設定] フォームでノードのベースラインしきい値を設定します。

| () 発上位のフォームが保存されるまで、実更はコミットされません!                                    | ① 発上位のフォームが保存されるまで、実現はコミナされません!                                                                                                    |                                                                                                    |  |  |
|----------------------------------------------------------------------|----------------------------------------------------------------------------------------------------|----------------------------------------------------------------------------------------------------|--|--|
|                                                                      | <ul> <li>ペースライン/相思の設定</li> <li>ペースライン/相思の設定</li> <li>ペースライン/相思の設定</li> <li>ペースライン/印度常用数を注意する情報構築のたち設定します。オブションで、正常な構築のペースラインの上閉と<br/>下原を目的またを用いたます</li> <li>ペースラインと取り手術<br/>をして、マスラインと取り手術<br/>をして、マスラインと取り手術<br/>をして、マスラインド酸の作物<br/>をして、マスラインド酸の作物<br/>をして、マスラインド酸の<br/>をして、マスラインド酸の作物<br/>をして、マスラインド酸の<br/>をして、マスラインド酸の<br/>をして、マスラインド酸の<br/>をして、マスラインド酸の<br/>をして、マスラインド酸の<br/>をして、マスラインド酸の<br/>をして、マスラインド酸の<br/>をして、マスライン<br/>をして、マスライン<br/>をして、マスライン<br/>をして、マスライン<br/>をして、マスライン<br/>をして、マスライン<br/>をして、マスライン<br/>をして、マスライン<br/>をして、マスライン<br/>をして、マスライン<br/>をして、マスライン<br/>をして、<br/>をして、<br/>をし</li></ul> | ペースラインスリーブを超える偏差<br>→ が3 (またはそれ以上) になった場合に<br>NIMI iSPI Performance for Metricsが例<br>外を登録する<br>ペースラインスリーブより下の偏差<br>かが3 (またはそれ以上) になった場合に<br>NIMI iSPI Performance for Metricsが例<br>外を登録する<br>ペースライン上限、ペースライン<br>下限 または西方を遅祝できます |  |  |
| 0分のワインドワに<br>て異常値が15分間<br>それ以上)存在し続<br>ことが検出された場<br>インシデントが作成<br>される |                                                                                                    | 「阪、みたは両力を逃れできまり                                                                                                    |  |  |

- a. 監視対象属性として[CPU 1分使用率]を選択します。
- b. [しきい値の有効化]をオンにします。

この選択によって、NNM iSPI Performance for MetricsでNNMiインシデントビューにインシデ ントを送信できるようになります。

- c. 継続時間に15分と入力します。
- d. 継続時間ウィンドウに30分と入力します。

この設定によって、NNM iSPI Performance for Metricsでは、例外が直近30分のウィンドウにおいて15分間にわたり続く場合に、NNMiインシデントビューにインシデントが送信されます。

- e. [ベースライン偏差の設定] タブで、次の操作を実行します。 i. [ベースライン上限の有効化] チェックボックスをオンにします。
  - ii. 平均を超える偏差に3と入力します。
  - iii. [ベースライン下限の有効化] チェックボックスをオンにします。
  - iv. 平均未満の偏差に3と入力します。

> **ヒント**: ベースライン上限およびベースライン下限はいずれか一方、あるいは両方を 選択できます。

2. 初期化期間 (3週間) が終了したら、ベースラインスリーブのコンポーネントヘルスレポートを起動 して、ベースラインを確認します。

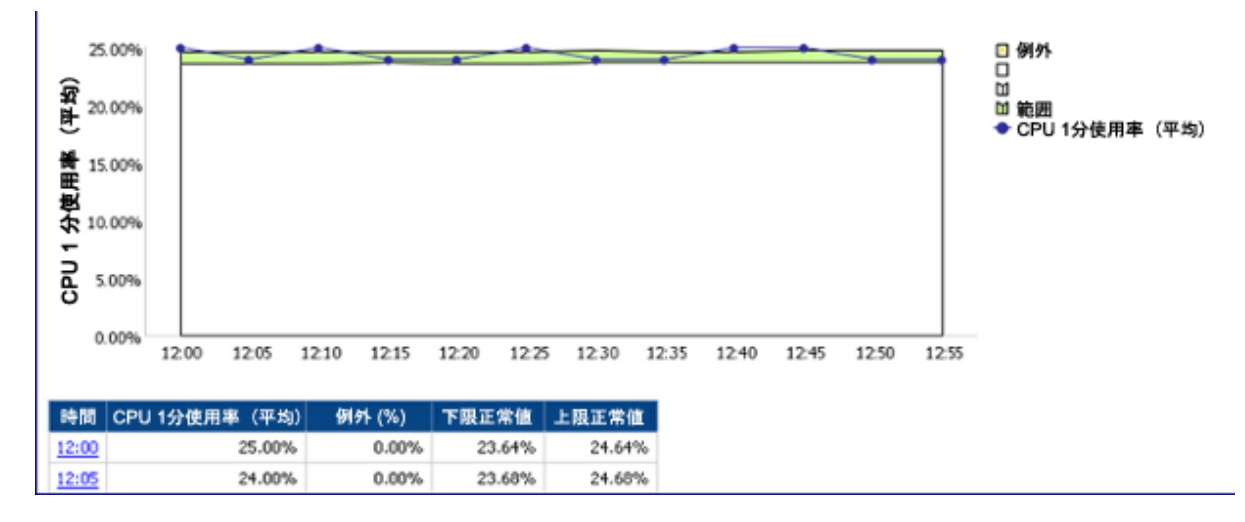

 NNM iSPI Performance for Metricsによって直近30分のウィンドウにおいて15分以上にわたり ベースラインスリーブの外側にあるトリック値が検出された場合、NNM iSPI Performance for Metricsによって例外が生成され、NNMiインシデントビューにインシデントが送信されます。これら の例外は、[CPU 1分使用率 - ベースラインの例外数]メトリックを選択することによって、[チャー トの詳細] レポート上に表示できます。

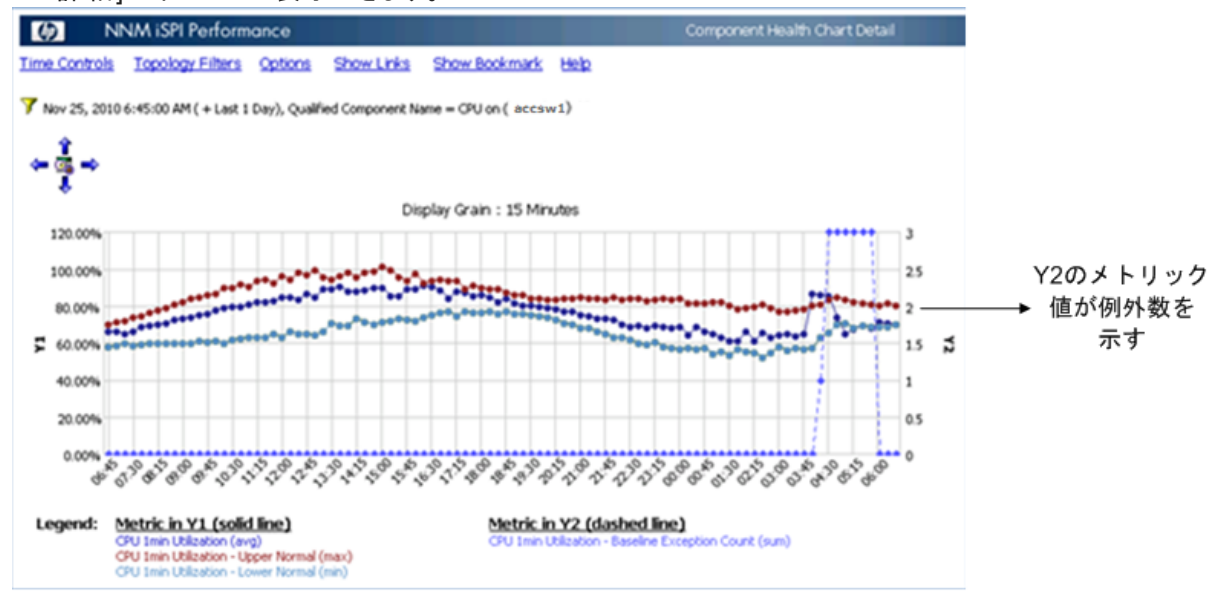

# NNM iSPI Performance for Metricsにおけるベースラインの 計算方法

ベースラインは、監視されているメトリックインスタンスの時系列に関する動作の正常パターンを特徴付けます。正常な動作範囲を定義する上限および下限は、ベースライン値と偏差値から生成されます。正常な動作範囲は、ベースラインスリーブとも呼ばれます。検出されたメトリック値がベースラインスリーブの範囲外にあると、例外が検出されます。

ベースラインスリーブの幅は、データ内でこれまでに観察された偏差の乗数になります。つまり、値がこ れまでにそれ程変化していない場合は、スリーブは狭いままとなり、値が大きく変化した場合 は、NNM iSPI Performance for Metricsによって、より幅広のスリーブが作成されます。乗数は範囲の 選択性を調整するために使用できます。乗数2は95%のサンプルをキャプチャーし、乗数3は99%のサ ンプルをキャプチャーします。

ベースラインスリーブは正常と考えられる値の範囲を定義するものであるため、例外検出のプロセスで は異常なサンプルをスリーブ外にあるサンプルとして定義する必要があります。Falseアラームの数を減 らすために、このプロセスではすべての異常サンプルを例外として分類しているわけではありません。 差3のスリーブ幅 (つまり、乗数3で計算されるスリーブ)では、99%のサンプルがキャプチャーされます。 これは、1%のサンプルがスリーブ外に存在することを意味します。

異常値が長時間にわたり存在し続ける場合、ベースラインおよびベースラインスリーブが変わる際に 新しい「正常な」値が決定されます。

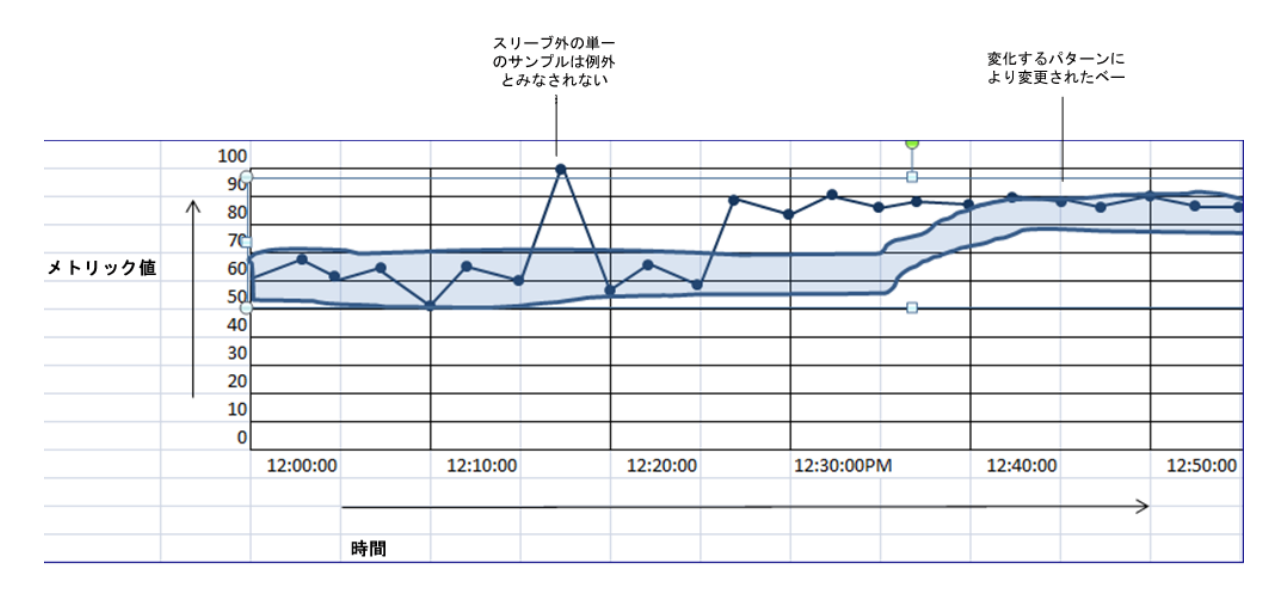

### 三重指数平滑化法

NNM iSPI Performance for Metricsでは、三重指数平滑化法によってベースラインが計算されます。 この手法は、前の値と前の予測値を利用して期待される現在値を時系列で予測する場合に使用 されます。

y<sub>1</sub>,..., y<sub>t-1</sub>, y<sub>t</sub>は、時系列です。

ý,は、時刻tでの予測値です。

 $\dot{y}_{t} = \alpha y_{t-1} + (1-\alpha)\dot{y}_{t-1}$ 

ý,は、時系列の前のサンプルと前の予測値との重み付け平均です。ý,の計算は、最新のサンプルが 予測の作成に最も適切なサンプルであるという原則のもとに行われます。サンプルは、時間の経過と ともに適切なものではなくなります。予測値を計算する上でサンプルの重要性は時間の経過とともに 指数関数的に低下し、最終的には無意味になります。

三重指数平滑化法では、時系列は次に示す3つのコンポーネントに分類されることを前提としています。

- 全体平均平滑化コンポーネントまたはインターセプト (a,)
- トレンド 平滑 化 コンポーネント (b,)
- シーズナルパターンを変更するシーズナル平滑化コンポーネント (C<sub>+</sub>)

予測値ý,は、次のとおり上記3つのコンポーネントの合計です。

 $\dot{y}_{t} = a_{t} + b_{t} + c_{t}$ 

各コンポーネント (a,、b,、およびc,)は、次のとおり指数 平滑化法で計算されます。

インターセプトコンポーネント=シーズン変動を排除したサンプル、前のインターセプト、前のトレンドの重み付け平均

 $a_t = \alpha(y_t - c_{t-s}) + (1-\alpha)(a_{t-1} - b_{t-1})$ 

・トレンドコンポーネント=現在および前のインターセプトの差と前のトレンドの重み付け平均。

 $b_t = \beta(a_t - a_{t-1}) + (1 - \beta)b_{t-1}$ 

• シーズナルコンポーネント = 前のシーズンからの現在のサンプル、現在のインターセプト、シーズナルコンポーネント間の差の重み付け平均

 $c_{t} = \gamma (y_{t} - a_{t}) + (1 - \gamma)c_{t-s}$ 

3つすべてのパラメーター (α、β、およびγ) によって、変化するパターンによるベースラインの変更率が制御されます。

### ベースラインスリーブの上限と下限

ベースラインスリーブの上 限 (u) および下 限 (l) は、ベースライン平 均 に対 するこれまでのベースライン偏 差 の定 義 された倍 数を加 算 または減 算 することで計 算 されます。

 $u_{t} = \acute{y}_{t} + (\delta_{+} * d_{t-S}); I_{t} = t - (\delta_{-} * d_{t-S})$ 

([ベースライン偏差の設定] タブで設定される)δ<sub>+</sub>およびδ の値は、ベースラインスリーブの幅に影響を 与えます。スリーブの幅は、δの値が小さいほど狭くなり、大きいほど広くなります。

### シーズナリティと粒度

短いシーズン長 (24時間など)では、週末の比較的軽微なワークロードなどー週間のパターンをキャ プチャーできません。この結果、次のようになります。

- 非常に幅広のベースラインスリーブ
- 週末の開始時に平日の平均に向けて傾き、平日の開始時に週末の平均に向けて傾くベースライン

ベースラインの計算時、NNM iSPI Performance for Metricsでは5分の粒度を伴う1週間のシーズナリ ティが使用されるため、日および週のパターンは、スリーブの計算中にキャプチャーされます。

### 初期設定

NNM iSPI Performance for Metrics では、最初のサンプルから取得された値でインターセプトコンポーネントが初期化されます。 偏差 ( $\delta$ )、トレンドコンポーネント (b)、およびシーズナルコンポーネント (c) は 0 (ゼロ) に初期化されます。

ベースラインスリーブは、しばらくの間初期値の影響を受けます。新しいデータサンプルが到着すると、 ベースラインスリーブは徐々に安定し始めます。シーズナルコンポーネントに寄与する要素の1つであ るγは、最初の3シーズンを通して変化し続け、最終的に4シーズン目の開始から安定し、一定のも のになります。

### 例外の検出

ベースラインスリーブを正常値の範囲として定義すると、NNM iSPI Performance for Metricsではス リーブの範囲外にあるサンプルが異常サンプルとして検出されます。 Yサンプルの移動ウィンドウを定 義すると、NNM iSPI Performance for MetricsではウィンドにX (またはそれ以上) のサンプルが含まれ る場合に例外が検出されます。 NNM iSPI Performance for Metricsでは、5分のサンプル間隔が使 用されます (つまり、ベースラインの計算時、サンプルは5分間隔でNNM iSPI Performance for Metricsによって読み込まれます)。

たとえば、Yが6 (30分) でXが3 (15分) の場合、NNM iSPI Performance for Metricsでは、異常な動作が30分のうち15分以上続いている場合に例外が検出されます。

# レポートビューの使用

レポートビューはレポートのスナップショットです。レポートのデフォルト設定(トポロジ属性、時間範囲 など)を変更して、変更したレポートをレポートビューとして保存することができます。オリジナルのレ ポートを起動して設定を最初から変更し直す代わりに、レポートビューを起動するのみで変更を行う ことができます。

レポートビューは次のような場合に作成します。

- 読み込みに時間のかかるレポートを表示する場合
- 大幅なカスタマイズを必要とするレポートを頻繁に表示する場合

レポートビューのコメントオプションを有効にすることもできます。

NNM iSPI Performance for Metricsには、デフォルトで、NNM iSPI Performance for Metricsのインス トール終了後に使用できるレポートビューのセットが備わっています。

レポートビューを作成するには、以下の手順を実行します。

- 1. NPSコンソールにログインします。
- 2. 目的のレポートを起動します。
- 3. 必要に応じて、レポートに必要な変更を加えます。
- 4. オプション。作成するレポートビューのコメントオプションを有効にします。 レポートビューのコメントオプションを有効にするには、以下の手順を実行します。
  - a. レポートナビゲーションペインでレポートを右クリックしてから、[プロパティ]をクリックします。
  - b. [レポート] タブに移動します。
  - c. [詳細オプション]をクリックします。
  - d. [保存された出力バージョン]で[コメントを有効化]を選択します。
  - e. [OK] をクリックします。
- 5. レポートをレポートビューとして保存するには、「このバージョンを保存1>「レポートビューとして保 存]をクリックします。[レポートビューとして保存]ダイアログボックスが開きます。
- 6. [レポートビューとして保存]ダイアログボックスで、以下のいずれかの操作を実行します。
  - a. [マイフォルダー]をクリックして、レポートビューを個人用フォルダーに保存してから、[OK]をク リックします。
  - b. [別の場所を選択]をクリックして、既存のフォルダーを選択してから、[OK]をクリックします。

フォルダーが存在しない場合は、「新規フォルダー」をクリックして新しいフォルダーを作成でき ます。

7. [OK] をクリックします。

### 使用頻度が高いレポートへのショートカットの作成

ショートカットを使用すると、ナビゲーションパネルからレポートをすばやく起動できます。

選択したオプションにより、レポートビュー (クイック起動レポートビュー) を含むカスタムショートカットフォ ルダーを作成できます。

クイック起動レポートビューを作成するには、以下の手順を実行します。

- 1. フォルダーを作成し、「マイクイック起動レポートビュー」などの任意の名前を付けます。
- 2. [プロンプトで実行]をクリックし、フィルターを指定してレポートを起動します。
- 3. レポートビューを作成するには、[このバージョンを保存]と[レポートビューとして保存]をクリックし、 [別の場所を選択]を選択して、作成したフォルダーを選択します。
- 4. 「ボリューム別の過去1日の上位10ノード」などの名前をレポートビューに付けます。
- 5. 手順を繰り返して別のクイック起動レポートビューを作成します。

# クロスドメインのレポートビュー

クロスドメイン拡張パックの作成中に、NPSによって事前定義のレポートビューのセットが作成されます。これらのレポートビューにアクセスするには、ナビゲーションペインの[クイック起動レポートビュー]をクリックします。クロスドメインのレポートビューが、[クイック起動レポートビュー]の下に、NNM iSPI Performance for Metrics 拡張パックにパッケージされているその他すべてのレポートビューとともに一覧表示されます。

📄 🗁 Quicklaunch ReportViews

- 🐻 Days To Threshold
- Managed Inventory
- Top Problematie Items
- 10 インタフェー スのエグゼクティブ
- 10 インタフェー スの スループットカレンダー
- 1 インタフェー スの スループットヒートチャー
- 12 インタフェースのヘッドライン
- 10 ノードCPU%でのキャパシティー計画
- 15 ノードのヘッドライン

NPSは、クロスドメイン拡張パックの生成時に以下のレポートビューを作成します。

- 最上位の問題項目
- 期限のしきい値
- 管理対象インベントリ

### 上位の問題のある項目

[上 位 の問 題 のある項 目] レポートビューは、基本的には最高の全体例外率でネットワーク上に検出される上位10のオブジェクトを表示する上位Nレポートです。このレポートビューには、各オブジェクトのしきい値の例外率とベースラインの例外率も表示されます。

また、このレポートには以下の詳細が表示されます。

- 各オブジェクトのオブジェクトタイプ
- オブジェクトが属する拡張パック

しきい値の例外率:しきい値の例外率メトリックは、オブジェクトにしきい値例外が発生した時間のパーセンテージを示します。

**ベースラインの例外率**:ベースラインの例外率メトリックは、オブジェクトにベースライン例外が発生した時間のパーセンテージを示します。

**全体例外率**:全体例外率は、オブジェクトにしきい値例外、ベースライン例外、あるいはこれら両方が発生した時間のパーセンテージを示します。

効果的な分析のために、レポートビューのドリルスルー機能を使用して、ベースラインスリーブまたは ヘッドラインレポートを起動して、オブジェクトのベースライン例外またはしきい値例外を監視してください。

#### 例

1. 以下のレポートビューは、しきい値例外またはベースライン例外が発生したオブジェクトのリストを 示しています。

| ランク | オブジェクト名                                    | オブジェク<br>トタイプ  | 拡張パック名           | 全体例外率(平均) | しきい値の例<br>外率(平均) | ベースラインの<br>例外率(平均) |
|-----|--------------------------------------------|----------------|------------------|-----------|------------------|--------------------|
| 1   | Fa0/0 on (mplsce71.fc.usa.hp.com)          | インタフェース        | Interface Health | 100.00%   | 100.00%          | 0.00%              |
| 2   | Fa0 vis on (wanrouter-<br>1.fc.usa.hp.com) | <u>インタフェース</u> | Interface Health | 100.00%   | 100.00%          | 0.00%              |
| 3   | Fa0/0/3 on (wanrouter-<br>1.fc.usa.hp.com) | <u>インタフェース</u> | Interface Health | 100.00%   | 100.00%          | 0.00%              |
| 4   | Fa0/0/13 on (wanrouter-                    | <u>インタフェース</u> | Interface Health | 100.00%   | 100.00%          | 0.00%              |

 オブジェクトFa0/0 on (mplsec71) で発生したしきい値例外を分析するには、以下の手順を 実行します。

a. オブジェクトをクリックします。新しいブラウザータブに、新しいNPSコンソールが開きます。

b. 新しいNPSコンソールで、インタフェースヘルスの拡張パックのヘッドラインレポートを開きます。

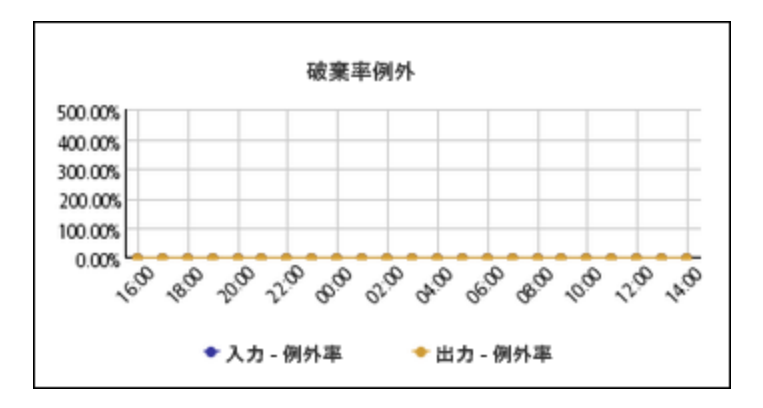

このレポート上で、Fa0/0 on (mplsec71) オブジェクトで発生したしきい値例外を監視する ことができます。

- オブジェクトFa0/0 on (mplsec71) で発生したベースライン例外を分析するには、以下の手順 を実行します。
  - a. オブジェクトをクリックします。新しいブラウザータブに、新しいNPSコンソールが開きます。
  - b. 新しいNPSコンソールで、インタフェースヘルスの拡張パックのベースラインスリーブレポートを 開きます。

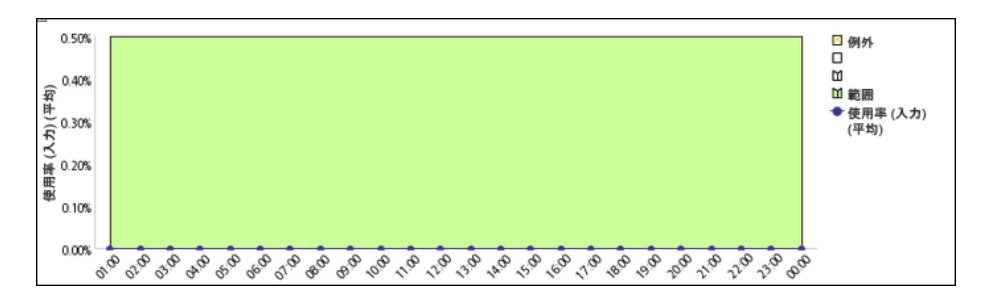

このレポート上で、Fa0/0 on (mplsec71) オブジェクトで発生したベースライン例外を監視 することができます。

### 期限のしきい値

[期限のしきい値]レポートビューは、インストール済みのすべての拡張パックにおけるすべてのオブジェクトで発生したしきい値例外に関する予測分析を提供します。これは、ネットワーク上で検出されたすべてのオブジェクトを[全体期限のしきい値]メトリックの昇順でソートして表示する上位Nレポートです。このレポートビューには、各オブジェクトの全体例外率も表示されます。

**全体期限のしきい値:**全体期限のしきい値メトリックは、オブジェクトにしきい値例外が発生する 予測日数を示します。

効果的な分析のために、レポートビューのドリルスルー機能を使用して、チャートの詳細レポートを起動して、チャートの詳細レポート上で予測固有のメトリックのいずれかを選択してください。

### 管理対象インベントリ

管理対象インベントリレポートビューには、インストール済みのすべての拡張パックの収集データにある 各トポロジ属性のインスタンス数が表示されます。このレポートによって、ネットワーク上にある特定の ネットワーク要素の数を簡単に把握できます。たとえば、[修飾インタフェース名]トポロジ属性の数に よって、ネットワーク上のインタフェースの総数が示されます。

# パフォーマンスグラフ作成

[パフォーマンスグラフ作 成] ウィンド ウには、システム内 の接 続、ノード、インタフェースに関 するデータを 示 すグラフが表 示されます。

この機能を使用するには、以下の手順を実行します。

NNMiノードのインベントリビューからパフォーマンスがポーリングされたノードを選択します。[アクション] > [HP NNM iSPI for Performance] > [パフォーマンスのトラブルシューティング] をクリックします。[パフォーマンスグラフ作成] ウィンドウは、選択したノードに対してのみ起動されます。

ノードのすべてのインタフェースも表示されます。

NNMiノードのインベントリビューからパフォーマンスがポーリングされたインタフェースを選択します。
 [アクション] > [HP NNM iSPI for Performance] > [パフォーマンスのトラブルシューティング] をクリックします。[パフォーマンスグラフ作成] ウィンドウは、選択したインタフェースに対してのみ起動されます。

インタフェースは、ツリーの親ノードの下に表示されます。ノードの他のすべてのインタフェースも表示されます。

インタフェースがポーリングされていない場合、パネルは空になります。

## NNMi分析ペインのパフォーマンスタブ

パフォーマンスグラフ作成のトラブルシューティングのコンソールの提供に加えて、NPSではインベントリ ビューの [分析] ペインで選択したネットワーク要素のパフォーマンスグラフを表示することが可能です。 [分析] ペインでは、[パフォーマンス] タブにパフォーマンスグラフが表示されます。

**注**: グラフ上に表示された時間スケールは、Webブラウザでグラフを起動したクライアントシステム 上の時間を表すもので、NPSシステムやNNMi管理サーバー上の時間を表すものではありません。

# インシデントビューからのパフォーマンスのトラブルシューティ ングの起動

NNMiインシデントビューでは、パフォーマンスインシデントおよび障害インシデントの[パフォーマンスのト ラブルシューティング] ウィンド ウを起動 できます。

#### [パフォーマンスのトラブルシューティング] ウィンドウを起動するには、以下の手順を実行します。

- 1. 管理者またはオペレーター権限でNNMiコンソールにログオンします。
- 2. インシデントビューに移動します。

3. 目的のインシデントを右クリックしてから、[HP NNM iSPI Performance] > [パフォーマンスのトラ ブルシューティング] をクリックします。

または、[**アクション] > [HP NNM iSPI Performance] > [パフォーマンスのトラブルシューティング**] をクリックします。

[パフォーマンスのトラブルシューティング] ウィンド ウが開き、インシデントの発生前後2時間におけるデータが示されたグラフが表示されます。

パフォーマンスインシデントの場合、[パフォーマンスのトラブルシューティング] ウィンド ウにはインシデントの原因 となっているメトリックのグラフが表示されます。

障害インシデント (ノード停止など)の場合、[パフォーマンスのトラブルシューティング] ウィンドには インシデントの原因となっているノードのCPUおよびメモリー使用率のグラフが表示されます。

パフォーマンスインシデントおよび障害インシデントの場合、NNMiによって [分析] ペインに [パフォーマンス] タブが新規追加され、パフォーマンスグラフが示されます。

# パフォーマンスのトラブルシューティングのコンソールへのアク セス

NNMiでは運用パフォーマンス管理のため、システムでトポロジオブジェクト (ノードおよびインタフェース) の分析を可能にするグラフを作成するパフォーマンス分析パネルの外部起動をサポートしています。

この機能にアクセスするには、NNMコンソールに移動します。ノードまたはインタフェースのいずれかを 選択し、[アクション] メニューを開いて、[パフォーマンス] > [トラブルシューティング] を選択します。

[パフォーマンスのトラブルシューティング] ウィンドウは2つのペインに分かれています。ペイン1には、ネット ワークと呼ばれるルートノードを持つツリービューが表示されます。ネットワークを展開すると、そのネット ワーク内の、パフォーマンスがポーリングされたノードがすべて表示されます。これらのノードのインタ フェースも表示されます。ペイン2は空になっています。ただし、クイックビューオプションの選択を解除す ると、事前定義およびメトリックという2つのグラフを示す3つ目のペインが表示されます。

メトリックをドラッグアンドドロップして、選択した期間のグラフを作成することができます。

このコンソールでは、インストールされているすべての拡張パック(カスタムポーラー拡張パックなど)のすべてのメトリックを含んだグラフを作成できます。

### NNMi分析パネルで接続のデータを確認するには

NNMi L2接続のデータはパフォーマンス分析パネルで確認できます。

この機能を使用するには、NNMiコンソールのビューでインタフェースを選択します。

過去1日にキャプチャーされた、接続の終点で構成されるインタフェースのデータがグラフに表示されます。

表示する期間を調整するには、右側上部にある矢印をクリックします。この操作で時間のナビゲー ションパネルが開きます。加えた変更は、すべてのグラフに反映されます。

次のグラフがあります。

グラフ1:

- 可用性(最大)
- 可用性(最小)
- 可用性(平均)

グラフ2:

- 使用率 (入力)(平均)
- 使用率(出力)(平均)

グラフ3:

- エラー率(平均)
- 破棄率(平均)

### NNMi分析パネルでインタフェースのデータを確認するには

NNMiインタフェースのデータはパフォーマンス分析パネルで確認できます。

インタフェースを選択するには、NNMiコンソールのビューから開始します。 インタフェースを選択すると、 パフォーマンスパネルが開きます。

過去1日にキャプチャーされたデータがグラフに表示されます。

表示する期間を調整するには、右側上部にある矢印をクリックします。この操作で時間のナビゲー ションパネルが開きます。加えた変更は、すべてのグラフに反映されます。

次のグラフがあります。

グラフ1:

• 可用性(平均)

グラフ2:

- 使用率(入力)(平均)
- 使用率(出力)(平均)
- 使用率 (平均)

グラフ3:

- 破棄率 (入力)(平均)
- 破棄率(出力)(平均)
- 破棄率(平均)

グラフ4:

- スループット(入力)(平均)
- スループット (出力)(平均)
- スループット (平均)

### NNMi分析パネルでノードのデータを確認するには

NNMiノード のデータはパフォーマンス分 析 パネルで確 認 できます。

ノードを選択するには、NNMiコンソールの[フロー対応ノード]ビューから開始します。ノードを選択すると、パフォーマンスパネルが開きます。

過去1日にキャプチャーされたデータがグラフに表示されます。

表示する期間を調整するには、右側上部にある矢印をクリックします。この操作で時間のナビゲー ションパネルが開きます。加えた変更は、すべてのグラフに反映されます。

ポーリングが実施されていないノードを選択すると、パフォーマンスパネルは空になります。

次のグラフがあります。

グラフ1:

- メモリー使用率(平均)
- CPU使用率 (平均)

グラフ2:

- メモリー使用率 しきい値の例外率
- CPU使用率 しきい値の例外率

# NNMi分析パネルでノード障害のデータを確認するには

NNMiノードのデータはパフォーマンス分析パネルで確認できます。

ノードが停止している(応答しない)ことがNNMiで検出されると、NodeDownイベントが生成されます。

NodeDownインシデントを選択するには、NNMiコンソールのインシデントビューから開始します。パフォーマンスパネルが開き、いくつかのグラフが表示されます。

グラフには、次の期間のデータが表示されます。

- 開始時間:インシデント期間から1時間前
- •終了時間:インシデント期間から1時間後

期間の1時間後を表示できない場合は、過去1時間のデータが表示されます。

グラフ内で時間を進めるには、>をクリックします。過去にさかのぼるには、<をクリックします。

表示する期間を調整するには、右側上部にある矢印をクリックします。この操作で時間のナビゲー ションパネルが開きます。加えた変更は、すべてのグラフに反映されます。

次のグラフがあります。

グラフ1:

- メモリー使用率(平均)
- CPU使用率(平均)

グラフ2:

- CPU使用率 しきい値の例外率
- メモリー 使用率 しきい 値の 例外率

# NNMi分析パネルでノードパフォーマンスイベントのデータを 確認するには

NNMiノード のデータはパフォーマンス分 析 パネルで確 認 できます。

パフォーマンスがポーリングされたノードのパフォーマンスインシデントを選択するには、NNMiコンソール のNNMiインシデントビューから開始します。設定されているパフォーマンスメトリックのしきい値 (CPU使 用率など) にノードが違反していることがNNMiで検出されると、CPUOutofRangeOrMalfunctioningイ ベントが生成され、インシデントビューに表示されます。このインシデントをクリックすると、分析ペインに パフォーマンスタブが表示されます。タブをクリックすると、以下で説明するグラフが表示されます。

サポートされているイベントは、次のとおりです。

- CPUOutofRangeOrMalfunctioning
- BufferOutOfRangeOrMalfunctioning
- MemoryOutOfRangeOrMalfunctioning

グラフには、次の期間のデータが表示されます。

- 開始時間:インシデント期間から1時間前
- 終了時間:インシデント期間から1時間後

期間の1時間後を表示できない場合は、過去1時間のデータが表示されます。

表示する期間を調整するには、右側上部にある矢印をクリックします。この操作で時間のナビゲー ションパネルが開きます。加えた変更は、すべてのグラフに反映されます。

ポーリングが実施されていないノードを選択すると、パフォーマンスパネルは空になります。

次のグラフがあります。

グラフ1:

- メモリー使用率(平均)
- CPU使用率 (平均)

グラフ2:

- CPU使用率 しきい値の例外率
- メモリー使用率 しきい値の例外率

グラフ3:

このグラフが表示されるのは、バッファーインシデントが存在する場合のみです。

- バッファー使用率
- バッファー使用率の下限と上限のしきい値

グラフ4:

このグラフが表示されるのは、バッファーインシデントが存在する場合のみです。

• バッファーヒットとバッファーミス

# NNMi分析パネルでSNMPエージェントのデータを確認する には

IPアドレスをホストするNNMiノードのデータはパフォーマンス分析パネルで確認できます。

SNMPエージェントを選択するには、NNMiコンソールのSNMPエージェントのインベントリビューから開始します。パフォーマンスパネルが開きます。

過去1日にキャプチャーされたデータがグラフに表示されます。

表示する期間を調整するには、右側上部にある矢印をクリックします。この操作で時間のナビゲー ションパネルが開きます。加えた変更は、すべてのグラフに反映されます。

[更新] ボタンを使用すると、グラフを更新できます。

次のグラフがあります。

グラフ1:

- ICMP応答時間
- SNMP応答時間

グラフ2:

- CPU使用率 (平均)
- メモリー使用率(平均)

グラフ3:

- CPU使用率 しきい値の例外率
- メモリー使用率 しきい値の例外率

グラフ4:

- ノードの可用性(平均)
- ノードの到達性(平均)

### NNMi分析パネルでノードの接続データを確認するには

NNMiノードの接続 データはパフォーマンス分析 パネルで確認 できます。

ノードを選択するには、NNMiコンソールの[フロー対応ノード] ビューから開始します。ノードを選択すると、パフォーマンスパネルが開きます。

過去1日にキャプチャーされたデータがグラフに表示されます。

グラフ内で時間を進めるには、>をクリックします。過去にさかのぼるには、<をクリックします。

表示する期間を調整するには、右側上部にある矢印をクリックします。この操作で時間のナビゲー ションパネルが開きます。加えた変更は、すべてのグラフに反映されます。

ポーリングが実施されていないノードを選択すると、パフォーマンスパネルは空になります。

次のグラフがあります。

グラフ1:

- メモリー使用率(平均)
- メモリー使用率 しきい値の例外率

グラフ2:

- CPU使用率(平均)
- CPU使用率 しきい値の例外率

グラフ3:

- ノード バックプレーン使用率 (平均)
- ノード バックプレーン使用率 しきい値の例外率

グラフ4:

このグラフは、ノードがトラフィックデータ (netflowv5、Netflowv9、SFlowv5、IPFIX) のエクスポートに対応している場合にのみ表示されます。

- ボリューム-バイト数(入力)(合計)
- ボリューム-バイト数(出力)(合計)

# NNMi分析パネルでNNMiポートインタフェースのデータを確認するには

NNMiポートのデータはパフォーマンス分析パネルで確認できます。

インタフェースを選択するには、NNMiコンソールのビューから開始します。 ポートインベントリからポート を選択すると、 パフォーマンスパネルが開きます。

過去1日にキャプチャーされたデータがグラフに表示されます。

表示する期間を調整するには、右側上部にある矢印をクリックします。この操作で時間のナビゲー ションパネルが開きます。加えた変更は、すべてのグラフに反映されます。

次のグラフがあります。

グラフ1:

- 可用性(最大)
- 可用性(最小)
- 可用性(平均)

グラフ2:

- 使用率(出力)(平均)
- 使用率 (入力)(平均)

グラフ3:

- エラー率(平均)
- 破棄率(平均)

グラフ4:

- スループット(入力)(bps)(平均)
- スループット(出力)(bps)(平均)

# NNMi分析パネルでインタフェースパフォーマンスイベントの データを確認するには

インタフェースのデータはパフォーマンス分析パネルで確認できます。

設定されているパフォーマンスメトリックのしきい値 (使用率など)にインタフェースが違反していることがNNMiで検出されると、InterfaceUtilizationイベントが生成され、インシデントビューに表示されます。このインシデントをクリックすると、パフォーマンス分析パネルが開きます。

グラフには、次の期間のデータが表示されます。

- 開始時間:インシデント期間から1時間前
- 終了時間:インシデント期間から1時間後

期間の1時間後を表示できない場合は、過去1時間のデータが表示されます。

次のタイプのインシデントが報告されます。

- InterfaceFCSWLANErrorRateHigh
- InterfaceFCSLANErrorRateHigh
- InterfaceInputDiscardRateHigh
- InterfaceOutputDiscardRateHigh
- InterfaceInputUtilizationHigh
- InterfaceOutputUtilizationHigh
- InterfaceOutputErrorRateHigh
- InterfaceInputErrorRateHigh

インシデントごとに、次のグラフが提供されます。

- インタフェースの使用率
- インタフェースの可用性
- インタフェースのスループット
- インタフェースの破棄率とエラー率

# カスタムレポートレットダッシュボード

同じまたは異なる拡張パックの複数のレポートレットに基づいて、レポートレットダッシュボードを作成できます。

次の項目を監視する必要があるとします。

- コンポーネントX上のインタフェースAの1時間ごとの使用率
- コンポーネントXの正常なCPU使用率の平均
- メモリー使用率がしきい値に達するまでの残りの日数

次のレポートレットを組み合わせて、カスタムダッシュボードを作成できます。

- メトリック使用率(平均)のインタフェースヘルスヒートチャートレポート
- 次のメトリックのコンポーネントヘルスの単純なチャートレポート
  - プライマリメトリック:メモリー使用率 ベースライン平均値 (平均)
  - セカンダリメトリック: CPU 5分使用率 期限のしきい値 (最小)

# iSPI Performance BIサーバーポータルを使用したカスタム レポートレットダッシュボードの作成

#### タスク1:NPSにログイン

タスク2:ダッシュボードに含めるレポートレットのブックマークのコピー

- 1. NPSホームページで、[レポート] タブをクリックします。
- 2. 拡張 パック ([**iSPlメトリック**] > [**インタフェースヘルス**] > [**インタフェースメトリック**] > [レポートレット]な ど)を選択します。
- 3. レポートレット (ヒートチャートレポートレットなど)を選択します。
- 4. [**ブックマークの表示**]をクリックします。
- 5. ブックマークをコピーしてテキストエディターに貼り付けます。

レポートレットダッシュボードに含めるすべてのレポートレットに対して、この手順を繰り返します。

タスク3:BIポータルを使用したレポートレットダッシュボードの作成

- 1. NPSホームページで、[BIサーバー] タブをクリックします。
- 2. [ポータル] をクリックします。
- 3. レポートレットダッシュボードの場所 ([マイフォルダー] など)を選択します。
- 4. 右上にある[話ページを新規作成]をクリックします。
- 5. [名前と説明を指定 ページの新規作成ウィザード]フォームで、ダッシュボードに関する必要な 情報を指定します。
- 6. [列数とレイアウトを設定 ページの新規作成ウィザード]フォームで、次を指定します。
  - ダッシュボードで必要な列数。
  - 列の幅。複数列のダッシュボードの場合、すべての列を同じ幅にします。
- 7. [列数とレイアウトを設定 ページの新規作成ウィザード]フォームで、[追加]をクリックします。

- 8. [Cognosユーティリティ]を選択します。
- 9. [使用できるエントリー] 列で、ユーティリティを選択します。たとえば、ダッシュボードに複数のレポートレットを表示するには、[HTML Viewer]を選択します。
- 10. [追加]をクリックして、選択したユーティリティを[選択されたエントリー]列に移動します。
- 11. [OK]をクリックします。
- 12. [次へ]をクリックします。
- 13. [ページのスタイルを設定 ページの新規作成ウィザード]で、レポートレットダッシュボードに表示 するタイトル、スタイル、および説明を指定します。

次のものは選択しないでください。

- タイトルバーを非表示
- タイトルバーの[編集]ボタンを非表示
- 14. [次へ]をクリックします。
- 15. [操作を選択 ページの新規作成ウィザード] フォームで、必要なオプションを選択して [終了] をクリックします。
- 新しいダッシュボードが編集モードで開きます。

#### タスク4:選択したレポートレットを表示するようにダッシュボードを編集

- 1. 次のツールを選択します。
  - タイトルバーの 🖆 [編集]
  - [アクション]列の2 [編集]
- レポートレットブックマークを使用して、レポートレットダッシュボードのコンテンツを指定します。たとえば、[HTML Viewer]を選択してレポートレットを表示した場合、テキストエディターで保存したブックマークをコピーし、HTMLのコンテンツフィールドに貼り付けます。
- 3. BIポータルでレポートレットを表示するパネルの高さを指定します。
- 4. [OK] をクリックします。

**注**: NNMi FQDN、NPS FQDN、NPSポート、または通信プロトコル (HTTPおよびHTTPS) に変更を加えると、レポートレットダッシュボードは機能しません。NPSを新しいバージョンにアップグレードした後、またはデータを別のNPSシステムから復元した後、レポートレットダッシュボードは機能を停止します。
また、アプリケーションフェイルオーバー環境でNNMiがスタンバイサーバーにフェイルオーバーした後、すべてのレポートレットダッシュボードは機能を停止します。

上記の場合では、すべてのレポートレットダッシュボードを再生成する必要があります。

# トラブルシューティング

このセクションではレポートの起動や表示に関する問題のトラブルシューティングや問題の発生防止に 役立つ情報を提供します。エラーメッセージと警告の一覧については、「エラーと警告の用語集」 (109ページ)を参照してください。特定の問題のトラブルシューティングを行う場合は、このセクションの 他のトピックを参照してください。

### エラーと警告の用語集

「コマンドインデックス」に移動して、コマンドのリファレンス一覧を表示できます。

| Α                                                                 | В                                  | С                       | D   | Е   |                                                          | F                                                                               | 一般                                                      |
|-------------------------------------------------------------------|------------------------------------|-------------------------|-----|-----|----------------------------------------------------------|---------------------------------------------------------------------------------|---------------------------------------------------------|
| メッセージ                                                             |                                    |                         | タイプ | J   | 原因/推讀                                                    | 奨される対策                                                                          |                                                         |
| A                                                                 |                                    |                         |     |     | トップ                                                      |                                                                                 |                                                         |
| dbsize.ovplを使用して、データベース<br>容量 {DB_SPACE}に割り当てる容量<br>を拡大しようとしています。 |                                    |                         | 警告  | -   | データベー<br>ています。<br>ディスク容                                  | ースのディスク容<br>, ETLプロセス(<br><sup>8</sup> 量 が割り当て                                  | 隊量が不足し<br>こより、追加<br>≦られます。                              |
| NNM HAアドオンの自動設定に失敗<br>しました。終了コード {EXIT_CODE}                      |                                    |                         | エラー | i   | 高可用性                                                     | 生の設定に失り                                                                         | 敗しました。                                                  |
| С                                                                 |                                    |                         |     | トップ |                                                          |                                                                                 |                                                         |
|                                                                   |                                    | С                       |     |     |                                                          | トップ                                                                             |                                                         |
| PRSPI_NNM<br>NNMDIR})の<br>名を取得でき                                  | ADIR ({PRSPI<br>D値 からリモート<br>きません。 | <b>c</b><br>-<br>nnmホスト | エラー |     | 専用サー<br>は、NNM<br>ントリーに<br>含まれて<br>スト名をジ<br>ケーション<br>影響しま | トップ<br>-バーのインスト<br>li共有ディレク<br>こ、NNMiサーバ<br>いる必要があり<br>決定できないな<br>クェイルオーバ<br>す。 | ・ールで<br>トリの設定エ<br>ドーの名前が<br>ります。このホ<br>易合、アプリ<br>こーの設定に |

| メッセージ                                                                                              | タイプ | 原因/推奨される対策                                                                                         |
|----------------------------------------------------------------------------------------------------|-----|----------------------------------------------------------------------------------------------------|
| Jboss HTTPサーバーのポートを確立<br>するためのnnm.ports.propertiesファイ<br>ルが見 つかりません。                               | エラー | このジョブのポートを決定できない場<br>合、iSPIを有効にすることができませ<br>ん。NNMiのインストールを確認してく<br>ださい。                            |
| NNM HA環境を確認<br>後、nnmenableperfspi.ovplを実行して<br>ください。                                               | エラー | HA環境でのiSPIの有効化は、指定された順序で行う必要があります。詳細については、『NNMi<br>Deployment Guide』でHAのトピックを参照してください。             |
| NNM環境変数の環境を確認してから、nnmenableperfspi.ovplを実行して<br>ください。                                              | エラー | 必要なNNMi変数の一部またはす<br>べてを決定できません。NNMiのイン<br>ストールを確認してください。                                           |
| コマンドが失敗しました:{PERL}<br>getNNMActiveScript:{CHILD_<br>ERROR}                                         | エラー | アプリケーションフェイルオーバー固有<br>のスクリプトが失敗しました。 アプリ<br>ケーションフェイルオーバー環境を確<br>認してください。                          |
| コマンドが失敗しました:{UNZIP}<br>{ZIPFILE}:{CHILD_ERROR}                                                     | エラー | 指定されたファイルの解凍中にエ<br>ラーが発生しました。CHILD_<br>ERRORから詳細な情報 (ZIPファイ<br>ルの破損、パーミッションの問題など)<br>を得られる場合があります。 |
| コマンド:{OVDIR}<br>/misc/nnm/ha/nnmhaclusterinfo.ovpl -<br>config NNM -get HA_PERFSPI_<br>ADAPTER_DIR | エラー | 高可用性固有のスクリプトが失敗し<br>ました。高可用性環境を確認してく<br>ださい。                                                       |
| コマンド:{OVDIR}<br>/misc/nnm/ha/nnmhaclusterinfo.ovpl -<br>config NNM -get NNM_INTERFACE              | エラー | 高可用性固有のスクリプトが失敗し<br>ました。高可用性環境を確認してく<br>ださい。                                                       |
| コマンド:{OVDIR}<br>/misc/nnm/ha/nnmhaconfigure.ovpl<br>NNM -addon PerfSPIHA                           | エラー | 高可用性固有のスクリプトが失敗し<br>ました。高可用性環境を確認してく<br>ださい。                                                       |
| 設 定 ファイルにエラーが含 まれていま<br>す。                                                                         | エラー | iSPI設定ファイルにエラーが含まれて<br>います。詳細については、関連する<br>エラーメッセージを確認してください。                                      |
| 設定:ディレクトリ{PRSPI_METRICS}<br>にアクセスできません                                                             | エラー | メトリックスの共有ディレクトリにアクセ<br>スできません。NFSまたはSambaが<br>正しく動作しているかどうか確認して<br>ください。                           |

| メッセージ                                             | タイプ | 原因/推奨される対策                                                                                                    |
|---------------------------------------------------|-----|----------------------------------------------------------------------------------------------------|
| 設定:ディレクトリ{PRSPI_NNMDIR}に<br>アクセスできません。            | エラー | メインの共有ディレクトリにアクセスで<br>きません。NFSまたはSambaが正しく<br>動作しているかどうか確認してください。                                                                        |
| 設定:ディレクトリ{PRSPI_<br>TOPODUMP}にアクセスできません。          | エラー | トポロジ情報の共有ディレクトリに<br>アクセスできません。NFSまた<br>はSambaが正しく動作しているかど<br>うか確認してください。                                                                 |
| 設定:ディレクトリ{PRSPI_METRICS}<br>には書き込みアクセスが必要です。      | エラー | メトリックスの共有ディレクトリは書き<br>込み不可です。NFSまたはSamba<br>の設定とファイルのパーミッションを確<br>認してください。                                                               |
| 設定:ディレクトリ{PRSPI_<br>TOPODUMP}には書き込みアクセスが<br>必要です。 | エラー | トポロジ情報の共有ディレクトリは書<br>き込み不可です。NFSまた<br>はSambaの設定とファイルのパーミッ<br>ションを確認してください。                                                               |
| 設定:java_dir ({java_dir}) にjavaがあり<br>ません          | エラー | HP Javaインストールが破損している<br>可能性があります。                                                                                                    |
| 設定:perl_dir ({perl_dir}) にperlがありま<br>せん          | エラー | HP Perlインストールが破損している<br>可能性があります。                                                                                                    |
| 設定:{NAME}は未定義です。                                  | エラー | 必要な設定パラメーターが未定義<br>です。                                                                                                    |
| 設定:{NAME}の値は有効なパスであ<br>ることが必要です。無効な値:<br>{VALUE}  | エラー | 有効なパスではありません。必要な<br>設定パラメーターは有効なパスであ<br>ることが必要です。                                                                                        |
| 設定:{NAME}の値は数値であることが<br>必要です。 無効な値:{VALUE}        | エラー | 数値ではありません。必要な設定パ<br>ラメーターは数値であることが必要で<br>す。                                                                                              |
| D                                                 | トップ |                                                                                                    |
| DBプロセスがまだ実行されていません… 再起動できませんでした。                  | エラー | ETLの実行中にデータベースサー<br>バープロセスが停止しました。ETLが<br>プロセスの再開を試みましたが失敗<br>しました。ETLを続行できませ<br>ん。startBl.ovplを使用して、手動で<br>データベースサーバープロセスを再開<br>してください。 |

| メッセージ                                                                                                    | タイプ            | 原因/推奨される対策                                                                                                    |
|----------------------------------------------------------------------------------------------------|----------------|----------------------------------------------------------------------------------------------------|
| データベース容量 {DBSPACE}、ファイ<br>ル{FILE}:予備容量が残っていないた<br>め、拡大できません。                                                                                                    | 警告             | データベースを拡大する必要があり<br>ますが、使用可能なディスク容量が<br>ないため拡大できません。既存の<br>ディスク容量を空けるか、または、<br>データベースがスペースを使い切るま<br>でにディスクを新規追加する必要が<br>あります。                                                            |
| データベース容量 {DBSPACE}、ファイ<br>ル{FILE}:ファイルシステムのディスク容<br>量が不十分なため、{PATH}を拡張で<br>きません。                                                                                                    | 警告             | データベースを拡大する必要があり<br>ますが、使用可能なディスク容量が<br>ないため拡大できません。既存の<br>ディスク容量を空けるか、または、<br>データベースがスペースを使い切るま<br>でにディスクを新規追加する必要が<br>あります。                                                            |
| DBプロセスが実行されていません。                                                                                                    | 警告             | ETLの実行中にデータベースサー<br>バーが停止しました。                                                                                                    |
| 接続ID {CONNECTION_ID}を破棄し<br>ています。                                                                                                    | 警告             | 指定された接続を破棄しています。<br>これは通常、レポートユーザーにとつ<br>ては透過的な操作です。                                                                                                    |
|                                                                                                    |                |                                                                                                    |
| E                                                                                                    |                | トップ                                                                                                    |
| E<br>エラー - iSPI for PerformanceのNNM<br>アクションを削除できません。                                                                                                    | 警告             | トップ<br>NNMが動作中か確認してくださ<br>い。NNMiコンソールからアクションを<br>削除することもできます。                                                                                                    |
| E<br>エラー - iSPI for PerformanceのNNM<br>アクションを削除できません。<br>dbisql実行中のエラー:{DB_ERROR}<br>({SQL})                                                                                                    | 警告             | トップ NNMが動作中か確認してください。NNMiコンソールからアクションを<br>削除することもできます。 表記のSQLエラーが発生しました。<br>このエラーに関連する他のメッセージ<br>を確認してください。                                                                              |
| E<br>エラー - iSPI for PerformanceのNNM<br>アクションを削除できません。<br>dbisql実行中のエラー:{DB_ERROR}<br>({SQL})<br>/net/hostname/var形式また<br>lt//hostname/PerfSpi形式の予測さ<br>れたPRSPI_NNMDIRです。                                       | 警告<br>警告<br>警告 | トップ NNMが動作中か確認してください。NNMiコンソールからアクションを削除することもできます。 表記のSQLエラーが発生しました。このエラーに関連する他のメッセージを確認してください。 専用サーバーのインストールでは、NNMディレクトリのパスは、ここに示された形式のいずれかである必要があります。                                  |
| Eエラー - iSPI for PerformanceのNNM<br>アクションを削除できません。dbisql実行中のエラー:{DB_ERROR}<br>({SQL})/net/hostname/var形式また<br>(Li/hostname/PerfSpi形式の予測されたPRSPI_NNMDIRです。拡張パック{EXTENSION_PACK}:プロ<br>セスが実行されていません。再開して<br>います   | 警告<br>警告<br>警告 | トップ NNMが動作中か確認してください。NNMiコンソールからアクションを削除することもできます。 表記のSQLエラーが発生しました。 このエラーに関連する他のメッセージを確認してください。 専用サーバーのインストールでは、NNMディレクトリのパスは、ここに示された形式のいずれかである必要があります。 ETLプロセスを再開する必要があります。            |
| Eエラー - iSPI for PerformanceのNNM<br>アクションを削除できません。dbisql実行中のエラー: {DB_ERROR}<br>({SQL})/net/hostname/var形式また<br>(は/hostname/PerfSpi形式の予測されたPRSPI_NNMDIRです。拡張パック{EXTENSION_PACK}: プロ<br>セスが実行されていません。再開して<br>いますF | 警告<br>警告<br>警告 | トップ NNMが動作中か確認してください。NNMiコンソールからアクションを<br>削除することもできます。 表記のSQLエラーが発生しました。<br>このエラーに関連する他のメッセージ<br>を確認してください。 専用サーバーのインストールで<br>は、NNMディレクトリのパスは、ここに<br>かあります。 ETLプロセスを再開する必要があり<br>ます。 トップ |

| メッセージ                                                        | タイプ | 原因/推奨される対策                                                                                                    |
|--------------------------------------------------------------|-----|----------------------------------------------------------------------------------------------------|
| ログファイルprspi.logのアーカイブに失<br>敗しました。                            | 警告  | ログのアーカイブ処理が失敗しまし<br>た。                                                                                        |
| 新規NNMメタデータまたは更新済<br>みNNMメタデータの拡張パックの作成<br>に失敗しました:{METADATA} | エラー | このような問題が発生しないように<br>解決しておく必要があります。                                                                            |
| {DIR}へのchdirlこ失敗しました:{OS_<br>ERROR}                          | エラー | ディレクトリを指定されたディレクトリ<br>に変更できませんでした。OSのエ<br>ラーから詳細情報 (ディレクトリが存<br>在しない、パーミッションの問題など)<br>を得られる場合があります。           |
| コマンドが失敗しました: copy({FILE_<br>LIST}):{OS_ERROR}                | 警告  | 指定されたファイルのコピーに失敗しました。OSのエラーから詳細情報<br>(ディレクトリが存在しない、パーミッションの問題など)を得られる場合があります。                                 |
| コマンドが失敗しました: copy({FILE_<br>LIST}):{OS_ERROR}                | エラー | 指定されたファイルのコピーに失敗し<br>ました。OSのエラーから詳細情報<br>(ディレクトリが存在しない、パーミッ<br>ションの問題など)を得られる場合が<br>あります。 プログラムを直ちに終了し<br>ます。 |
| コマンドが失敗しました: fork():{OS_<br>ERROR}                           | エラー | 分岐 (新規プロセスの作成)に失敗<br>しました。OSのエラーから詳細情報<br>(システムリソースの不足など)を得ら<br>れる場合があります。プログラムを直<br>ちに終了します。                 |
| コマンドが失敗しました: mkpath<br>({PATH_LIST}):{OS_ERROR}              | エラー | 指定されたディレクトリの作成に失敗しました。OSのエラーから詳細情報 (ディレクトリが存在しない、パーミッションの問題など)を得られる場合があります。 プログラムを直ちに終了します。                   |
| コマンドが失敗しました: mkpath<br>({PATH_LIST}):{OS_ERROR}              | 警告  | 指定されたディレクトリの作成に失<br>敗しました。OSのエラーから詳細情<br>報 (ディレクトリが存在しない、パー<br>ミッションの問題など)を得られる場<br>合があります。                   |

| メッセージ                                                                                   | タイプ | 原因/推奨される対策                                                                                                    |
|-----------------------------------------------------------------------------------------|-----|----------------------------------------------------------------------------------------------------|
| コマンドが失敗しました: move({FILE_<br>LIST}):{OS_ERROR}                                           | エラー | 指定されたファイルの移動に失敗しました。OSのエラーから詳細情報<br>(ディレクトリが存在しない、パーミッションの問題など)を得られる場合があります。 プログラムを直ちに終了します。                        |
| コマンドが失敗しました: move({FILE_<br>LIST}):{OS_ERROR}                                           | 警告  | 指定されたファイルの移動に失敗し<br>ました。OSのエラーから詳細情報<br>(ディレクトリが存在しない、パーミッ<br>ションの問題など)を得られる場合が<br>あります。                            |
| コマンドが失敗しました: open<br>({HANDLE},{ARGS}):{OS_ERROR}                                       | エラー | 指定されたファイルを開くことができま<br>せんでした。引数とOSのエラーから<br>詳細情報 (ディレクトリが存在しな<br>い、パーミッションの問題など)を得ら<br>れる場合があります。プログラムを直<br>ちに終了します。 |
| コマンドが失敗しました: open<br>({HANDLE},{FLAG},{ARGS}):{OS_<br>ERROR}                            | エラー | 指定されたファイルを開くことができま<br>せんでした。引数とOSのエラーから<br>詳細情報 (ディレクトリが存在しな<br>い、パーミッションの問題など)を得ら<br>れる場合があります。プログラムを直<br>ちに終了します。 |
| コマンドが失敗しました: opendir(DIR,<br>{DIR Configuration:{NAME} not<br>defined.NAME}):{OS_ERROR} | 警告  | 指定されたディレクトリを開くことがで<br>きませんでした。OSのエラーから詳<br>細情報 (ディレクトリが存在しない、<br>パーミッションの問題など)を得られる<br>場合があります。                     |
| コマンドが失敗しました: system<br>({COMMAND}:{CHILD_ERROR})                                        | 警告  | 指定されたシステムコマンドの実行<br>に失敗しました。OSのエラーから詳<br>細情報 (システムリソースの不足な<br>ど)を得られる場合があります。                                       |
| コマンドが失敗しました: system<br>({COMMAND}):{CHILD_ERROR}                                        | エラー | 指定されたシステムコマンドの実行<br>に失敗しました。OSのエラーから詳<br>細情報 (システムリソースの不足な<br>ど)を得られる場合があります。 プロ<br>グラムを直ちに終了します。                   |

| メッセージ                                           | タイプ | 原因/推奨される対策                                                                                                    |
|-------------------------------------------------|-----|----------------------------------------------------------------------------------------------------|
| コマンドが失敗しました: unlink({FILE_<br>LIST}):{OS_ERROR} | エラー | 指定されたファイルの削除に失敗しました。OSのエラーから詳細情報<br>(ディレクトリが存在しない、パーミッションの問題など)を得られる場合があります。プログラムを直ちに終了します。                                                 |
| コマンドが失敗しました: unlink({FILE_<br>LIST}):{OS_ERROR} | 警告  | 指定されたファイルの削除に失敗しました。OSのエラーから詳細情報<br>(ディレクトリが存在しない、パーミッションの問題など)を得られる場合があります。                                                                |
| {SRC}から{DEST}へのコピーに失敗し<br>ました{OS_ERROR}         | エラー | 指定されたコピー元からコピー先へ<br>のファイルのコピーに失敗しまし<br>た。OSのエラーから詳細情報 (ディ<br>レクトリが存在しない、パーミッション<br>の問題など)を得られる場合があり<br>ます。                                  |
| {FILE}の作成に失敗しました:{OS_<br>ERROR}                 | エラー | 指定されたファイルの作成に失敗しました。OSのエラーから詳細情報<br>(ディレクトリが存在しない、パーミッションの問題など)を得られる場合があります。                                                                |
| 一般的な警告                                          |     | トップ                                                                                                    |
| ⚠ <៸ ѷッケージ名 >                                   | 警告  | この警告は、次のいずれかの理由で<br>表示されます。<br>・表示されているパッケージのトポロジテーブルにデータがない。<br>・選択したトポロジフィルターにより、空のレポートが返される。<br>・選択したトポロジフィルターが、選択したパッケージには不適切のため、削除される。 |

# 問題:レポートの表示に時間がかかりすぎる

問題の原因は次のいずれかです。

• トポロジのリセット が最近 NNMiで行われたかどうかの確認

現在のNNMiトポロジを確認します。

- a. ユーザー名およびパスワードを入力してNNMiコンソールにログオンします。
- b. [トポロジマップ] をクリックします。
- c. [**ネットワークの概要**]をクリックします。トポロジが変更された場合は、この表示が頻繁に更新 されています。
- 1つ以上のインタフェースグループが最近パフォーマンスモニタリングに追加されたかどうかの確認
   インタフェースグループを確認します。
  - a. ユーザー名 およびパスワードを入力してNNMiコンソールにログインします。
  - b. [インベントリ] をクリックします。
  - c. [インタフェースグループ]をクリックします。

[インタフェースグループ - インタフェースグループ] フォームに、ネットワークで使用可能なインタフェー スグループが表示されます。

• 多数のユーザーがシステムにログインしているかどうかの確認

より多くの並行BIサーバープロセスを有効にします。BIサーバー調整ガイドの推奨事項に従ってください。

• ハード ウェアリソースが過剰 使用されているかどうかの確認

NNMiがリソース関連のインシデントを生成しているかどうかを確認します。

- a. ユーザー名 およびパスワードを入力してNNMiコンソールにログインします。
- b. [インシデント管理]をクリックします。
- c. [重要な未解決インシデント]をクリックし、リソース関連のインシデントがあるかどうかを確認します。

ハードウェア統計情報、特に総CPU使用率を確認します。

ディスク速度が適切であるかを確認してください。 大規模ネットワークにはRAID58スピンドルを推 奨しています。

#### ー般的な解決策

 必要なプロンプトでレポートビューを作成して、このレポートビューを定期的に実行するようにスケジュールします。スケジュールされた出力を表示するか、スケジュールされた出力を表示するURLを ブックマークします。レポートのスケジューリングの詳細については、「レポート送信のスケジュール」を オンラインヘルプ 目 次

参照してください。

- フィルターによって、レポートのパフォーマンスを高めることができます。特定のノードグループのレポートは、すべてのノード/インタフェースのレポートよりも一般的に高速です。同じ論理は時間次元にも適用されます。レポートフィルターの詳細については、次のトピックを参照してください。
  - トポロジフィルターの設定
  - 時間コントロールの変更
- 同じレポートを再度実行します。レポートを最初に実行するときに生成されたデータキャッシングによって、次に同じレポートを実行すると、ランタイムのスピードは速くなります。

# 問題:NNMiからiSPI Performance製品レポート ヘナビゲート するときに再ログインが必要

この問題は、NNMの完全修飾ドメイン名 (FQDN) ではなくNNMi管理サーバーのIPアドレスを使用 して、NNMコンソールを起動した場合に発生する可能性があります。NNMiコンソールへのログインに は、常にNNMi管理サーバーのFQDNを使用します。

NNMiからレポートにナビゲートするたびに、NNMログインセッションとNPSの間で、ブラウザーのCookie を使用してアカウント情報が受け渡しされます。シングルサインオン (SSO) と呼ばれる機能は、2回目 にログインしなくても、NNMからレポートに移動できます。

SSOが動作するには、次の条件を満たす必要があります。

- NNMシステムとNPSシステムは、それぞれFQDNで設定する必要があります。
- ユーザーは、NNMiコンソールを起動するときに、ブラウザーで(「localhost」またはマシン名からドメインを削除した名前ではなく)FQDNを使用する必要があります。

FQDNの形式は、次のとおりです。

http://fully\_qualified\_domain\_name:port/nnm

NNMとNPSが同じマシンにインストールされている場合、SSO機能は次のいずれかを使用した場合に動作します。

- NNMのFQDN
- NNMのIPアドレス

NNMiのIPアドレスを使用する設定はNPSが行います。これは、NPSのインストール時に自動的に行われます。

# 問題:NNMiコンソールの [アクション] メニューに [レポート -レポートメニュー] へのリンクがない

NNMiコンソールでは、有効化スクリプトを完全に実行(および成功)しない限り[**アクション**] メニューに [レポート - レポートメニュー] は表示されません。

NNMi管理サーバーで有効化スクリプト (nnmenableperfspi.ovpl)を実行するには、「インストール ガイド」の手順を参照してください。

# エラー:NNMiがパフォーマンスデータをポーリングしていない オブジェクト が1つ以上ある

問題の原因は次のいずれかです。

- 指定されたデバイスのパフォーマンスデータをNNMiがポーリングしているかどうかの確認
  - a. NNMiの[モニタリングの設定] フォームにナビゲートし、ポーリング属性を確認します。
  - b. デバイスとデバイスが属する任意のグループのポーリング属性を調べます。
- NNMiがNPSとトポロジ情報を同期できるかどうかの確認

NNMiとNPSではトポロジ情報を共有します。ほとんどの場合、この情報は完全に同期されます。 ただし、特定の条件下では、ネットワークトポロジのiSPI PerformanceのビューがNNMiのビューと若 干、異なることがあります。トポロジが同期しないのは、次のような場合です。

- NNMiが検索を実行中である。
- NNMiが既存のネットワークを再度、検索している。
- NNMiがポーリングポリシーからノード、インタフェース、またはグループを追加または削除している。

これらの条件が発生した場合、次のように表示されます。

- エラーメッセージでは、NNMiがパフォーマンスデータの対象とするオブジェクトをポーリングしていないことを示します。
- パスヘルスレポートのノードやインタフェースの隣に「非管理対象」と書かれます。

## 問題:レポートを開いたまま放置すると再ログインを求めら れる

NPSでは、次の状況でレポートを表示する場合、再ログインが必要になります。

- NPSにアクセスしようとしているがNNMiによる認証がない。
- 先にNNMiにログインせずにブラウザーでNPSにアクセスしている。
- ブラウザーセッションの期限が切れている。

再度ログインするとNPSに戻り、問題を解決できます。

# 問題:ブラウザーを開いたまましばらく放置すると再ログイン できない

NPSの操作がない場合のタイムアウト設定は1時間です。ブラウザーが1時間非アクティブの場合は、 セッションが期限切れになります。再ログインが必要です。ログインウィンドウでは、管理者のユーザー 名とパスワードが必要です。

- 1. タイムアウトログインウィンドウを閉じます。
- 2. 次の標準URLを使用してNNMiコンソールにログインします。

http://fully-qualified-hostname:port;/nnm

3. 使用していたiSPI Performanceレポートにナビゲートします。

## 問題:レポートに例外カウントがない

NNMiでしきい値が定義されているかどうかの確認

レポートは、上限しきい値と下限しきい値がNNMiに設定されていない限り、例外カウントを追跡しません。

レポートに例外カウントが表示されない場合は、NNMi管理者によってしきい値が設定されていません。

NNMiでしきい値を設定するには、管理者権限が必要です。関連するヘルプトピックを見つけるには、以下の手順を実行します。

1. NNMiコンソールを起動します。

- 2. [ヘルプ] > [管理者用のヘルプ] をクリックします。
- 3. [ノードのしきい値のモニタリングの設定]を選択します。

しきい値が設定されるとすぐに、レポートへの例外の登録が始まります。

## 問題:NPSが動作を停止し、レポートが一切表示されない

NPSのアドレスまたはホスト名が変更されたかどうかの確認

NPSをインストールした後、IPアドレス、ホスト名、MACアドレスを変更すると、NPSを再起動できなくなります。したがって、レポートも表示できなくなります。

NPSサーバーのIPアドレス、ホスト名、MACアドレスを変更するには、以下の手順を実行してください。

1. NPSサーバーで、次のコマンドを実行します。

Windowsの場合:

%NPSInstallDir%\NNMPerformanceSPI\bin\stopAll.ovpl

Linuxの場合:

/opt/OV/NNMPerformanceSPI/bin/stopALL.ovpl

2. 次のコマンドを使用して、BIサーバーの設定GUIを開きます。

Windowsの場合:

%NPSInstallDir%\NNMPerformanceSPI\bin\runBIConfigGUI.ovpl

Linuxの場合:

/opt/OV/NNMPerformanceSPI/bin/runBIConfigGUI.ovpl

- 3. [ファイル] > [名前を指定してエクスポート]をクリックします。
- 4. ダイアログボックスでエクスポート先とファイル名を指定して、[保存]をクリックします。

設定データがXML形式で保存されます。

5. 次のディレクトリを手動で削除します。

Windowsの場合:

%NPSInstallDir%\nonOV\cognos\bi\configuration\signkeypair

%NPSInstallDir%\nonOV\cognos\bi\configuration\encryptkeypair

Linuxの場合:

/opt/OV/nonOV/cognos/bi/configuration/signkeypair

/opt/OV/nonOV/cognos/bi/configuration/encryptkeypair

6. 手順4で保存したXMLファイルを次のディレクトリにコピーします。

Windowsの場合:

%NPSInstallDir%\nonOV\cognos\bi\configuration

オンラインヘルプ 目 次

Linuxの場合:

/opt/OV/nonOV/cognos/bi/configuration

「コマンドインデックス」に移動して、コマンドの詳細情報を確認できます。

# 問題:ナビゲーションパネルにレポートが表示されない

NPSコンソールのナビゲーションパネルにまったくレポートが表示されません。

この問題を解決するには、以下の手順を実行します。

- 1. [レポート] タブに移動して、[更新]をクリックします。
- それでもレポートが表示されない場合は、NPSシステムにログオンして、BIサーバーを再起動する ために以下のコマンドを実行します(NPSが分散配備されている場合はこれらのコマンドをUiBi サーバーで実行します)。

stopBI.ovpl

startBI.ovpl

3. それでもレポートが表示されない場合は、NPSシステムにログオンして、以下のコマンドを実行します (NPSが分散配備されている場合はこれらのコマンドをUiBiサーバーで実行します)。

stopALL.ovpl

startALL.ovpl

### 問題:[分析] ペインの [パフォーマン] タブが空になる

**症状:** NPSがHTTPSプロトコルを使用するよう設定されている場合、インベントリビューの[分析] ペインの[パフォーマンス] タブにデータがまったく表示されません。

解決方法:この問題を解決するには、以下の手順を実行します。

- インベントリビューで、オブジェクトを右クリックしてから [HP NNM iSPI Performance] > [パフォーマンスのトラブルシューティング] をクリックします。新しいブラウザーウィンドウが開き、セキュリティの例外を警告します。
- 2. ブラウザーのセキュリティの例外を受け入れます。これ以降、パフォーマンスグラフが[分析] ペインの[パフォーマンス] タブに表示されます。

## 問題:レポートに表示されるデータにギャップが含まれる

この問題は、ポーリング間隔とレポート用に選択した表示粒度が競合している場合に発生することがあります。

NNMi用に選択したポーリング間隔より細かい粒度をレポートに選択すると、iSPI Performanceでは、 中間の時間エントリーおよびそれに使用できるデータがすべて表示されます。中間の時間エントリーに データサンプルが含まれていないと、テーブル内のエントリーの欠落またはグラフとチャート間のギャップ がレポートに表示される場合があります。

#### 解決策

NNMiのデバイスに定義されたポーリング間隔より大きい表示粒度をレポートに設定します。たとえば、インタフェースのポーリング間隔が1分に設定されている場合は、インタフェースに関連するレポートの表示粒度を1分以上にします。

## 問題:ノードパフォーマンスまたはインタフェースパフォーマン スビューにデータがない

**症状:**[パフォーマンスアナリシス] ワークスペースの[ノード パフォーマンス] および [インタフェースパフォー マンス] ビューが空 の状 態 です。

原因: NNMi管理サーバーとNPSシステムが異なるタイムゾーン設定で設定されています。

解決方法:NNMi管理サーバーとNPSシステムが確実に同じタイムゾーン設定を使用するようにします。

### 問題:レポートにデータが表示されない

#### 原因1:拡張パックの問題

拡張パック内のすべてのレポートでデータを確認できない場合、またprspi.logファイルに「ETL.<拡張パック> ETLプロセッサーを起動しています」というメッセージが繰り返し表示される場合は、拡張 パックがシステムに正しくインストールされていることを確認してください。

拡張パックがNPSシステムに正常にインストールされていない場合は、拡張パックを再インストールしてください。

**注:** 拡張 パックのインストール中に、iSPIインストーラによって、NPSシステムのローカルディレクトリ に拡張 パックのコピーが配置されます。このため、拡張 パックの再 インストールにiSPIインストールメ ディアは必要 ありません。

拡張パックを再インストールするには、以下の手順を実行します。

- 1. 管理者またはルート権限でNPSシステムにログオンします。
- 2. 次のディレクトリに移動します。

Windowsの場合:

%npsinstalldir%\NNMPerformanceSPI\bin

Linuxの場合:

/opt/OV/NNMPerformanceSPI/bin

3. 以下のコマンドを実行します。

Windowsの場合:

installExtensionPack.ovpl -e "%npsinstalldir%\NNMPerformanceSPl/extensionpacks/< 拡張パック>.tar.gz"

Linuxの場合:

./installExtensionPack.ovpl -e "/opt/OV/NNMPerformanceSPI/extensionpacks/<拡張 パック>.tar.gz"

このコマンドによって、NPSシステムに拡張パックが再度インストールされます。

上記で、<拡張パック>は拡張パックの名前です。

# 原因2:ファイル共有の問題 (NFSプロトコルを使用するように設定されたLinux上の専用NPSシステムにのみ該当)

この問題はNPSがNFSプロトコルを使用してデータファイルにアクセスできない場合に発生する可能性があります。

nnmenableperfspi.ovplスクリプトをNNMi管理サーバー上で実行するのが2回目で、NFS共有タイ プを選択すると、NNMiサーバー上の共有スペースが再作成されます。 元々 (インストールの時点で) NPSシステム上に設定されていたマウントスペースは、アクセスできなくなります。

この問題を解決するには、以下の手順を実行します。

- 1. NPSシステムにrootとしてログオンします。
- 以下のコマンドを実行します。
   a. umount /net/
   Applied Transformation (NNMi FQDN>/var/opt/OV/shared/perfSpi/datafiles)
  - b. /opt/OV/NNMPerformanceSPI/bin/startALL.ovpl

この場合、<NNMi FQDN>はNNMi管理サーバーのFQDNです。

## 問題:ポーリングに関する詳細情報が必要

パフォーマンスのポーリングはNNMiと使用中のネットワークに影響を与えます。パフォーマンスポーリングの頻度を高くすると、NNMiは追加されたポーリングを処理するために自身のリソースの一部を割り当て、ネットワークはSNMPトラフィックの増加に対応する必要があります。パフォーマンスポーリングがリソースを浪費することを防ぐため、重要なデバイスのみにパフォーマンスポーリングを限定することが重要です。

パフォーマンスポーリングを有効にするには、NNMiの管理者権限が付与されている必要があります。

ポーリングに関する詳細情報を見つけるには、以下の手順を実行します。

- 1. NNMコンソールを起動します。
- 2. [ヘルプ] > [管理者用のヘルプ] をクリックします。
- 3. [モニタリングの設定]を選択します。

# 問題:新しいノードグループの作成に関する詳細情報が必要

新しいノードグループを作成する場合は、デバイスレベルのフィルターを設定する必要があります。新し く作成したノードグループを使用して、NNMiビューをフィルタリングすることができます。また、iSPI要素 選択ツリーにノードグループをフィルターとして追加することもできます。

ノードグループの作成とフィルターオプションの使用は、NNMi管理者が行います。

詳細情報を見つけるには、以下の手順を実行します。

- 1. NNMiコンソールを起動します。
- 2. [ヘルプ] > [管理者用のヘルプ] をクリックします。
- 3. [モニタリング]を選択します。

# 問題:スケジュールされたジョブまたはレポートでデータベー スが使用されているとき、アップグレード中にコンテンツスト アがハングする可能性がある

コンテンツストアデータベースがスケジュールまたはジョブによる書き込みのために使用されている場合は、エクスポートに失敗する可能性があります。

解決策は、アップグレード前にBIサーバーポータルに移動し、スケジュールを無効にし、ディスパッ チャーが実行するー部のサービスを停止することです。

以下の手順を実行します。

- 1. BIポータルにログインし、BI管理を起動します。
- 2. [ステータス] タブを開きます。
- 3. 左側のリストで、[スケジュール]をクリックします。
- 4. リスト上部のチェックボックスをクリックします。
- 5. 右上の[無効化]アイコンをクリックします。
- 6. [設定]タブを選択します。

- 7. 左側のリストで、[ディスパッチャーとサービス]を選択します。
- 8. 表示されたリストでディスパッチャーをクリックします。 サービスのリストが表示されます。 デフォルトでは、複数ページのリストが表示されます。
- 9. 以下の各サービスで[その他]をクリックして、直ちに[停止]をクリックします。
  - BatchReportService
  - JobService
  - ReportService

# 用語集

### し

#### しきい値の例外

しきい値の例外率メトリックは、オブジェクトにしきい値例外が発生した時間のパー センテージを示します。

### タ

#### タグ

タグは集計タイプまたはドメイン固有のグ ループを表すキーワードです。

### ۲

#### トポロジ属性

トポロジ属性は、ネットワーク要素の属性 で、要素のタイプ、場所、またはその他の 識別のための特徴に関する情報を提供 するものです。特定のトポロジ属性(デバ イスの場所、サイト、デバイスのUUIDなど) でNPSレポートをフィルタリングして、関心 のある要素に絞り込んで分析を行うことが できます。

#### べ

ベースラインの例外

ベースラインの例外率メトリックは、オブ ジェクトにベースライン例外が発生した時間のパーセンテージを示します。

### 全

### 全体例外率

全体例外率は、選択した時間範囲内 で、オブジェクトにしきい値例外、ベースラ イン例外、あるいはこれら両方が発生し た時間のパーセンテージを示します。

# お客様からのご意見、ご感想をお待ちしています。

本ドキュメントについてのご意見、ご感想については、電子メールでドキュメント制作チームまでご連絡ください。このシステムで電子メールクライアントが設定されていれば、このリンクをクリックすることで、 以下の情報が件名に記入された電子メールウィンドウが開きます。

フィード バック: オンラインヘルプ (Network Node Manager iSPI Performance for Metrics Software 10.00)

本文にご意見、ご感想を記入の上、[送信]をクリックしてください。

電子メールクライアントが利用できない場合は、上記の情報をコピーしてWebメールクライアントの新 規メッセージに貼り付け、docfeedback@hp.com宛にお送りください。